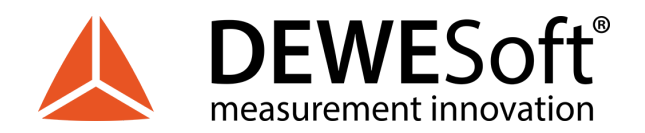

# **IOLITE®** TECHNICAL REFERENCE MANUAL

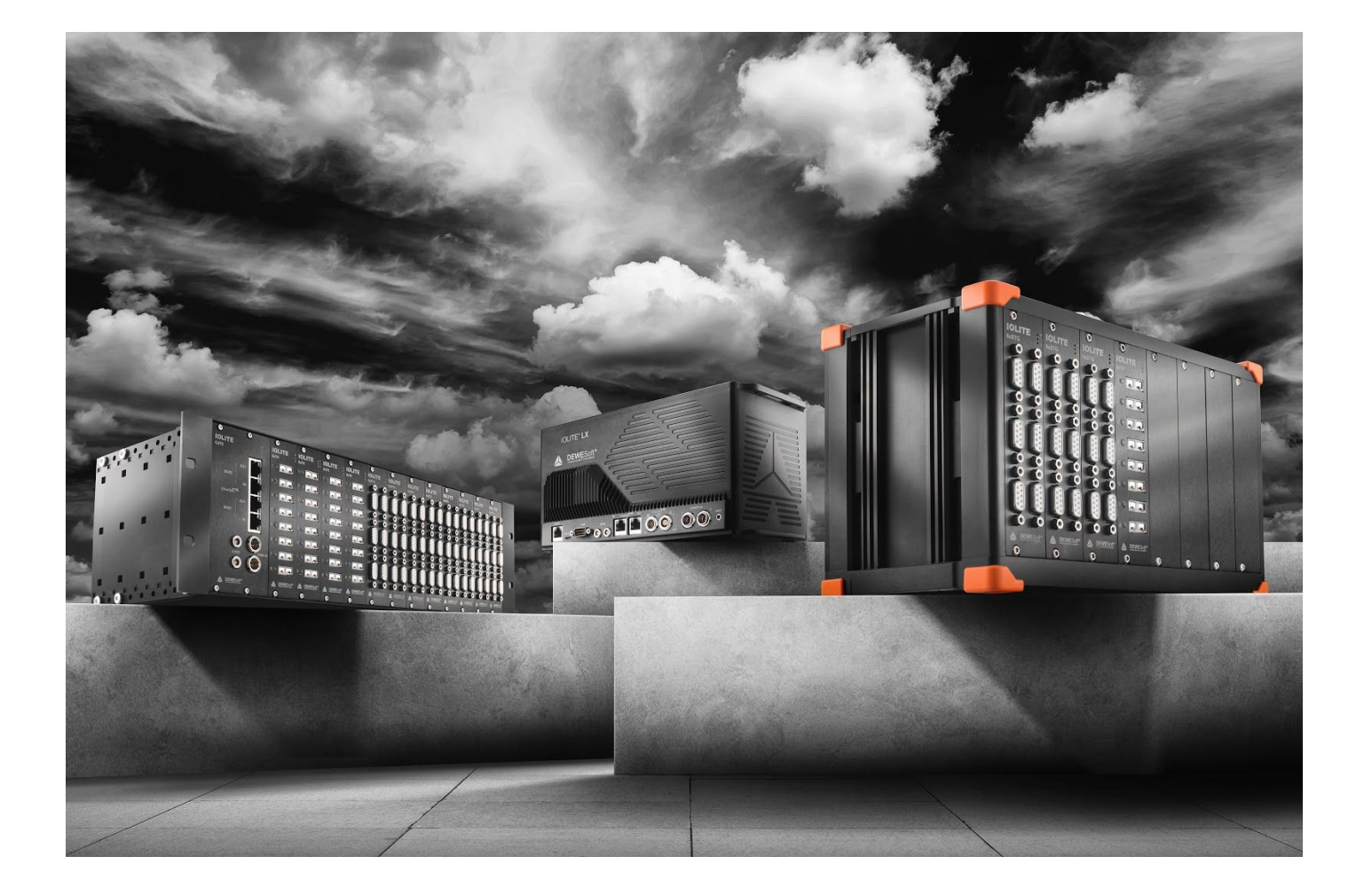

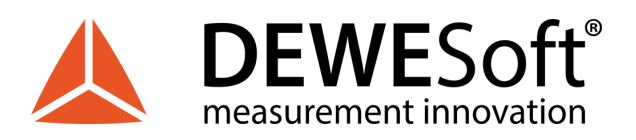

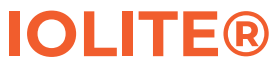

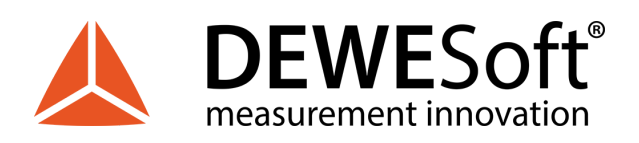

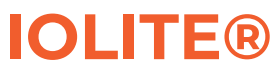

# Table of contents

| 5                    |
|----------------------|
| 6                    |
| 7                    |
| 7                    |
| 7                    |
| 8                    |
| 8                    |
| 8                    |
| 9                    |
| 10                   |
| 11                   |
| 11                   |
| 12                   |
| 13                   |
| 14                   |
| 15                   |
| 16                   |
| 17                   |
| 17                   |
| 18                   |
| 19                   |
| 19                   |
| 20                   |
| 20                   |
| 21                   |
| 22                   |
| 23                   |
| 23                   |
| 23                   |
| 24                   |
| 25                   |
| 25                   |
| 26                   |
|                      |
| 27                   |
| 27<br>27             |
| 27<br>27<br>29       |
| 27<br>27<br>29<br>30 |
|                      |

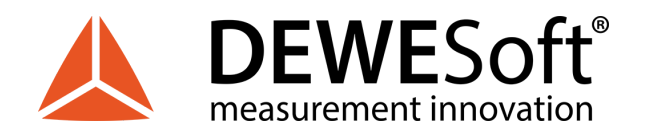

4.

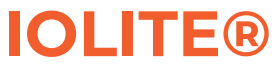

| 3.3.2.1. IOLITEs: Boxed Chassis: Renders/Front panel/Back panel                | 31 |
|--------------------------------------------------------------------------------|----|
| 3.3.2.2. IOLITEs: Boxed Chassis: Dimensions                                    | 33 |
| 3.3.2.3. IOLITEs: Boxed Chassis: Connectors                                    | 34 |
| 3.3.2.3.1. IOLITEs: Boxed Chassis: Power in: Pinout                            | 34 |
| 3.3.2.3.2. IOLITEs: Boxed Chassis: Sync: Pinout                                | 34 |
| 3.3.2.3.3. IOLITEs: Boxed Chassis: BUS 1: IN: Pinout                           | 35 |
| 3.3.2.3.4. IOLITEs: Boxed Chassis: BUS 1: OUT: Pinout                          | 36 |
| 3.3.2.3.5. IOLITEs: Boxed Chassis: BUS 2: RJ45: Pinout                         | 36 |
| 3.3.2.4. IOLITEs: Boxed Chassis: Connection of IOLITEs standalone device to PC | 38 |
| 3.3.2.5. IOLITEs: Boxed Chassis: Connection of IOLITEs and KRYPTON® device     | 39 |
| 3.3.2.6. IOLITEs: Boxed Chassis: Connection of IOLITEs and SIRIUS® device      | 40 |
| Module Overview                                                                | 42 |
| 4.1. DI: Digital Input Module                                                  | 43 |
| 4.1.1. DI: Specifications                                                      | 44 |
| 4.1.2. DI: Connector version                                                   | 45 |
| 4.1.2.1. DI: Digital Input: Pinout                                             | 46 |
| 4.1.2.2. DI: Power Out: Pinout                                                 | 46 |
| 4.2. DO: Digital Output Module                                                 | 47 |
| 4.2.1. DO: Specifications                                                      | 48 |
| 4.2.2. DO: Connector version                                                   | 49 |
| 4.2.2.1. DO: Digital Output: Pinout                                            | 50 |
| 4.2.2.2. DO: Power Out: Pinout                                                 | 50 |
| 4.3. RTD: Resistance Temperature Detector Module                               | 51 |
| 4.3.1. RTD: Specifications                                                     | 52 |
| 4.3.2. RTD: LEMO L0B6f Connector                                               | 53 |
| 4.3.2.1. RTD: LEMO L0B6f Connector: Pinout                                     | 54 |
| 4.3.2.2. RTD: LEMO L0B6f Connector: Wiring diagram                             | 54 |
| 4.3.2.2.1. RTD: Voltage                                                        | 54 |
| 4.3.2.2.2. RTD: Resistance (3-wire)                                            | 55 |
| 4.3.2.2.3. RTD: Resistance (4-wire)                                            | 55 |
| 4.3.2.2.4. RTD: Temperature (3-wire)                                           | 56 |
| 4.3.2.2.5. RTD: Temperature (4-wire)                                           | 56 |
| 4.4. STG: Strain Gauge Module                                                  | 57 |
| 4.4.1. STG: Specifications                                                     | 58 |
| 4.4.2. STG: DSUB-9 Connector                                                   | 60 |
| 4.4.2.1. STG: DSUB-9 Connector: Pinout                                         | 60 |
| 4.4.2.2. STG: DSUB-9 Connector: Wiring diagram                                 | 61 |
| 4.4.2.2.1. STG: Voltage (single-ended)                                         | 61 |
| 4.4.2.2.2. STG: Voltage (differential)                                         | 61 |
| 4.4.2.2.3. STG: Full-Bridge                                                    | 62 |
| 4.4.2.2.4. STG: Half-Bridge                                                    | 62 |
| 4.4.2.2.5. STG: Quarter-Bridge                                                 | 63 |

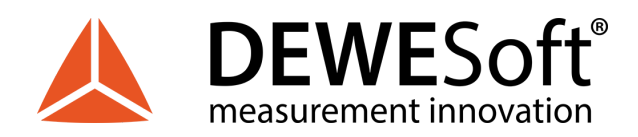

# **IOLITE**®

| 4.4.2.2.6. STG: Current (External direct shunt)                                                                                                    | 63                                           |
|----------------------------------------------------------------------------------------------------|----------------------------------------------|
| 4.4.2.2.7. STG: Current (External loop powered shunt)                                                                                                    | 64                                           |
| 4.4.2.2.8. STG: Current (Internal shunt)                                                                                                    | 64                                           |
| 4.4.2.2.9. STG: Potentiometer                                                                                                    | 65                                           |
| 4.5. TH: Thermocouple Module                                                                                                    | 66                                           |
| 4.5.1. TH: Specifications                                                                                                    | 67                                           |
| 4.5.2. TH: Miniature Thermocouple Connector                                                                                                    | 68                                           |
| 4.5.2.1. TH: Miniature Thermocouple Connector: Pinout                                                                                                    | 68                                           |
| 4.5.2.2. TH: Miniature Thermocouple Connector: Wiring diagram                                                                                                    | 69                                           |
| 4.5.2.2.1. TH: Voltage                                                                                                    | 69                                           |
| 4.5.2.2.2. TH: Temperature (T-type thermocouple)                                                                                                    | 69                                           |
| 4.5.2.2.3. TH: Temperature (S-type, R-type thermocouple)                                                                                                    | 70                                           |
| 4.5.2.2.4. TH: Temperature (N-type thermocouple)                                                                                                    | 70                                           |
| 4.5.2.2.5. TH: Temperature (K-type thermocouple)                                                                                                    | 71                                           |
| 4.5.2.2.6. TH: Temperature (J-type thermocouple)                                                                                                    | 71                                           |
| 4.5.2.2.7. TH: Temperature (E-type thermocouple)                                                                                                    | 72                                           |
| 4.5.2.2.8. TH: Temperature (B-type thermocouple)                                                                                                    | 72                                           |
| 4.5.2.2.9. TH: Temperature (C-type thermocouple)                                                                                                    | 73                                           |
| 5. Accessories                                                                                                    | 74                                           |
| 6. Safety instructions                                                                                                    | 75                                           |
| 6.1. General Safety Instructions                                                                                                    | 75                                           |
| 6.1.1. Environmental Considerations                                                                                                    | 75                                           |
| 6.1.2. Product End-of-Life Handling                                                                                                    | 75                                           |
| 6.1.3. General safety and hazard warnings for all Dewesoft systems                                                                                                    | 76                                           |
| 7. Notice                                                                                                    | 78                                           |
| 7.1. Warranty Information                                                                                                    | 78                                           |
| 7.2. Calibration                                                                                                    | 78                                           |
|                                                                                                    | 70                                           |
| 7.3. Support                                                                                                    | 78                                           |
| 7.3. Support<br>7.4. Service/repair                                                                                                    | 78<br>78<br>78                               |
| 7.3. Support<br>7.4. Service/repair<br>7.5. Restricted Rights                                                                                                    | 78<br>78<br>78<br>79                         |
| 7.3. Support<br>7.4. Service/repair<br>7.5. Restricted Rights<br>7.6. Printing History                                                                                                    | 78<br>78<br>79<br>79                         |
| <ul> <li>7.3. Support</li> <li>7.4. Service/repair</li> <li>7.5. Restricted Rights</li> <li>7.6. Printing History</li> <li>7.7. Copyright</li> </ul>                                                              | 78<br>78<br>79<br>79<br>79<br>79             |
| <ul> <li>7.3. Support</li> <li>7.4. Service/repair</li> <li>7.5. Restricted Rights</li> <li>7.6. Printing History</li> <li>7.7. Copyright</li> <li>7.8. Trademarks</li> </ul>                                     | 78<br>78<br>79<br>79<br>79<br>79<br>79       |
| <ul> <li>7.3. Support</li> <li>7.4. Service/repair</li> <li>7.5. Restricted Rights</li> <li>7.6. Printing History</li> <li>7.7. Copyright</li> <li>7.8. Trademarks</li> <li>7.9. Documentation version</li> </ul> | 78<br>78<br>79<br>79<br>79<br>79<br>79<br>80 |

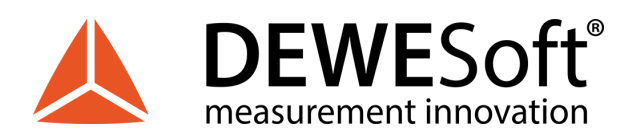

# 1. About this document

This is the Technical Reference Manual for IOLITE® Version **1.0.0**.

IOLITE® is an industrial real time data acquisition hardware line which comes in many different form factors and can be equipped with a wide range of different amplifiers, so that you can use it for virtually any measurement task. Each system also includes a professional license for our award-winning DEWESoft® data acquisition software.

The manual is divided into several chapters. You will find:

- A detailed description of the IOLITE® hardware and the main combination and expansion options
- A description of the connection variants and the pin assignments on the inputs and outputs
- A comprehensive introduction to the configuration of the modules using DEWESoft®
- Detailed technical data: Specifications, etc.

## 1.1. Legend

The following symbols and formats will be used throughout the document.

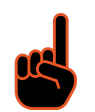

#### Important

Gives you an important information about a subject. Please read carefully!

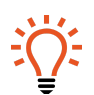

Hint Gives you a hint or provides additional information about a subject.

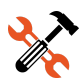

Example

Gives you an example to a specific subject.

Safety symbols in the manual:

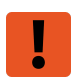

#### Warning

Calls attention to a procedure, practice, or condition that could cause the body injury or death

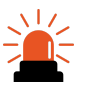

#### Caution

Calls attention to a procedure, practice, or condition that could possibly cause damage to equipment or permanent loss of data.

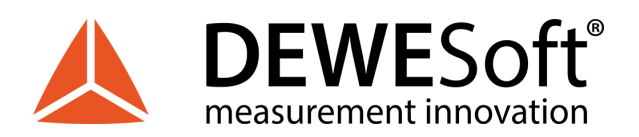

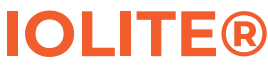

## 1.2. Online versions

### 1.2.1. IOLITE® technical reference manual

The most recent version of this manual can be downloaded from our homepage: <u>https://download.dewesoft.com/list/manuals-brochures/hardware-manuals</u> In the *Hardware Manuals* section click the download link for the *IOLITE® technical reference manual*.

### 1.2.2. DEWESoft® tutorials

The DEWESoft® tutorials document, provides basics and additional information and examples for working with DEWESoft® and certain parts of the program. The latest version of the DEWESoft® tutorials can be found here: <u>https://download.dewesoft.com/list/manuals-brochures/software-manuals</u> In the *Software Manuals* section click the download link of the DEWESoft X3 tutorials entry.

#### Important

Read safety instructions first in chapter <u>6. Safety instructions</u>.

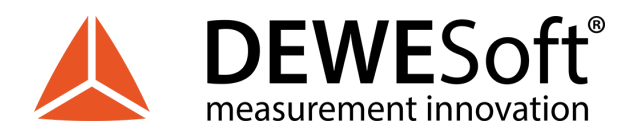

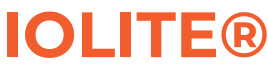

# 2. Getting started

This chapter will help you to install the software, connect your IOLITE® system to the PC via EtherCAT® and will show you how to configure DEWESoft®.

To follow these steps, you need the following items:

- your brand new IOLITE® system (included in the shipment)
- your IOLITE® EtherCAT® cable (included in the shipment)
- your PC with Windows 10 (older versions like Windows® 7 may also work)

### 2.1. Software installation

For optimal working, we recommend that you install the latest version of Dewesoft®. If you already have installed older version Dewesoft® it is recommended that you find the newest version on the website. The details of software installation can be found on <u>https://download.dewesoft.com</u>.

## 2.2. Connecting IOLITE®

In this chapter, you can see the basic instructions for connecting IOLITE® devices. Advanced connections are described in the following chapters.

## IOLITEr

First connect the power supply cable (PS-120-L1B2f) to the PWR IN LEMO 1B 2-pin connector. Then connect standard ethernet cable to IN connector of BUS 1 on IOLITE-GATE. Finally connect the other side of the ethernet cable to the LAN port of PC. You can find advanced connections in chapter <u>3.3.1.4.</u> <u>Connection of IOLITEr</u>.

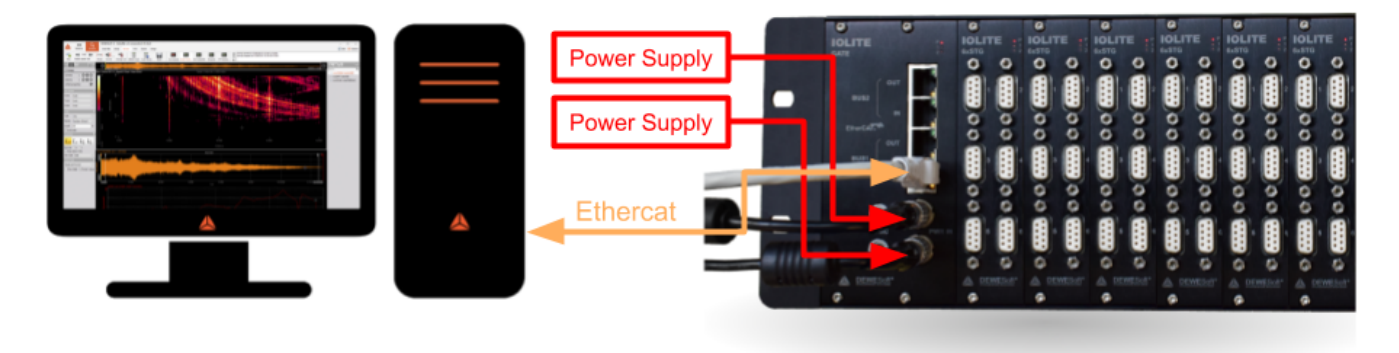

Illustration 1: Connection of IOLITEr standalone device to PC

## IOLITEs

First connect the power supply cable (PS-120-L1B2f) to the PWR IN LEMO 1B 2-pin connector. Then connect L1T8f-RJ45-1M cable (LEMO side) to IN connector of BUS 1 on IOLITEs back panel. Finally connect the other side of the L1T8f-RJ45-1M cable (RJ45 side) to the LAN port of PC. You can find advanced connections in chapter <u>3.3.2.4. Connection of IOLITEs</u>.

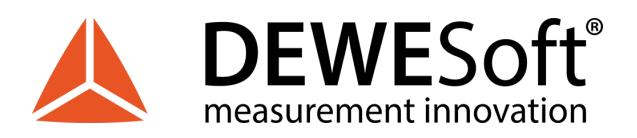

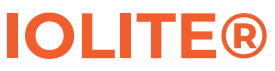

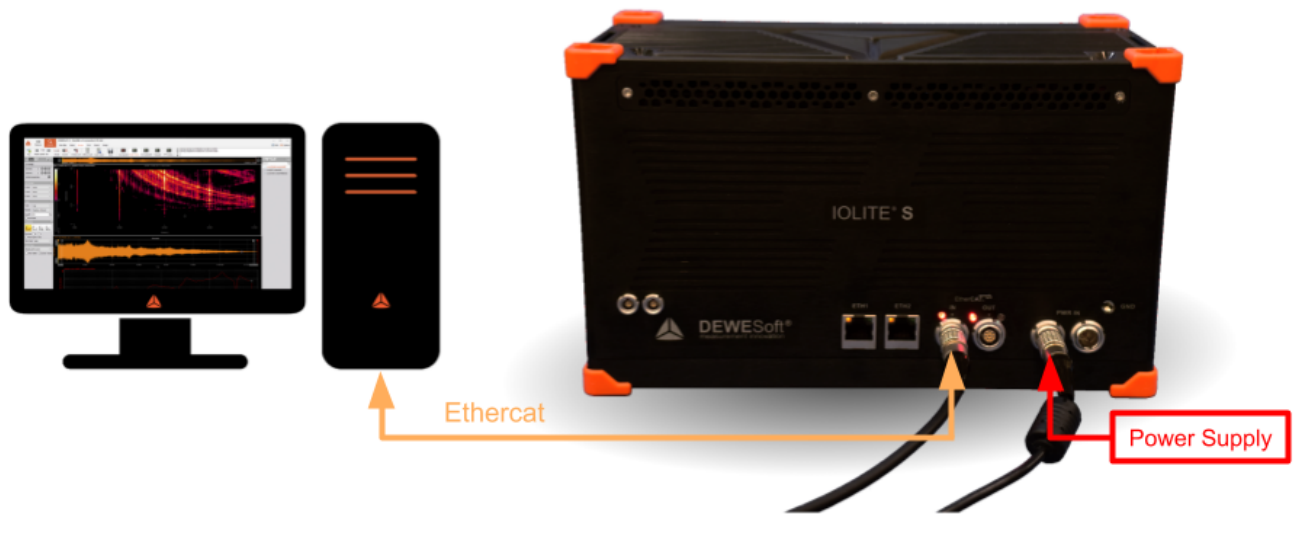

Illustration 2: Connection of IOLITEs standalone device to PC

### 2.2.1. DEWESoft® Settings IOLITE®

The connected device will show up in the DEWESoft® settings. Click on the Options button at the top right, and then on the Settings item in the pop-up to open the DEWESoft® settings dialogue.

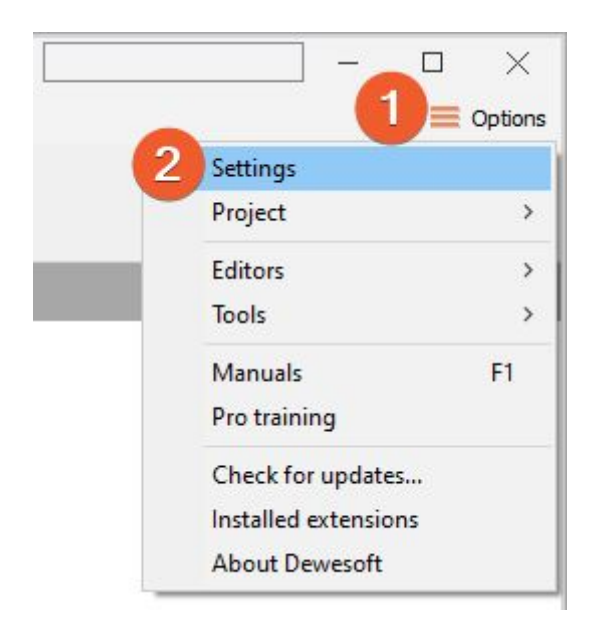

Illustration 3: DEWESoft® settings

In the Devices section, you can see the connected IOLITE® slices. When you select one of them, the properties pane at the right will show the related data e.g. Serial number, Firmware version, etc.

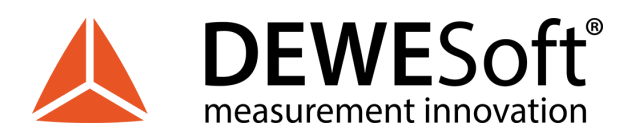

# **IOLITE**®

|                                                |                                                     |                                                                                       | - 0                                                                                                    |  |  |  |
|------------------------------------------------|-----------------------------------------------------|---------------------------------------------------------------------------------------|----------------------------------------------------------------------------------------------------|--|--|--|
| DEVICES                                        |                                                     |                                                                                       |                                                                                                    |  |  |  |
| Operation mode                                 | Real measurer                                       | ment                                                                                  |                                                                                                    |  |  |  |
|                                                | ⊗ Synchronization                                   |                                                                                       |                                                                                                    |  |  |  |
| ✓ ♠ Local system                               | Time source                                         | Dewesoft DAQ Devices                                                                  | · · · ·                                                                                                    |  |  |  |
| Dewesoft Devices     OLITEr     M~ IOLITE-GATE | Dewesoft DAQ Devices<br>Clock provider   Standalone | Automatic                                                                             | ~ Ø                                                                                                    |  |  |  |
| ····√M IOLITE-6xSTG<br>·····√M IOLITE-8xTH     | TE-6xSTG<br>TE-8xTH ⊗ Settings                      |                                                                                       |                                                                                                    |  |  |  |
| www.iolite-32xDi                               | Channel setup sample rate                           | 20000                                                                                 | s/s/ch                                                                                                    |  |  |  |
|                                                | Enable DSI adapters, TEDS sensor                    | rs                                                                                    | 0                                                                                                    |  |  |  |
|                                                | ⊗ Dewesoft NET                                      |                                                                                       |                                                                                                    |  |  |  |
|                                                | Allow remote connections to this s                  | ystem                                                                                 | 0                                                                                                    |  |  |  |
|                                                | Store data on slave clients                         |                                                                                       | 0                                                                                                    |  |  |  |
|                                                | DEVICES  Operation mode                             | DEVICES         Operation mode       Real measures            •          •          • | DEVICES         Operation mode       Real measurement         Image: Color system       Image: Color system         Image: Color system       Image: Color system       Image: Color system     < |  |  |  |

Illustration 4: DEWESoft® settings: Devices

### 2.2.2. Channel Setup IOLITE®

In the channel setup you can see a preview of the connected devices on the left side.

When you click on a connector in the image the corresponding channel in the Channel setup grid will automatically be selected. This also works the other way around: when you select a channel (or multiple channels) in the setup grid, the corresponding connectors in the image will be highlighted.

The sampling rate will be set for all connected IOLITE® slices: of course only up to the max. sampling rate of the individual slices.

|                     | Measure       | Q<br>Analyse                 | Dewe<br>Setu | esoft X3<br>p files Ch. | setup M    | easure     |            |          |      |        |            |            |      |              |         |        |        | IOLITE-60         | STG   |        | D<br>Opr |
|---------------------|---------------|------------------------------|--------------|-------------------------|------------|------------|------------|----------|------|--------|------------|------------|------|--------------|---------|--------|--------|-------------------|-------|--------|----------|
| 0                   |               | F<br>Saus as                 | Charles      | N                       | Vm         |            | +÷<br>πΣ   | +        | Bog  | -      |            |            |      |              |         |        |        |                   |       |        |          |
| Dynamic a           | sequisition r | ate<br>Bandwidth:<br>7812 Hz | Channel as   | tions<br>ort on Zer     | ro all Res | et zero al | Madi       | Pore.    |      | UVE .  | -          | -          | -    | -            | -       | -      | -      |                   |       |        |          |
| (kHz)<br>Device pre | eview         |                              |              |                         |            |            | <b>-</b> s | earch    |      | Q      |            |            |      |              |         |        |        |                   |       |        |          |
|                     | • • •         | in the state                 | . ·          | ••••                    | •••        | •••        |            | ID U     | sed  | Name   | Ampl. name | Range      | E Me | easurement 🔳 | Min     | Values | Max    | Physical quantity | Units | Zero 🔳 | Setup    |
|                     | E 🕯 i         |                              |              |                         |            |            |            | A-1 U    | sed  | AI A-1 | IOLITE-STG | 50 V       | -    | Voltage      | -50.00  | 0.000  | 50.00  |                   | V     | Zero   | Setup    |
|                     |               |                              |              |                         |            |            |            | A-2 Un   | used | AI A-2 | IOLITE-STG | 50 V       |      | Voltage      | -50.00  | -0.001 | 50.00  |                   | v     | Zero   | Setup    |
|                     |               |                              |              |                         |            |            |            | A-3 Un   | used | AI A-3 | IOLITE-STG | 50 V       |      | Voltage      | -50.00  | 0.000  | 50.00  | 0                 | v     | Zero   | Setup    |
|                     | 00            |                              | -            |                         |            |            |            | A-4 Un   | used | AI A-4 | IOLITE-STG | 50 V       |      | Voltage      | -50.00  | -0.001 | 50.00  | 0                 | v     | Zero   | Setup    |
| · ·                 |               |                              |              | •••                     | •••        | •••        | _          | A-5 Un   | used | AI A-5 | IOLITE-STG | 50 V       |      | Voltage      | -50.00  | 0.000  | 50.00  | 5                 | ٧     | Zero   | Setup    |
|                     |               |                              |              |                         |            |            |            | A-6., Un | used | AI A-6 | IOLITE-STG | 50 V       |      | Voltage      | -50.00  | 0.001  | 50.00  | 2                 | v     | Zero   | Setup    |
|                     |               |                              |              |                         |            |            |            | 8-1 Un   | used | AI B-1 | IOLITE-TH  | T: -270400 |      | Temperature  | -270.00 | 400.00 | 400.00 |                   | °C    | Zero   | Setup    |
|                     |               |                              |              |                         |            |            |            |          |      |        |            |            |      |              |         |        |        |                   | -     |        |          |

Illustration 5: Channel setup IOLITEr

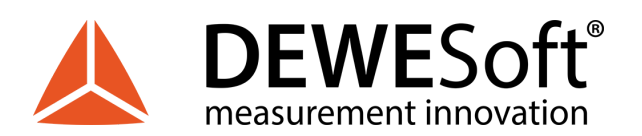

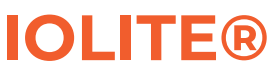

|                                       | Measure       | Q<br>Analyse                 | Dewesof<br>Setup file | t <b>X3</b><br>s Ch. s                       | setup Me                                             | asure            |                                                                                                    |                                                                                          |                                                                                                    |                                                                                                    |                                                                                                    |                                                                                                 |                                                                 | IOLITE-8xT                                                                                                  | н                                         |                                                                | 🗆 🔅                                                         |
|---------------------------------------|---------------|------------------------------|-----------------------|----------------------------------------------|------------------------------------------------------|------------------|----------------------------------------------------------------------------------------------------|------------------------------------------------------------------------------------------|----------------------------------------------------------------------------------------------------|----------------------------------------------------------------------------------------------------|----------------------------------------------------------------------------------------------------|-------------------------------------------------------------------------------------------------|-----------------------------------------------------------------|----------------------------------------------------------------------------------------------------|-------------------------------------------|----------------------------------------------------------------|-------------------------------------------------------------|
| Store                                 | E<br>Save     | F<br>Save as                 | Storing Ar            | M<br>nalog in                                | A/D out                                              | +÷<br>πΣ<br>Math | More                                                                                                    | Remove                                                                                   |                                                                                                    |                                                                                                    |                                                                                                    |                                                                                                 |                                                                 |                                                                                                    |                                           |                                                                |                                                             |
| ynamic a<br>20<br>(kHz)<br>Device pre | cquisition ra | ate<br>Bandwidth:<br>1812 Hz | Channel action:       | n Zero                                       | all Rese                                             | t zero all       |                                                                                                    |                                                                                          |                                                                                                    |                                                                                                    |                                                                                                    |                                                                                                 |                                                                 |                                                                                                    |                                           |                                                                |                                                             |
|                                       |               |                              |                       | Search                                       |                                                      | Q                |                                                                                                    |                                                                                          |                                                                                                    |                                                                                                    |                                                                                                    |                                                                                                 |                                                                 |                                                                                                    |                                           |                                                                |                                                             |
|                                       |               |                              |                       | ID Search                                    | Used                                                 | c                | Name                                                                                                    | Ampl. name                                                                               | Range 🔲                                                                                                    | Measurement                                                                                                    | Min                                                                                                    | Values                                                                                          | Max                                                             | Physical quantity                                                                                           | Units                                     | Zero 🔳                                                         | Setup                                                       |
|                                       |               | •••                          |                       | ID<br>A-1                                    | Used<br>Used                                         | c                | Name<br>AI A-1                                                                                                    | Ampl. name<br>IOLITE-TH                                                                  | Range []                                                                                                    | Measurement                                                                                                    | Min<br>-270.00                                                                                                    | Values<br>25.56                                                                                 | Max 400.00                                                      | Physical quantity<br>Temperature                                                                            | Units<br>°C                               | Zero                                                           | Setup<br>Setup                                              |
|                                       |               | •••                          |                       | ID<br>A-1<br>A-2                             | Used<br>Used<br>Unused                               | c                | Name<br>AI A-1<br>AI A-2                                                                                                    | Ampl. name<br>IOLITE-TH<br>IOLITE-TH                                                     | Range []<br>T: -270400<br>T: -270400                                                                                                    | Measurement I                                                                                                    | Min<br>-270.00<br>-270.00                                                                                                    | Values<br>25.56<br>400.00                                                                       | Max<br>400.00<br>400.00                                         | Physical quantity<br>Temperature<br>Temperature                                                             | Units<br>°C<br>°C                         | Zero                                                           | Setup<br>Setup<br>Setup                                     |
|                                       |               | •••                          | i i i                 | ID<br>A-1<br>A-2<br>A-3                      | Used<br>Used<br>Unused<br>Unused                     | C                | Name<br>AI A-1<br>AI A-2<br>AI A-3                                                                                                    | Ampl. name<br>IOLITE-TH<br>IOLITE-TH<br>IOLITE-TH                                        | Range []<br>T: -270400<br>T: -270400<br>T: -270400                                                                                                    | Measurement I                                                                                                    | Min<br>-270.00<br>-270.00<br>-270.00                                                                                                    | Values<br>25.56<br>400.00<br>0VER.040<br>400.00<br>0VER.040                                     | Max<br>400.00<br>400.00<br>400.00                               | Physical quantity<br>Temperature<br>Temperature<br>Temperature                                              | Units<br>°C<br>°C<br>°C                   | Zero 🔳<br>Zero<br>Zero<br>Zero                                 | Setup<br>Setup<br>Setup<br>Setup                            |
|                                       |               | •••                          | •••                   | ID<br>A-1<br>A-2<br>A-3<br>A-4               | Used<br>Used<br>Unused<br>Unused<br>Unused           | C                | Name<br>AI A-1<br>AI A-2<br>AI A-3<br>AI A-4                                                                                                 | Ampl. name<br>IOLITE-TH<br>IOLITE-TH<br>IOLITE-TH<br>IOLITE-TH                           | Range         Image           T: -270400         Image           T: -270400         Image           T: -270400         Image           T: -270400         Image                                                       | Measurement II<br>Temperature<br>Temperature<br>Temperature<br>Temperature                                                 | Min<br>-270.00<br>-270.00<br>-270.00                                                                                                    | Values<br>25,56<br>400.00<br>04881.080<br>400.00<br>04881.080<br>00000<br>04881.080             | Max<br>400.00<br>400.00<br>400.00<br>400.00                     | Physical quantity<br>Temperature<br>Temperature<br>Temperature<br>Temperature                               | Units<br>°C<br>°C<br>°C                   | Zero 🔳<br>Zero<br>Zero<br>Zero<br>Zero                         | Setup<br>Setup<br>Setup<br>Setup<br>Setup                   |
|                                       |               |                              |                       | ID<br>A-1<br>A-2<br>A-3<br>A-4<br>A-5        | Used<br>Used<br>Unused<br>Unused<br>Unused<br>Unused | C                | Name<br>AI A-1<br>AI A-2<br>AI A-3<br>AI A-4<br>AI A-5                                                                                       | Ampl. name<br>IOLITE-TH<br>IOLITE-TH<br>IOLITE-TH<br>IOLITE-TH<br>IOLITE-TH              | Range         II           T: -270400         II           T: -270400         III           T: -270400         III           T: -270400         III           T: -270400         IIII                                 | Measurement III<br>Temperature<br>Temperature<br>Temperature<br>Temperature<br>Temperature                                 | Min<br>-270.00<br>-270.00<br>-270.00<br>-270.00<br>-270.00                                                                                          | Values<br>25,56<br>400,00<br>0498,040<br>400,00<br>0498,040<br>0498,040<br>0498,040<br>0498,040 | Max<br>400.00<br>400.00<br>400.00<br>400.00<br>400.00           | Physical quantity<br>Temperature<br>Temperature<br>Temperature<br>Temperature<br>Temperature                | Units<br>°C<br>°C<br>°C<br>°C<br>°C       | Zero 🗐<br>Zero<br>Zero<br>Zero<br>Zero<br>Zero<br>Zero         | Setup<br>Setup<br>Setup<br>Setup<br>Setup<br>Setup          |
|                                       |               |                              |                       | ID<br>A-1<br>A-2<br>A-3<br>A-4<br>A-5<br>A-6 | Used<br>Used<br>Unused<br>Unused<br>Unused<br>Unused |                  | Name           AI A-1           AI A-2           AI A-3           AI A-3           AI A-3           AI A-4           AI A-5           AI A-6 | Ampl. name<br>IOLITE-TH<br>IOLITE-TH<br>IOLITE-TH<br>IOLITE-TH<br>IOLITE-TH<br>IOLITE-TH | Range         II           T: -270400         II           T: -270400         III           T: -270400         III           T: -270400         III           T: -270400         III           T: -270400         III | Measurement in Temperature Temperature Temperature Temperature Temperature Temperature Temperature Temperature Temperature | Min           -270.00           -270.00           -270.00           -270.00           -270.00           -270.00           -270.00           -270.00 | Values<br>25,56<br>400.00<br>000000<br>00000<br>00000<br>00000<br>00000<br>00000<br>0000        | Max<br>400.00<br>400.00<br>400.00<br>400.00<br>400.00<br>400.00 | Physical quantity<br>Temperature<br>Temperature<br>Temperature<br>Temperature<br>Temperature<br>Temperature | Units<br>°C<br>°C<br>°C<br>°C<br>°C<br>°C | Zero E<br>Zero<br>Zero<br>Zero<br>Zero<br>Zero<br>Zero<br>Zero | Setup<br>Setup<br>Setup<br>Setup<br>Setup<br>Setup<br>Setup |

Illustration 6: Channel setup IOLITEs

## 2.3. Simple Measurement

This chapter describes measurement basics, how to configure IOLITE® and gives some details on the measurement setup.

### 2.3.1. Help - Manual

Note that this document is just a quick start guide. For detailed information about DEWESoft® consult the Manual. To open the manual press the F1 button or click on the Options button and then select Manual from the pop-up menu.

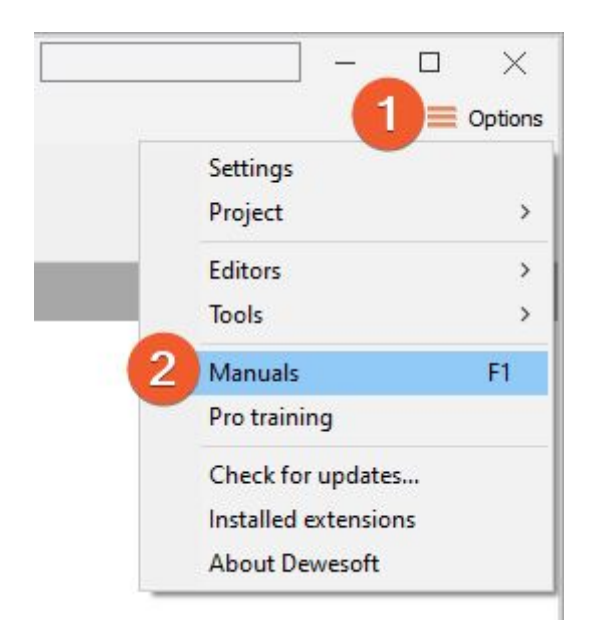

#### Illustration 7: Help - Manual

When DEWESoft® has started up, you will be in the Measure mode and see the Setup files list. Click on Ch. setup (on the right of Setup files) to switch to the Channel setup mode.

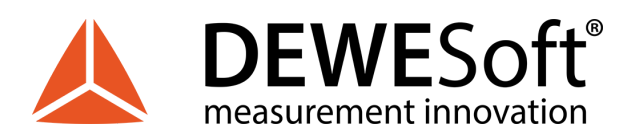

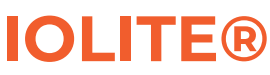

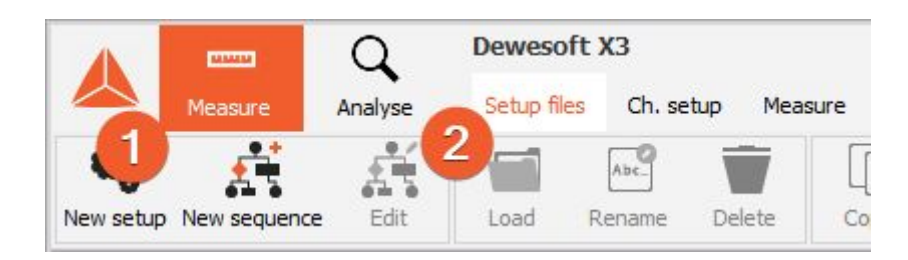

Illustration 8: Setup files

### 2.3.2. Analogue channel setup

In the analogue channel setup screen you can see all channels of your connected IOLITE® systems. Per default only the first channel will be set to Used. Unused channels will not show up in measure mode and can thus not be used for display, calculations or storing: thus, we will also set the other channels to the used. You can left-click on the Used column of channel 2 (1), hold the mouse button and move the mouse down to channel 8 (2): then release the mouse button and all channels will be selected – this is shown by the black rectangle around the buttons. Then you can click into the selected region to toggle Used/Unused for all channels at once. The selected channels will also be highlighted in the small preview image of the device (3).

When you press the Setup button of a channel (the column at the right edge of the channel table – not shown in this screen-shot), you can change all the settings of the channel amplifier. You can also change the sample rate of the IOLITE® (4).

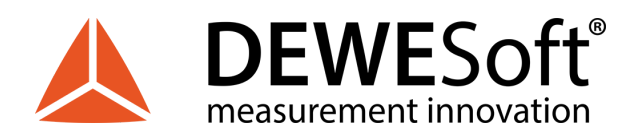

# **IOLITE**®

|            |         | _               |            |            |             |             |        |                   |        |    |        |            |           |   |
|------------|---------|-----------------|------------|------------|-------------|-------------|--------|-------------------|--------|----|--------|------------|-----------|---|
|            | -       | Q               | Dewe       | esoft X3 S | P10 (DEV-1  | 191104.10   | )41)   |                   |        |    |        |            |           |   |
|            | Measure | Analyse         | Setu       | p files Ch | setup Me    | easure      |        |                   |        |    |        |            |           |   |
| 0          |         | <b>E</b>        | •          | 20,        | ±÷          | 4           | -      |                   |        |    |        |            |           |   |
| Store      | Save    | Save as         | Storing    | Analog in  | Math        | More        | Remove |                   |        |    |        |            |           |   |
| Dummie     | -       | 1               | Channel ar | None       |             |             |        |                   |        |    |        |            |           |   |
| 20         |         | andwidth:       | Channel ad | ort on 7e  | ro all Rese | et zero all |        |                   |        |    |        |            |           |   |
| (kHz)      | 78      | 312 Hz          |            |            | To di Trese |             |        |                   |        |    |        |            |           |   |
|            |         |                 |            |            |             |             |        |                   |        |    |        |            |           |   |
| Device pro | eview   | 6               | 3          |            |             |             | E  s   | earch             |        | 1  | ۹      | T.         |           |   |
| IDLITS     |         | IOLITE HOUTE    |            |            |             |             |        | ID                | Used   | С  | Name   | Ampl. name | Range     |   |
|            |         |                 |            |            |             |             |        | A-1               | Used   |    | AI A-1 | IOLITE-STG | 50 V      |   |
|            |         |                 |            |            |             |             |        | A-2               | Unused |    | AI A-2 | IOLITE-STG | 50 V      |   |
| -          | e Ö "   |                 |            |            |             |             |        | A-3               | Unused |    | AI A-3 | IOLITE-STG | 50 V      |   |
| A.         |         | 4 1000 A 1000 C |            |            |             |             |        | A-4               | Unused |    | AI A-4 | IOLITE-STG | 50 V      |   |
|            |         |                 |            |            |             |             | _      | A-5               | Unused |    | AI A-5 | IOLITE-STG | 50 V      |   |
|            |         |                 |            |            |             |             |        | A-6.1             | Unused |    | AI A-6 | IOLITE-STG | 50 V      |   |
|            |         |                 |            |            |             |             |        | B-1               | Unused |    | AI B-1 | IOLITE-TH  | T: -27040 | D |
|            |         |                 |            |            |             |             |        | B-2               | Unused |    | AI B-2 | IOLITE-TH  | T: -27040 | D |
|            |         |                 |            |            |             |             |        | B-3               | Unused |    | AI B-3 | IOLITE-TH  | T: -27040 | D |
|            |         |                 |            |            |             |             |        | B-4               | Unused |    | AI B-4 | IOLITE-TH  | T: -27040 | D |
|            |         |                 |            |            |             |             |        | B-5               | Unused |    | AI B-5 | IOLITE-TH  | T: -27040 | D |
|            |         |                 |            |            |             |             |        | B-6               | Unused |    | AI B-6 | IOLITE-TH  | T: -27040 | D |
|            |         |                 |            |            |             |             |        | B-7               | Unused |    | AI B-7 | IOLITE-TH  | T: -27040 | D |
|            |         |                 |            |            |             |             |        | B-8 <sub>41</sub> | Unused | 2) | AI B-8 | IOLITE-TH  | T: -27040 |   |

Illustration 9: Channel setup screen

### 2.3.3. Sample rate

One of the most important settings is the sample rate. The sample rate defines how many data points, IOLITE® will transfer to DEWESoft®. Higher sample rate also means that more data needs to be transferred via EtherCAT® to your computer.

The sampling speed mainly depends on your application. To display your signal in time domain with a good time resolution, you should sample 10 to 20 times faster than the frequency of the signal that you want to measure, e.g. 1 kS/s for a 50 Hz sine-wave. If you have a lot of high frequency components, it may be necessary to sample 100 times faster, e.g. 5 kS/s for the 50 Hz sine-wave, or even more. If you display only the frequency domain (FFT analysis), a 2.5 times faster sampling would be sufficient (125 S/s for the 50 Hz sine-wave). The higher the sampling rate, the better the time resolution. But also the file size will increase.

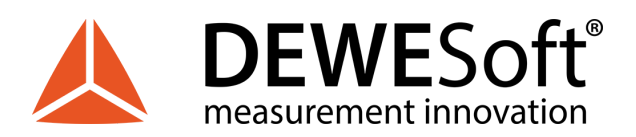

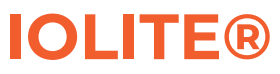

| 20000 🗸        | Bandwik<br>7812 Hz | dth: |    | В |
|----------------|--------------------|------|----|---|
| 100<br>500     |                    | -    | L  |   |
| 1000           |                    | _    |    |   |
| 2000           | C                  | 2    |    |   |
| 10000          | С                  | Nar  | ne |   |
| 20000<br>50000 |                    | AI   | 1  |   |
| 100000         |                    | AI   | 2  | 1 |

Illustration 10: Sample rate

#### 2.3.4. Measurement Mode

A click on Measure (at the right side of Ch. setup in Illustration 11) will take you to the Recorder screen measure mode where you can already see live data.

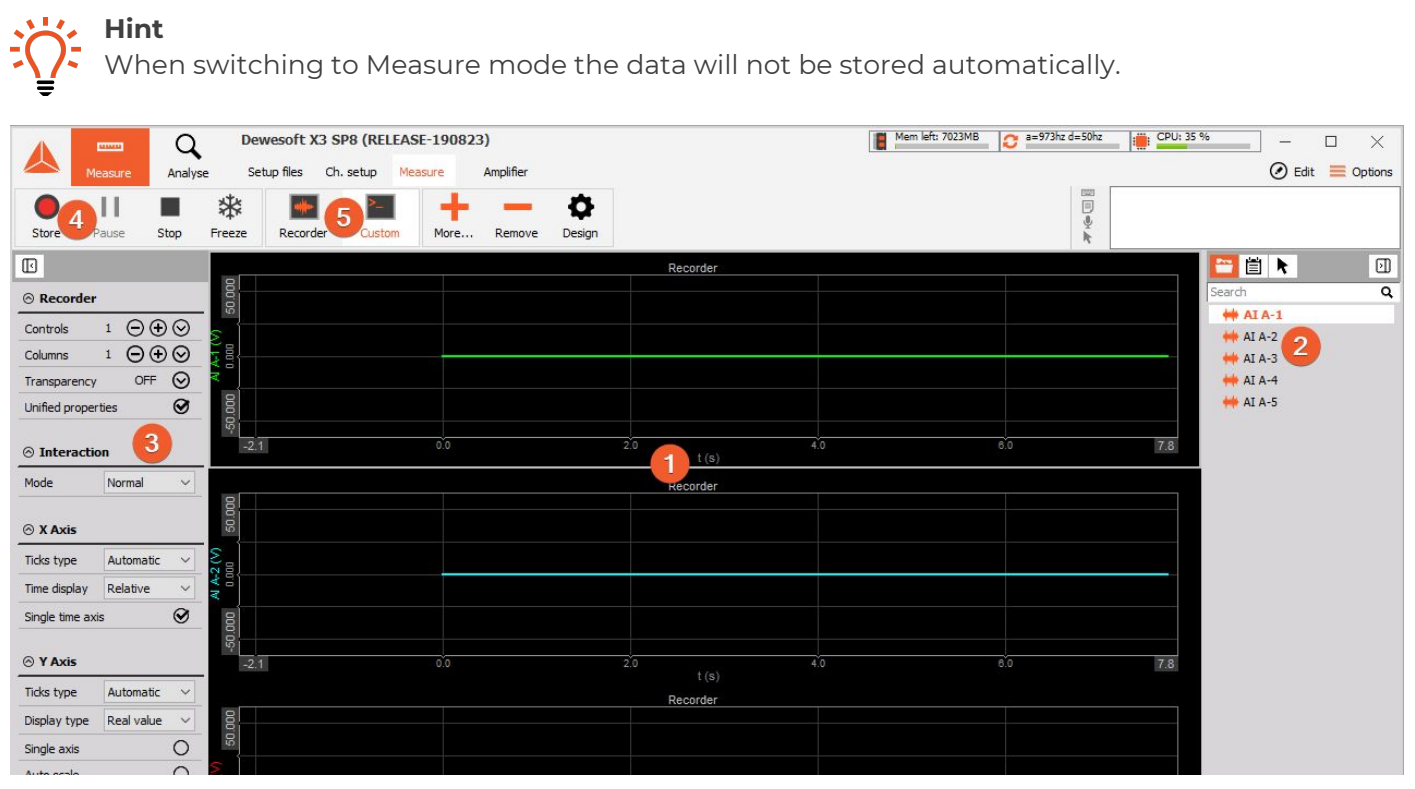

Illustration 11: Measure mode

In measure mode you can have several measurement screens (5). DEWESoft® will create 2 default screens: Recorder and Custom but you can also create new screens or change the visual displays of the existing screens as you like.

The most important sections of the Measure mode are highlighted in screen-shot Illustration 10:

(1) shows the live measurement data in different measurement instruments which are depending on the selected measurement screen. In this case we see a recorder instrument which displays all your

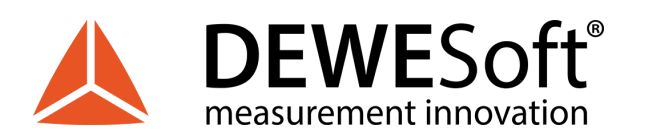

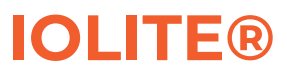

measurement channels. You can use the channel-selector list (2) to assign measurement channels to the instruments. Each instrument has different settings. (3) shows the settings of the currently selected recorder instrument.

To start storing the data to a file, press the Store button (4). When you are done, press the Stop button to stop recording.

Now DEWESoft® has created a datafile with all the data that you have seen during the recording session. You can now click the Analysis button (on the left-top of the screen to the right of the Measure button) to go to Analysis mode.

### 2.3.5. Analyse Mode

When you have just stopped a measurement, DEWESoft® will automatically open the last recorded data file in Review mode, so that you can start the analysis right away.

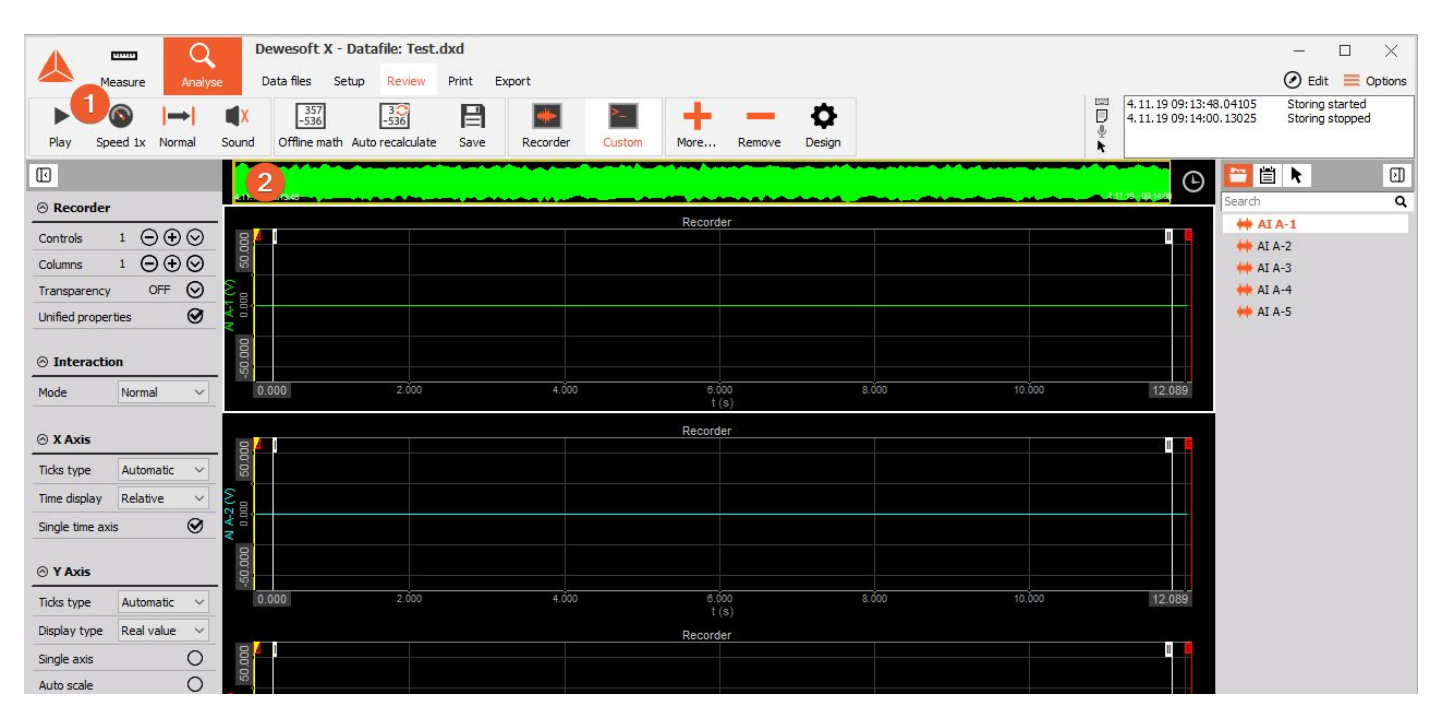

Illustration 12: Analyse mode

The Review mode is much like the measurement mode. You will see the same measurement screens, the channel-selector list and the properties of the currently selected instrument. Differences are:

(1) you have additional tool-buttons

(2) there is a Signal overview window which will show you the whole data of one selected channel of the data file

Now you can use the cursors to analyse your data, zoom in and out of the data, click Offline math to add computations based on your data, etc. You can also change the design of your measurement screens, print reports based on your data and export the data to other file formats for further analysis.

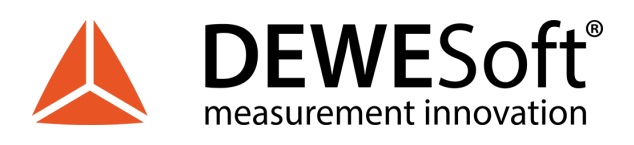

## 2.4. Advanced configuration

Note, that the DEWESoft® launcher has already done the hardware setup for you – you can check this in the Settings dialogue. Click the Settings button (1) – and then click the Settings Menu item (2).

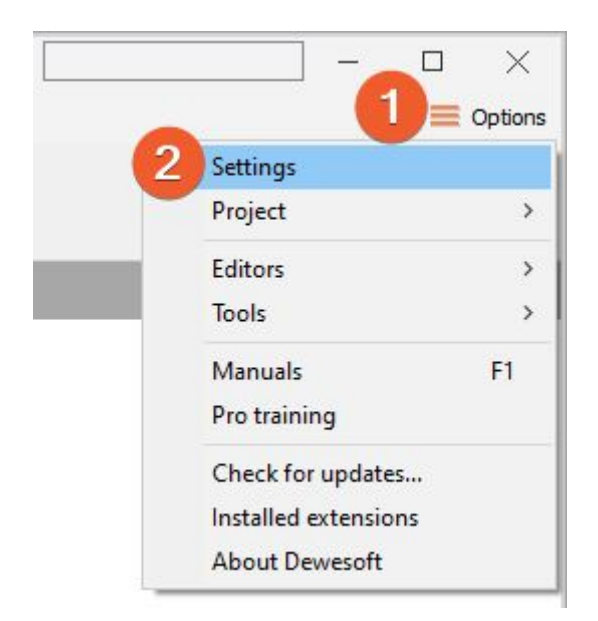

Illustration 13: Open settings dialogue

In the Analog tab sheet, DEWESoft USB must be selected in order to user you IOLITE® device (see (1) in the image). All IOLITE® devices will be shown in the device list (2).

If you add a device while this screen is open (or if your device is not shown yet), you can press the Refresh button (3) to scan for devices. When you select a device from the list you will see all the device details and settings in the right area (4).

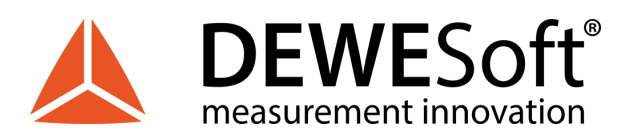

# **IOLITE**®

| 💩 Settings                                                                                  | - □ >                  | <  |
|---------------------------------------------------------------------------------------------|------------------------|----|
| Search Q 1 VICES                                                                            |                        | i. |
| Devices Operation mode                                                                      | Real measurement ~     |    |
| Extensions                                                                                  |                        |    |
| Global variables                                                                            | 2                      |    |
| Data header     Data header     Arrow IOLITEr     Serial number     Motherboard serial numb | er: 000000055 00000000 |    |
| () Startup                                                                                  | 1.27                   |    |
| ۹۱۹ Performance OS driver                                                                   | ecatDAQ 0.90           |    |
|                                                                                             |                        |    |
| Files and folders                                                                           |                        |    |
| E Storing                                                                                   |                        |    |
| Reports                                                                                     |                        |    |
|                                                                                             |                        |    |
|                                                                                             |                        |    |
| Advanced                                                                                    |                        |    |
|                                                                                             |                        |    |
| ✓ Licensing                                                                                 |                        |    |
|                                                                                             |                        |    |
|                                                                                             |                        |    |
|                                                                                             |                        |    |
|                                                                                             |                        |    |
|                                                                                             | OK Cancel              |    |

Illustration 14: Real measurement mode

## 2.5. Licensing

As soon as you activate your IOLITE® system in the hardware setup, DEWESoft® will be licensed and you are ready to go (the license information is stored in the IOLITE® device). No need for any online or offline licensing!

Note, that all licenses regarding IOLITE® will only work when the IOLITE® system is connected to your PC and the device has been activated in the hardware setup.

## 2.6. Troubleshooting

If your IOLITE® device is not found by DEWESoft®:

- If you did not restart Windows after the software installation, restart now
- Make sure that you have started DEWESoft® version X3 SP8 or higher
- Make sure that the external power supply is connected and okay
- Disconnect the EtherCAT® cable and reconnect it. If this does not work, try to connect the EtherCAT® cable to another Ethernet port of your PC
- Try to restart DEWESoft®
- Try to restart the PC

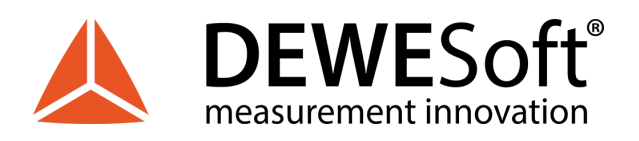

# 3. System Overview

# IOLITE

Data acquisition and real-time control front-end system for industrial applications. All-in-one solution for real-time control and feedback monitoring

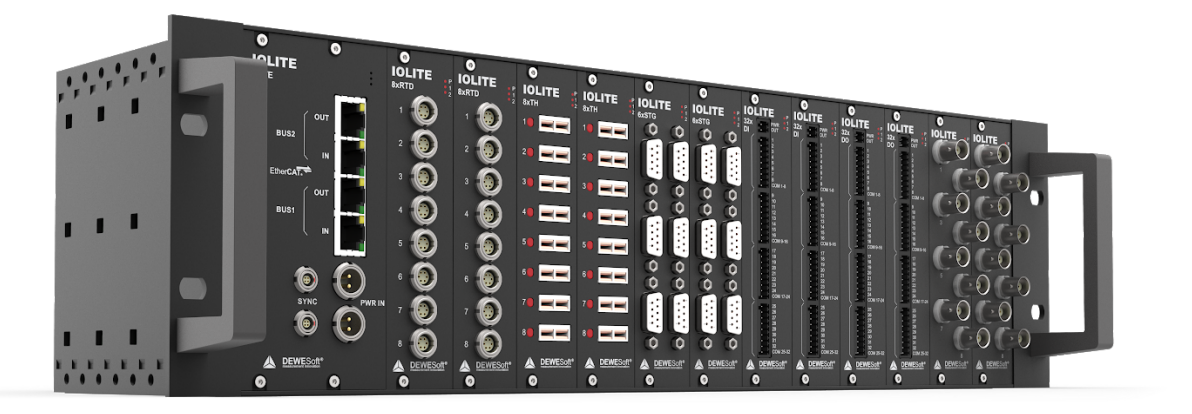

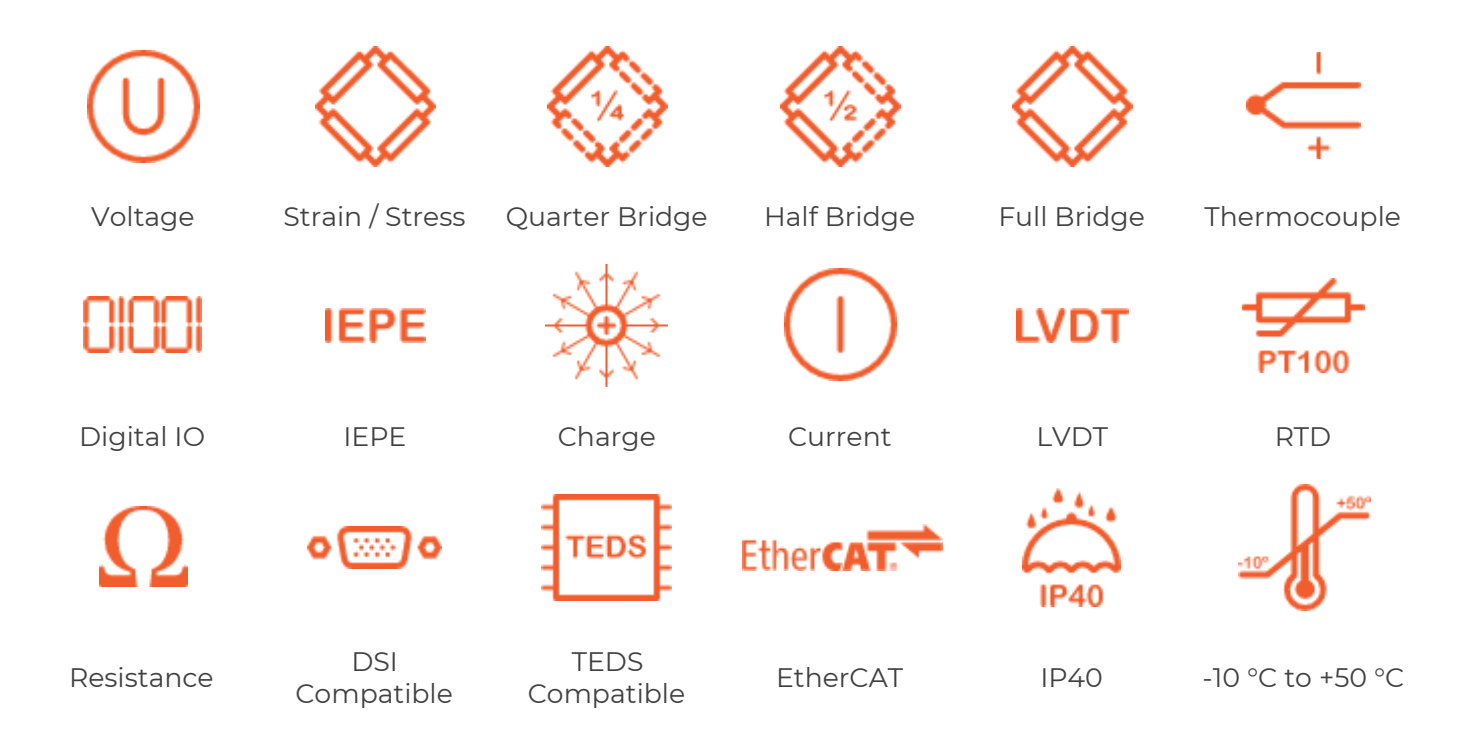

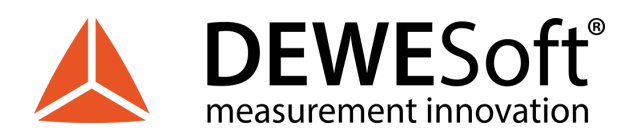

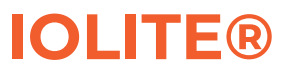

### 3.1. Main features

- **DUAL ETHERCAT:** IOLITE uses two EtherCAT buses in parallel. EtherCAT primary bus is used for full speed buffered data acquisition to a computer. EtherCAT secondary bus is mainly used for real-time data to any 3rd party control system.
- **GREAT SIGNAL CONDITIONING**: IOLITE features high-quality amplifiers which offer great signal quality and up to 20 kHz sampling rate.
- **REDUNDANT POWER SUPPLY**: Together with dual EtherCAT interface provides maximum system reliability.
- **MULTIPLE CHASSIS OPTION**: IOLITE can be configured in the 19-inch cabinet compatible chassis (IOLITEr) or in more rugged SIRIUS-like compatible chassis (IOLITEs).
- **GREAT PRICE/PERFORMANCE**: IOLITE offers great price/performance ratio and is suitable for test-bed and industrial applications.
- **SOFTWARE INCLUDED WITH FREE LIFETIME UPGRADES**: Easy to use, yet very robust in functionality, award-winning DEWESoft X3 software is included. The software comes with lifetime free upgrades and no hidden costs, bringing you intuitive configuration, smart sensors, advanced storage and analysis capabilities.

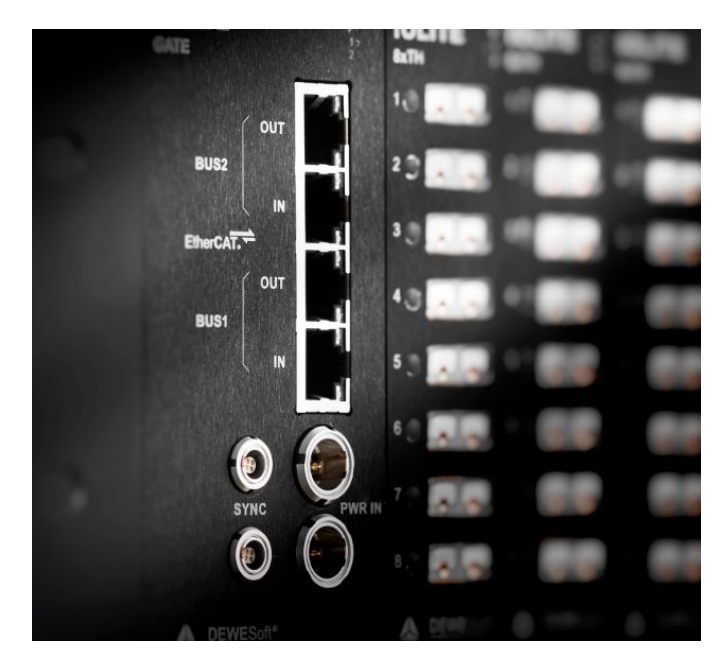

### 3.1.1. Redundant Bus Systems

Each IOLITE system has two fully independent Ethercat bus systems that work in parallel.

#### **Primary Bus**

Primary bus is used for perfectly timed and synchronized data acquisition via DEWESoft X software.

#### Secondary Bus

The secondary bus can be used in two ways:

- low latency front-end interface for real-time controllers
- redundant data acquisition bus system for critical applications

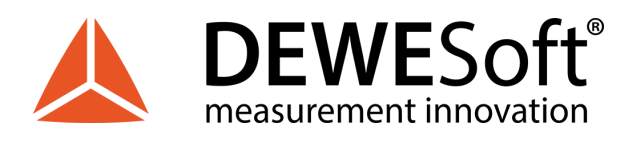

### 3.1.2. Input Slots and Amplifiers

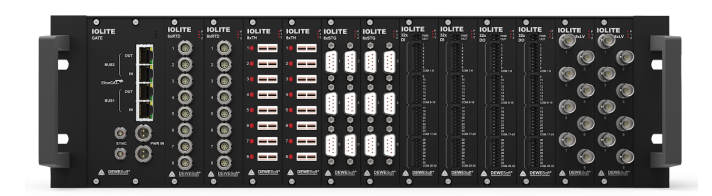

IOLITE chassis can be configured with up to 12 slots, each featuring high-quality input amplifiers. Currently, the following amplifiers are available:

- **6xSTG**: universal analogue and strain gage amplifiers. Compatible with Dewesoft smart interface DSI adapters
- 8xTH: isolated thermocouple amplifier
- **32xDI**: 32 channel digital input
- **32xDO**: 32 channel digital output with watchdog
- **8xRTD:** isolated amplifiers for measurements with resistance temperature detector

Full technical specifications in <u>4. Module Overview</u>

### 3.1.3. Redundant Power Supply

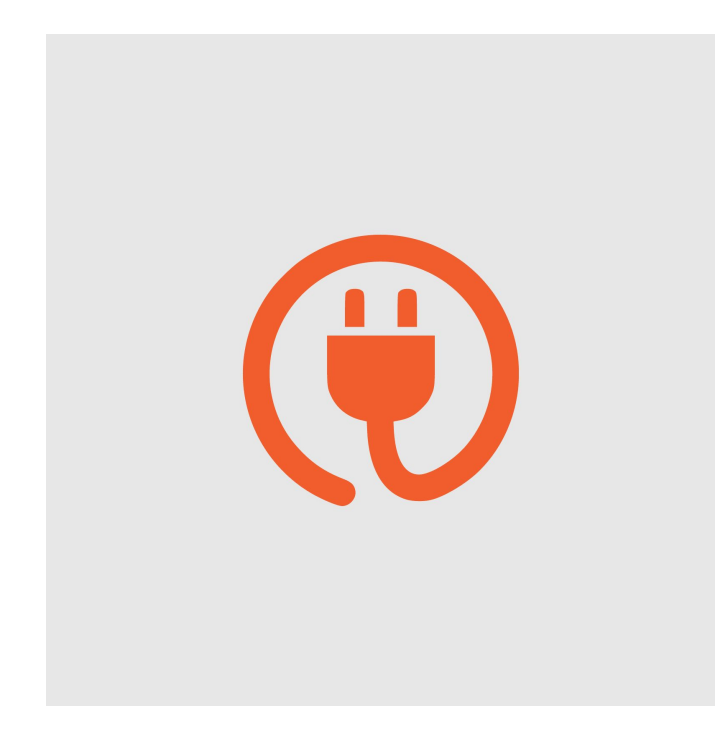

Each IOLITE system is equipped with a redundant power supply completing the feature set for the ideal and reliable front-end system.

If the primary power supply fails, the system will be powered by a secondary power supply without any interruption or system shutdown/restart.

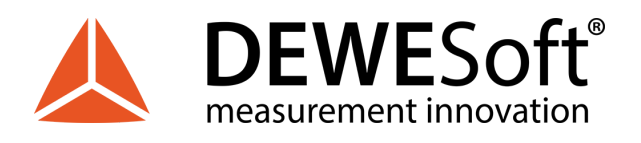

### 3.1.4. Feedback Monitoring

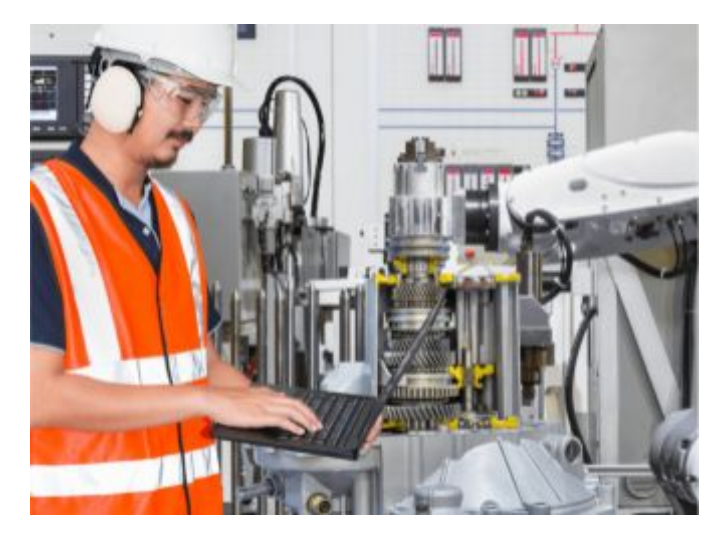

What is really amazing is that IOLITE offers the operator to acquire and monitor the data in daily operation as well as while tuning the control systems.

Apart from monitoring the input channels on the data acquisition bus, the system can also monitor the outputs from the controller. Let's say we regulate the switch-off valve by monitoring the pressure. DEWESoft can show the pressure signal as well as digital output signal coming from the controller, all fully synchronized.

This allows the operator to prove that the control system is operating correctly every time.

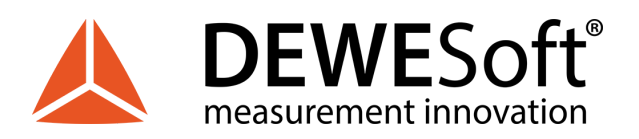

# **IOLITE**®

## 3.2. System specifications

| System                                           | IOLITEr                                                    | IOLITEs                                   |
|--------------------------------------------------|------------------------------------------------------------|-------------------------------------------|
| Number of slots                                  | 12                                                         | 8                                         |
| Synchronization                                  | 2x SIRIUS® SYNC on L00B4f                                  | 2x SIRIUS® SYNC on L00B4f                 |
| Sync Accuracy                                    | below 1 sample to Sirius®                                  | below 1 sample to Sirius®                 |
| Dual EtherCAT® interface                         |                                                            |                                           |
| Number of buses                                  | Two (both with buffered DAQ or real time)                  | Two (both with buffered DAQ or real time) |
| Data Rate                                        | Dual 100 Mbit bus speed                                    | Dual 100 Mbit bus speed                   |
| Max. Throughput per bus                          | 600 kS/s                                                   | 600 kS/s                                  |
| Bus 1 connectors                                 | 2x Ethernet RJ45                                           | 2x Lemo 1T                                |
| Bus 2 connectors                                 | 2x Ethernet RJ45                                           | 2x Ethernet RJ45                          |
| Minimum delay<br>(analog input to EtherCAT® bus) | 70 μs                                                      | 70 µs                                     |
| Minimum EtherCAT® cycle time                     | 100 µs                                                     | 100 µs                                    |
| Power                                            |                                                            |                                           |
| Power supply                                     | Dual redundant 12 - 48 V DC                                | Dual redundant 12 - 48 V DC               |
| Power consumption                                | 9 W to 11 W (incl. IOLITE-GATE)<br>IOLITE-GATE: Max. 1.9 W | 8 W (Max: 9 W)                            |
| Environmental                                    |                                                            |                                           |
| Operating Temperature                            | -10 to 50 °C                                               | -10 to 50 °C                              |
| Storage Temperature                              | -40 to 85 °C                                               | -40 to 85 °C                              |
| Humidity                                         | 5 to 95 % RH non-condensing at 50 °C                       | 5 to 95 % RH non-condensing at 50 °C      |
| IP rating                                        | IP30                                                       | IP40                                      |
| Physical                                         |                                                            |                                           |
| Dimensions                                       | 483 x 148 x 133 mm                                         | 266 x 169 x 139 mm                        |
| Weight                                           | 3.1 kg (incl. IOLITE-GATE)<br>230 g (IOLITE-GATE)          | 2.6 kg                                    |

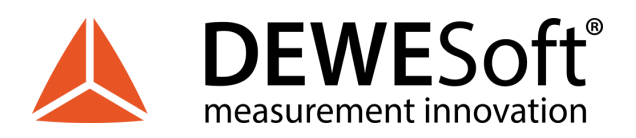

### 3.3. Enclosure Overview

IOLITE can be configured in the 19-inch cabinet compatible chassis or in more rugged SIRIUS-like compatible chassis.

### 3.3.1. IOLITEr: Cabinet Mount Chassis

Standard IOLITE chassis is compatible and can be mounted in any 19-inch rack cabinet. This is perfect for the test-bed installations.

IOLITE height is 4U and can host up to 12 IOLITE modules. It includes cooling system with four fans on the back panel.

3.3.1.1. IOLITEr: Cabinet Mount Chassis: Renders/Front panel/Back panel

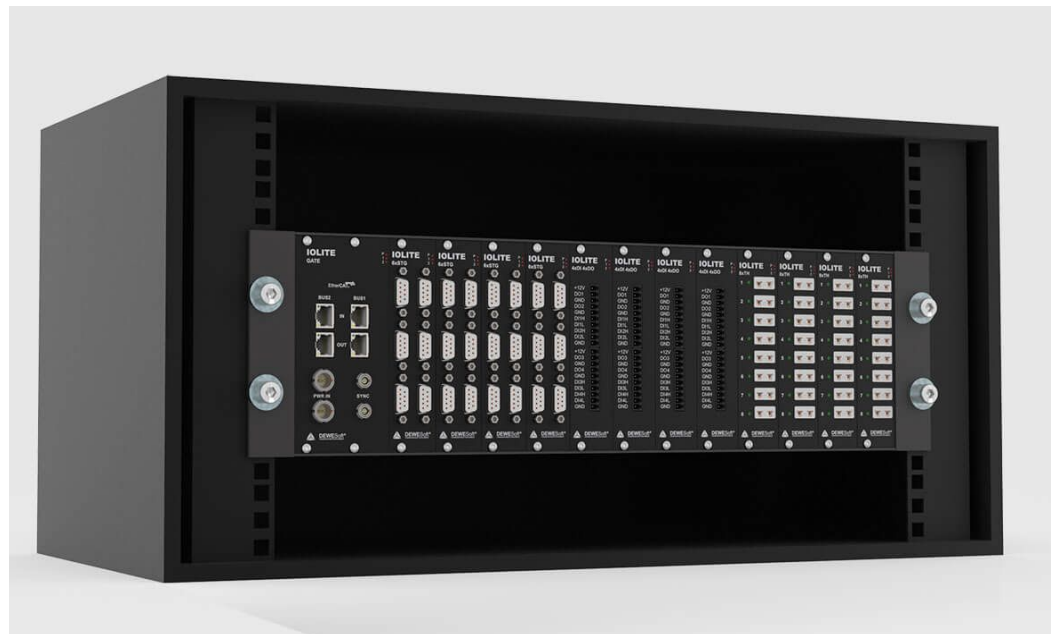

Illustration 15: Mounting of IOLITEr in the 19" cabinet

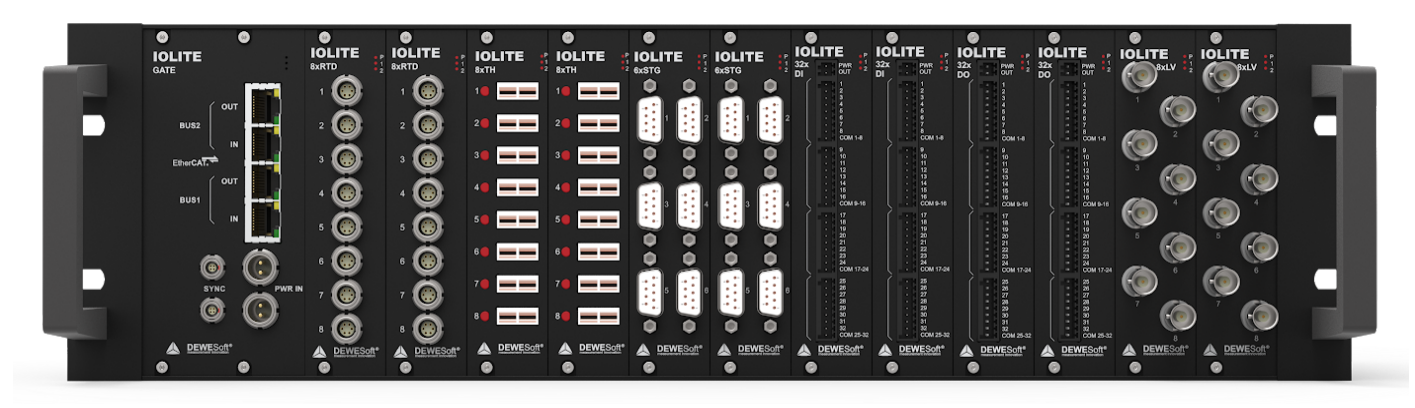

Illustration 16: IOLITEr (Cabinet Mount Chassis) Front panel

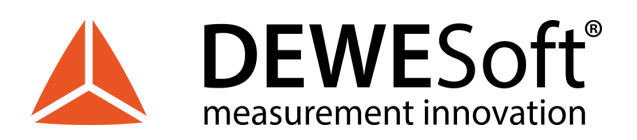

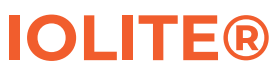

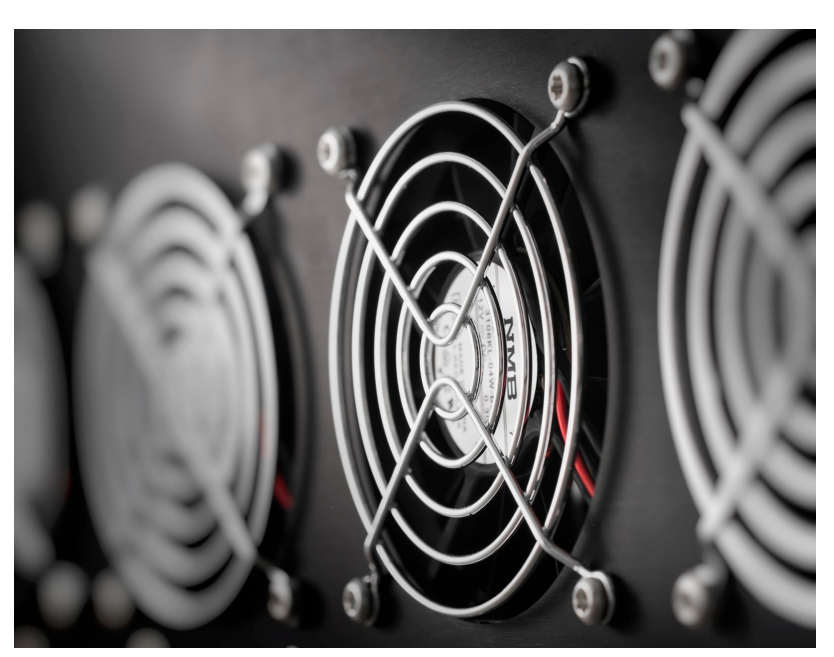

Illustration 17: Cooling system on the Back panel of IOLITEr

3.3.1.2. IOLITEr: Cabinet Mount Chassis: Dimensions

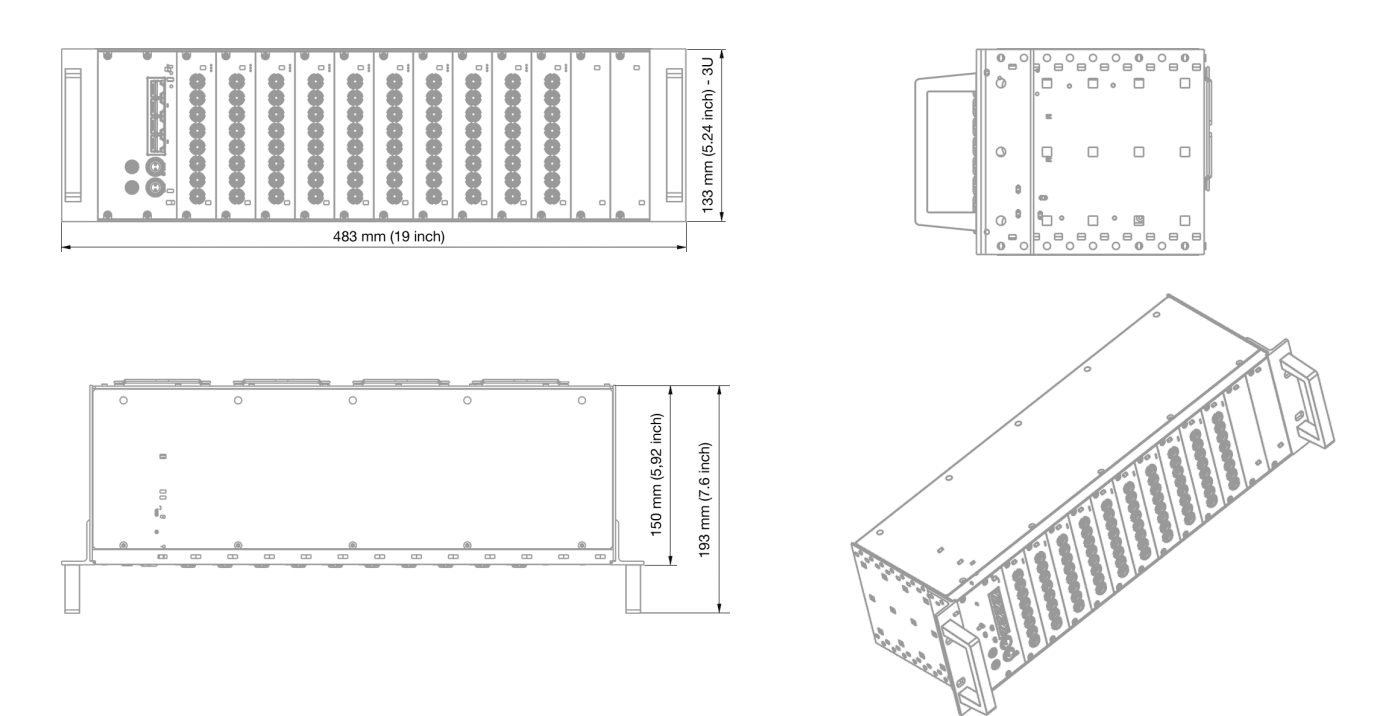

Illustration 18: Technical Drawings of IOLITEr

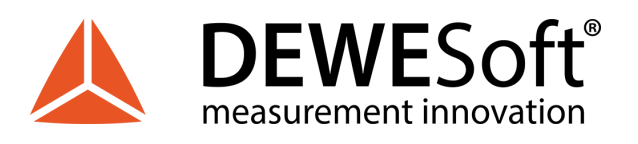

### 3.3.1.3. IOLITE-GATE

IOLITE-GATE module serves as gateway between IOLITE measurement modules and either PC, other DEWESoft EtherCAT devices or 3rd party control master.

IOLITE-GATE includes dual EtherCAT bus, redundant power supply inputs and provides synchronization with DEWESoft USB devices.

IOLITE-GATE is mounted in first slot from left inside the IOLITEr 19-inch rack cabinet chassis.

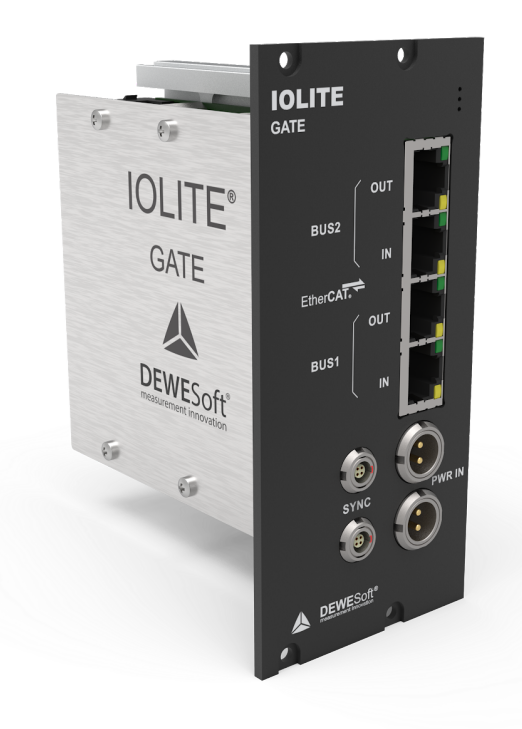

Illustration 19: IOLITE-GATE module

#### 3.3.1.3.1. IOLITE-GATE: Connectors

IOLITE-GATE module includes 4x RJ45 connectors for dual EtherCAT bus. Primary bus (BUS 1) for buffered data and Secondary bus (BUS 2) for unbuffered data have IN and OUT connector.

Two LEMO 1B 2-pin connectors are used for redundant power supply (PWR IN).

Synchronization with DEWESoft USB data acquisition devices or connection to clock master is on IOLITE-GATE enabled by connecting a synchronization cables to two SYNC inputs (LEMO 00 4-pin).

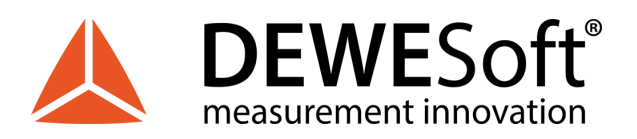

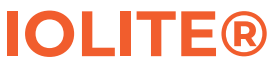

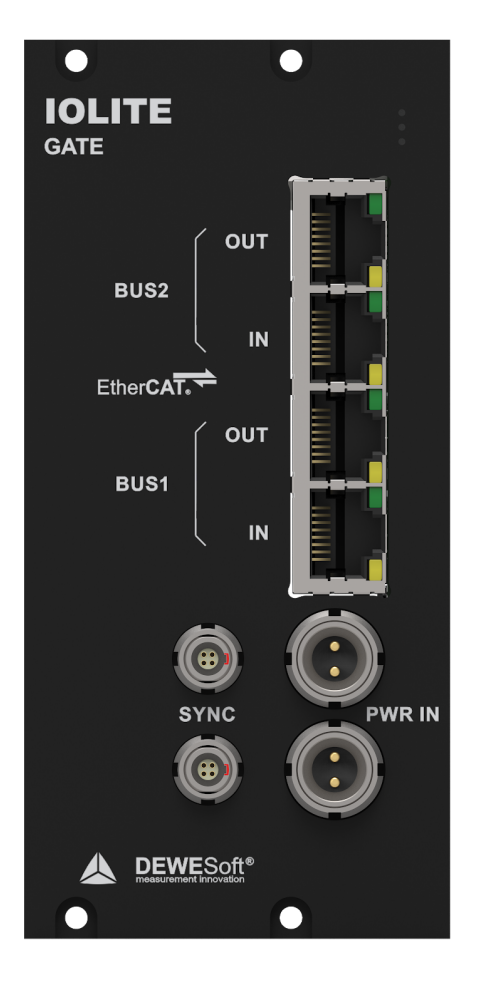

Illustration 20: IOLITE-GATE front

3.3.1.3.1.1. IOLITE-GATE: Power in: Pinout

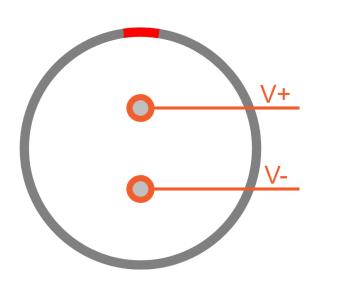

For the power supply an unregulated DC voltage between 12 and 48 Volts is required, which is connected to LEMO 1B connector on the IOLITE-GATE front.

PWR IN connector (on the device): EXJ.1B.302.HLD Mating connector (for the cable): FGG.1B.302.CLAD52Z

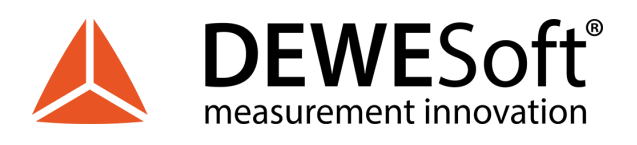

### 3.3.1.3.1.2. IOLITE-GATE: Sync: Pinout

The sync connectors are required when you want to synchronize the data from IOLITE with DEWESoft USB devices for the same measurement. The signal that is transferred over sync cable makes sure that the measurement data of IOLITE and DEWESoft USB devices are perfectly synchronized to each other.

The other use of sync connector is to connect directly to IOLITE a signal from the clock master.

Note that there is no distinction between the IN and OUT – it does not matter which connector you use.

When IRIG-synchronisation is used, the IRIG signal is on pins 1, 2.

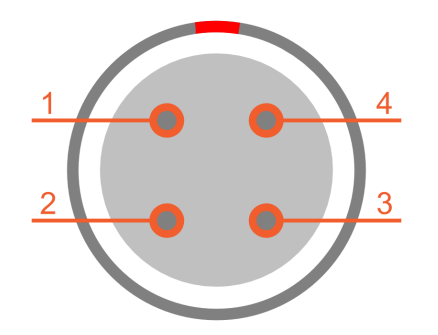

| Pin | Name | Description |
|-----|------|-------------|
| 1   | CLK  | Clock       |
| 2   | TRIG | Trigger     |
| 3   | RES  | PPS         |
| 4   | GND  | Ground      |

SYNC connector (on the device): EEG.00.304.CLL Mating connector (for the cable): FGG.00.304.CLAD27Z

3.3.1.3.1.3. IOLITE-GATE: RJ45: Pinout

IOLITE-GATE module includes four RJ45 connectors that enable data transfer and synchronization via dual EtherCAT bus.

The same connectors are used on Primary bus (BUS 1)for buffered data and on Secondary bus (BUS 2) for unbuffered data.

Each RJ45 connector has two LEDs:

- **GREEN** LED indicates that IOLITE is connected to another device (DEWESoft EtherCAT device, PC or 3rd party control master).

- **YELLOW** LED is active only when the data transfer is active.

Connector used on the device is standard ethernet connector (RJ45). Standard ethernet cable with standard connector can be used to connect IOLITE-GATE with PC.

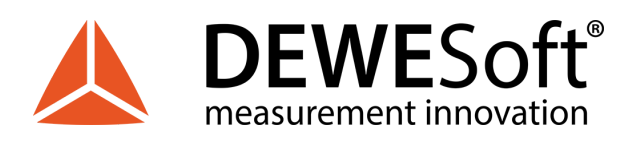

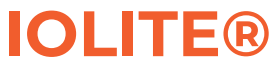

| 2 3 4 5 | 678 |  |
|---------|-----|--|

| Pin | Name | Description    |
|-----|------|----------------|
| 1   | -    |                |
| 2   | -    |                |
| 3   | RX_N | Reception -    |
| 4   | -    |                |
| 5   | -    |                |
| 6   | RX_P | Reception +    |
| 7   | TX_N | Transmission - |
| 8   | TX_P | Transmission + |

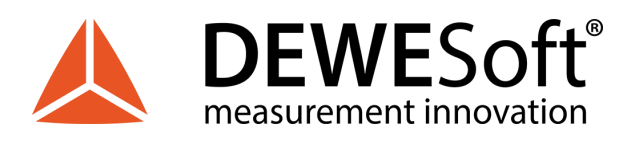

### 3.3.1.4. IOLITE-GATE: Connection of IOLITEr standalone device to PC

First connect the power supply cable (PS-120-L1B2f) to the PWR IN LEMO 1B 2-pin connector. To increase system reliability connect redundant power supply to other PWR IN connector.

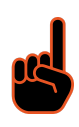

#### Important

To improve the redundancy of the system, it is recommended that the device is powered with two power supplies connected to different electrical fuses!

Then connect standard ethernet cable to IN connector of BUS 1 on IOLITE-GATE. Finally connect the other side of the ethernet cable to the LAN port of PC.

Wiring diagram is shown in Illustration 21.

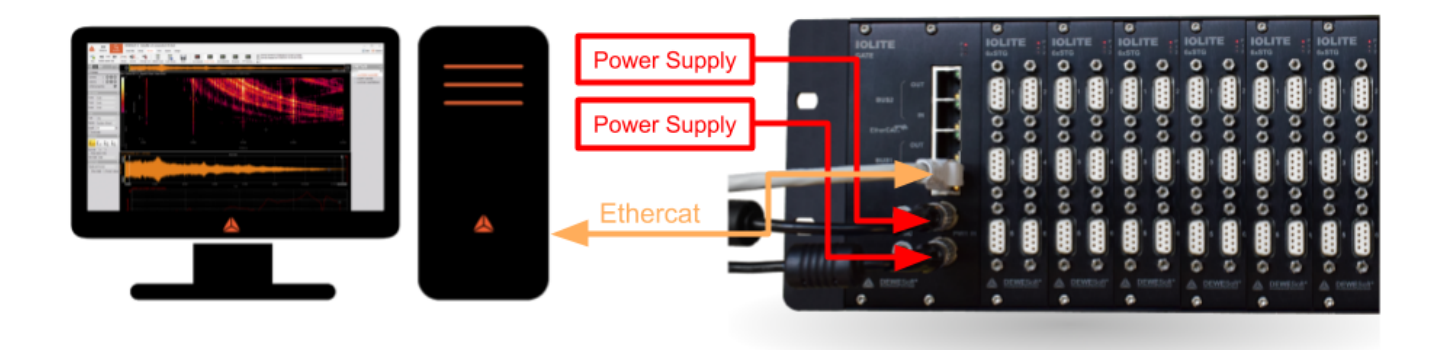

#### Illustration 21: Connection of IOLITEr standalone device to PC

List of required cables:

| Function     | DEWESoft ORDER CODE                              |
|--------------|--------------------------------------------------|
| Power supply | PS-120-L1B2f (default)                           |
| Ethercat     | CABLE-UTP-CAT.6-3m (default), CABLE-UTP-CAT.6-1m |

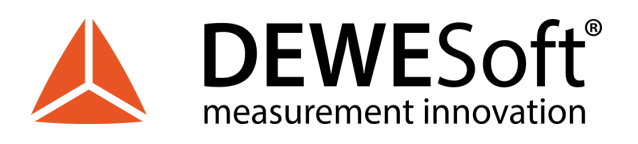

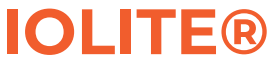

### 3.3.1.5. IOLITE-GATE: Connection of IOLITEr and DEWE-43A device

The connection of IOLITE device to PC is the same as in 2.3.1.4.

Connect power supply cable to DEWE-43A (PS-60W-12V-5A-L1B2f). Then connect the USB cable (CABLE-USBAmini-USBBS-1.8m) to the USB port on connector side of DEWE-43A. Finally connect the other side of USB cable to the USB port on PC.

In order to have synchronized data between IOLITE and DEWE-43A, connect SYNC cable (e.g. L00B4m-L00B4m-0.2m) to the SYNC connector on IOLITE-GATE and the other side of cable to the SYNC connector on DEWE-43A.

Wiring diagram is shown in Illustration 22.

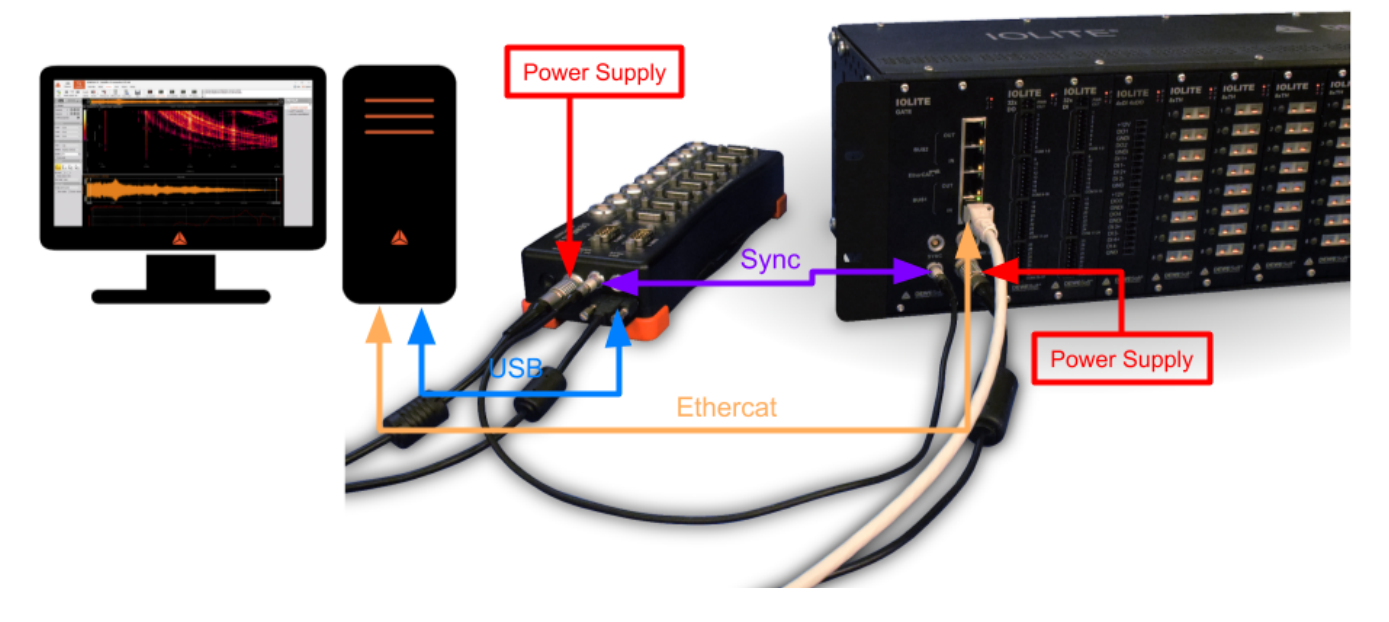

Illustration 22: Connection of IOLITEr and DEWE-43A device

List of required cables:

| Function        | DEWESoft ORDER CODE                                                        |
|-----------------|----------------------------------------------------------------------------|
| Power supply    | IOLITEr: PS-120-L1B2f (default)<br>DEWE-43A: PS-60W-12V-5A-L1B2f (default) |
| Ethercat        | CABLE-UTP-CAT.6-3m (default), CABLE-UTP-CAT.6-1m                           |
| USB             | CABLE-USBAmini-USBBS-1.8m (default),<br>CABLE-USBAmini-USBBS-1m            |
| Synchronization | L00B4m-L00B4m-0.2m (default),<br>L00B4m-L00B4m-0.5m, L00B4m-L00B4m-3m      |

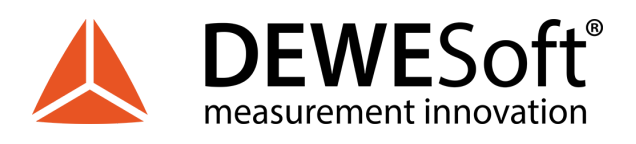

### 3.3.2. IOLITEs: Boxed Chassis

In addition to 19-inch rack cabinet compatible chassis, IOLITE is also available in standalone aluminium chassis compatible with SIRIUS data acquisition instruments.

The chassis provides 8 slots for IOLITE input and output slices to be installed.

IOLITEs includes EtherCAT gateway and cooling system.

3.3.2.1. IOLITEs: Boxed Chassis: Renders/Front panel/Back panel

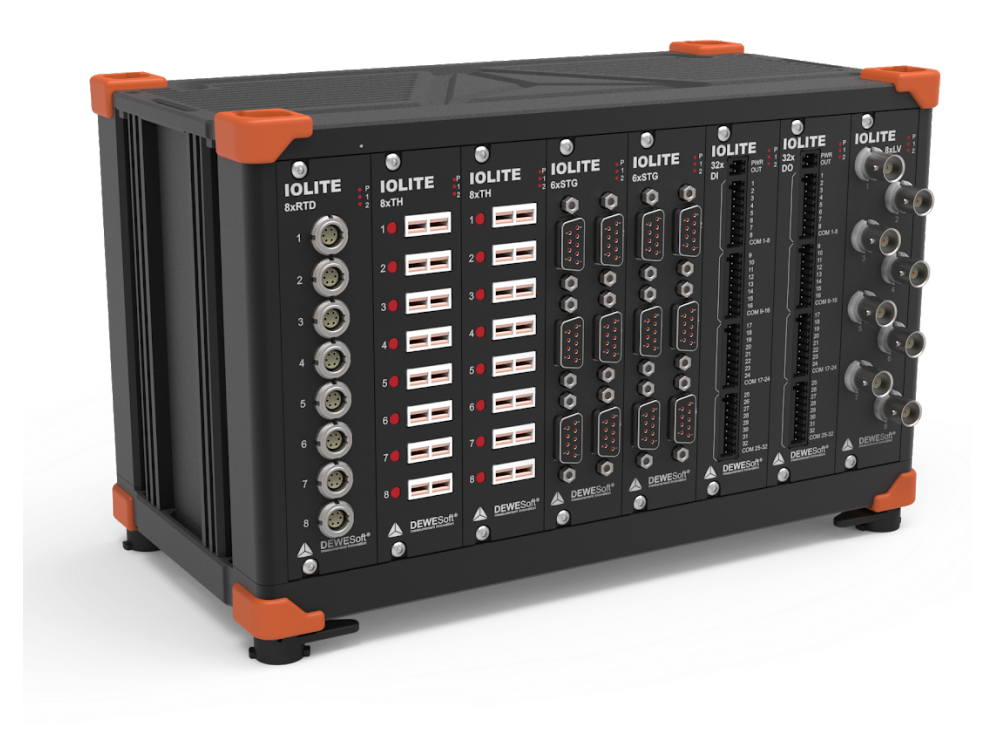

Illustration 23: IOLITEs Front panel

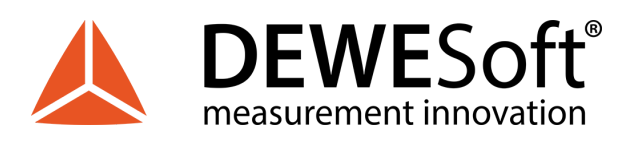

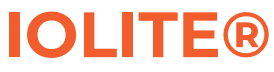

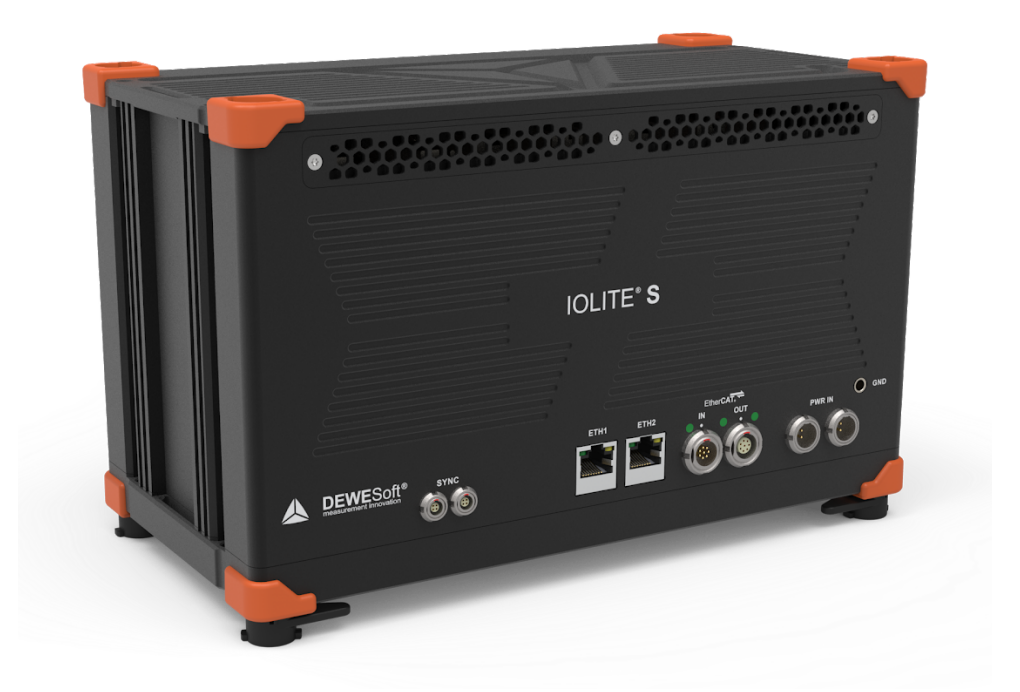

#### Illustration 24: IOLITEs Back panel

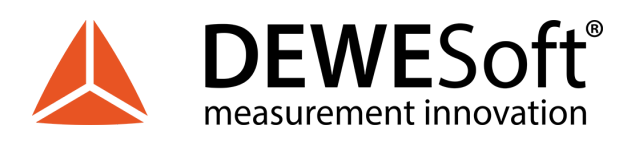

### 3.3.2.2. IOLITEs: Boxed Chassis: Dimensions

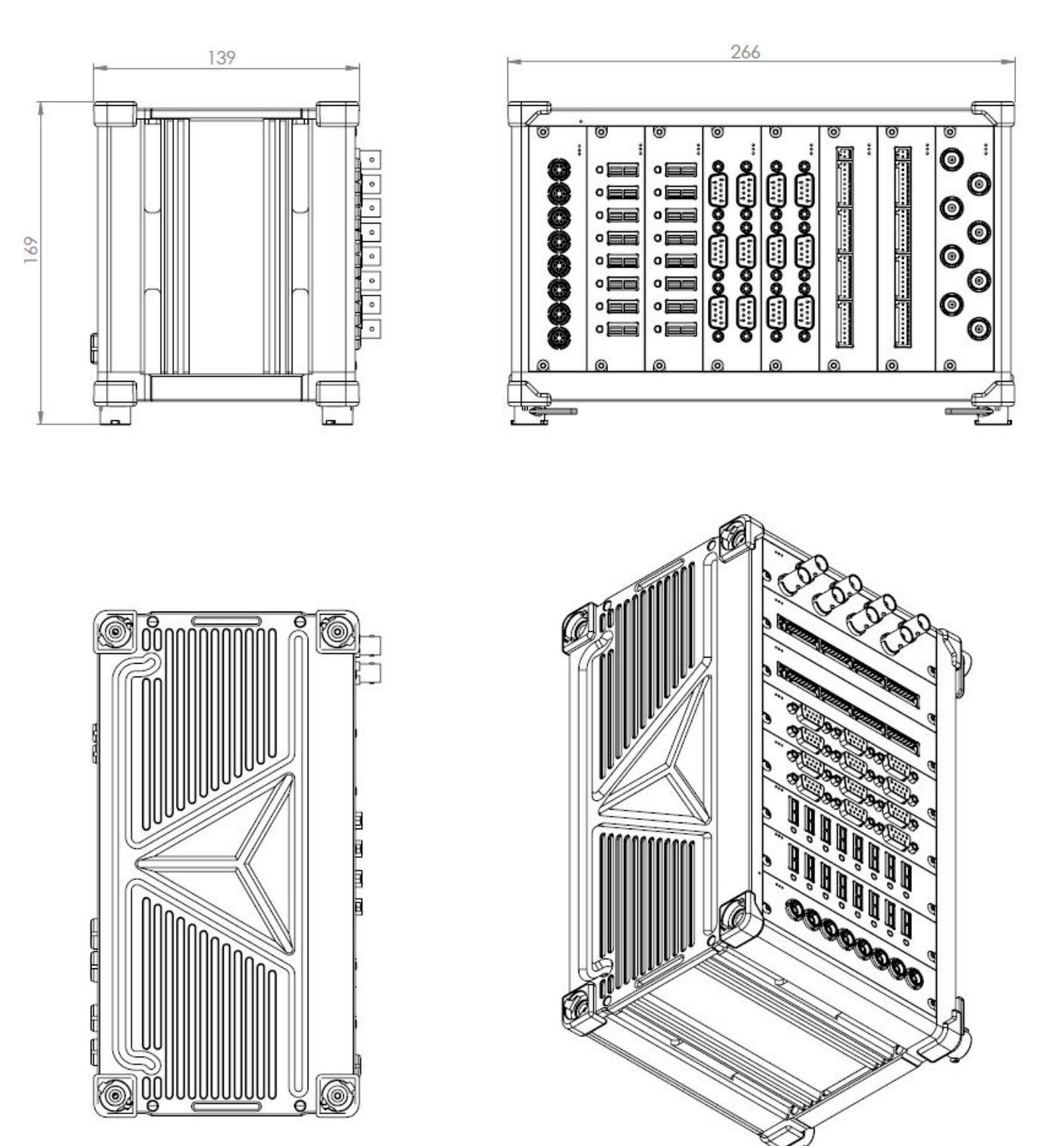

Illustration 25: Technical Drawings of IOLITEs

V1.0 33 / 80

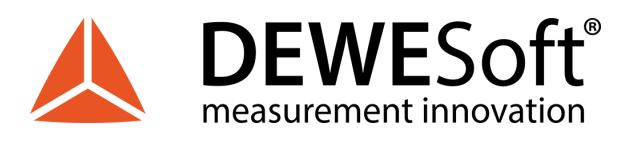

#### 3.3.2.3. IOLITEs: Boxed Chassis: Connectors

IOLITEs chassis also enables dual EtherCAT bus. There are two LEMO 1B 8-pin connectors on the back panel (Illustration 10) of IOLITEs used for data transfer and synchronisation on the primary bus (BUS 1) for buffered data. OUT connector on BUS 1 also enables power supply for external DEWESoft EtherCAT devices.

Secondary bus (BUS 2) for unbuffered data has two RJ45 connectors (IN and OUT) for data transfer and synchronization to 3rd party control master.

Two LEMO 1B 2-pin connectors are used for redundant power supply (PWR IN).

Above the PWR IN connector is GND socket for grounding the IOLITEs.

Synchronization with DEWESoft USB data acquisition devices or connection to clock master is on IOLITEs enabled by connecting a synchronization cables to two SYNC inputs (LEMO 00 4-pin).

3.3.2.3.1. IOLITEs: Boxed Chassis: Power in: Pinout

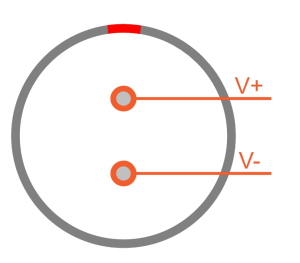

For the power supply an unregulated DC voltage between 12 and 48 Volts is required, which is connected to LEMO 1B connector on the rear side of the chassis.

PWR IN connector (on the device): EXJ.1B.302.HLD Mating connector (for the cable): FGG.1B.302.CLAD52Z

3.3.2.3.2. IOLITEs: Boxed Chassis: Sync: Pinout

The sync connectors are required when you want to synchronize the data from IOLITE with DEWESoft USB devices for the same measurement. The signal that is transferred over sync cable makes sure that the measurement data of IOLITE and DEWESoft USB devices are perfectly synchronized to each other.

The other use of sync connector is to connect directly to IOLITE a signal from the clock master.

Note that there is no distinction between IN and OUT - it does not matter which connector you use.

When IRIG-synchronisation is used, the IRIG signal is on pins 1, 2.

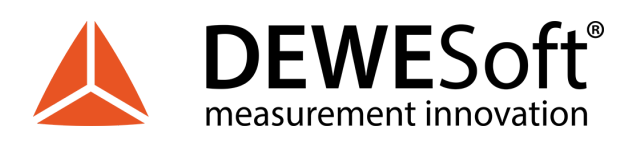

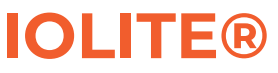

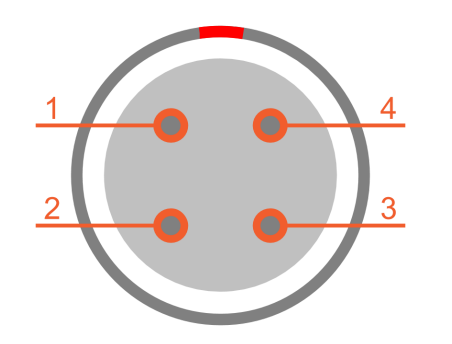

| Pin | Name | Description |
|-----|------|-------------|
| 1   | CLK  | Clock       |
| 2   | TRIG | Trigger     |
| 3   | RES  | PPS         |
| 4   | GND  | Ground      |

SYNC connector (on the device): EEG.00.304.CLL Mating connector (for the cable): FGG.00.304.CLAD27Z

3.3.2.3.3. IOLITEs: Boxed Chassis: BUS 1: IN: Pinout

IN connector of primary EtherCAT bus (BUS 1) is LEMO 1B 8-pin male connector.

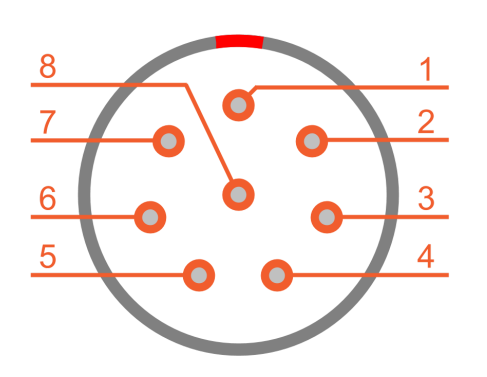

| Pin | Name | Description    |
|-----|------|----------------|
| 1   | TX_P | Transmission + |
| 2   | TX_N | Transmission - |
| 3   | RX_P | Reception +    |
| 4   | RX_N | Reception -    |
| 5   | -    |                |
| 6   | -    |                |
| 7   | GND  | Ground         |
| 8   | GND  | Ground         |

BUS 1 IN connector (on the device): EEJ.1B.308.CLD Mating connector (for the cable): FGJ.1T.308.CLL.1433

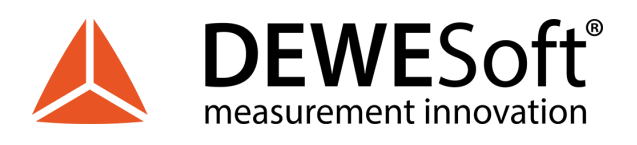

#### 3.3.2.3.4. IOLITEs: Boxed Chassis: BUS 1: OUT: Pinout

OUT connector of primary EtherCAT bus (BUS 1) is LEMO 1B 8-pin female connector. OUT connector enables power supply for external DEWESoft EtherCAT devices.

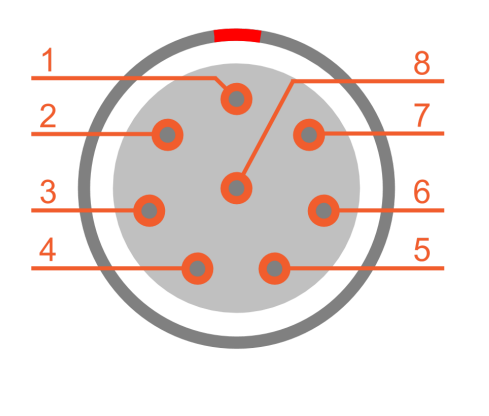

| Pin | Name | Description    |
|-----|------|----------------|
| 1   | TX_P | Transmission + |
| 2   | TX_N | Transmission - |
| 3   | RX_P | Reception +    |
| 4   | RX_N | Reception -    |
| 5   | VCC  | PWR OUT        |
| 6   | VCC  | PWR OUT        |
| 7   | GND  | Ground         |
| 8   | GND  | Ground         |

BUS 1 OUT connector (on the device): EEG.1B.308.CLN Mating connector (for the cable): FGG.1T.308.CLA.1433

3.3.2.3.5. IOLITEs: Boxed Chassis: BUS 2: RJ45: Pinout

IOLITEs includes two RJ45 connectors on Secondary bus (BUS 2) for unbuffered data.

Each RJ45 connector has two LEDs:

- **GREEN** LED indicates that IOLITE is connected to another device.
- YELLOW LED is active only when the data transfer is active.

Connector used on the device is standard ethernet connector (RJ45). Standard ethernet cable with standard connector can be used to connect IOLITE-GATE with PC.
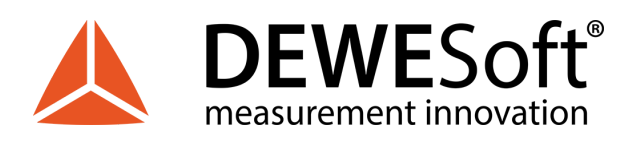

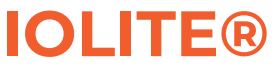

| Pin | Name | Description    |
|-----|------|----------------|
| 1   |      |                |
| 2   |      |                |
| 3   | RX_N | Reception -    |
| 4   |      |                |
| 5   |      |                |
| 6   | RX_P | Reception +    |
| 7   | TX_N | Transmission - |
| 8   | TX_P | Transmission + |

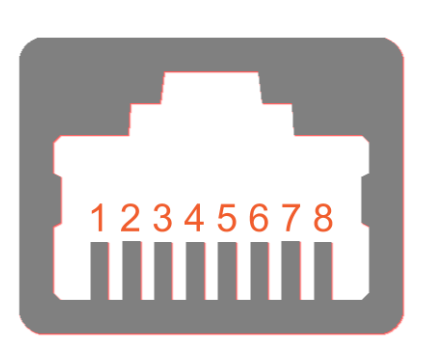

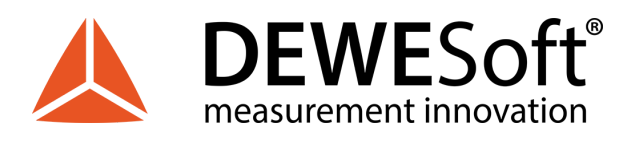

3.3.2.4. IOLITEs: Boxed Chassis: Connection of IOLITEs standalone device to PC

First connect the power supply cable (PS-120-L1B2f) to the PWR IN LEMO 1B 2-pin connector. To increase system reliability connect redundant power supply to other PWR IN connector.

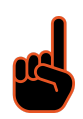

#### Important

To improve the redundancy of the system, it is recommended that the device is powered with two power supplies connected to different electrical fuses!

Then connect L1T8f-RJ45-1M cable (LEMO side) to IN connector of BUS 1 on IOLITEs back panel. Finally connect the other side of the L1T8f-RJ45-1M cable (RJ45 side) to the LAN port of PC.

Wiring diagram is shown in Illustration 26.

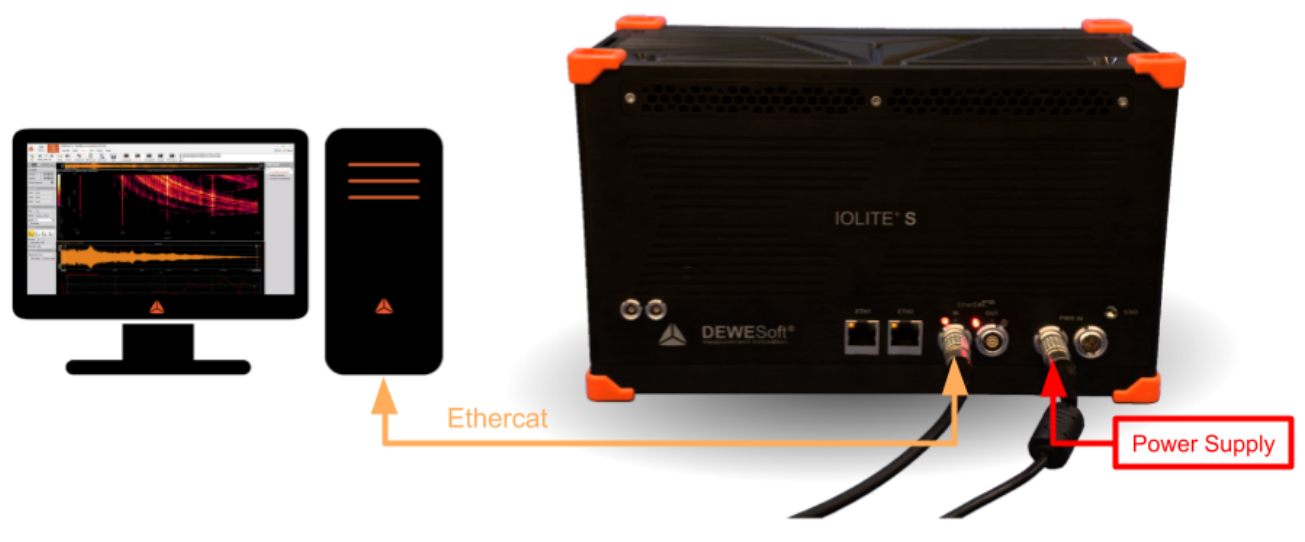

Illustration 26: Connection of IOLITEs standalone device to PC

List of required cables:

| Function     | DEWESoft ORDER CODE                                   |
|--------------|-------------------------------------------------------|
| Power supply | PS-120-L1B2f (default)                                |
| Ethercat     | L1T8f-RJ45-1M (default), L1T8f-RJ45-3M, L1T8f-RJ45-5M |

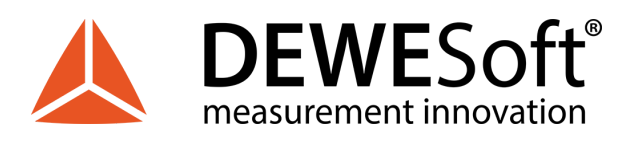

## 3.3.2.5. IOLITEs: Boxed Chassis: Connection of IOLITEs and KRYPTON® device

The connection of IOLITE device to PC is the same as in <u>2.3.2.4.</u>

Use EtherCAT to EtherCAT expansion cable (e.g. L1T8m-L1T8f-1M) and connect it to OUT connector on BUS 1 of IOLITEs on one side and to IN connector of KRYPTON device on the other side.

Wiring diagram is shown in Illustration 27.

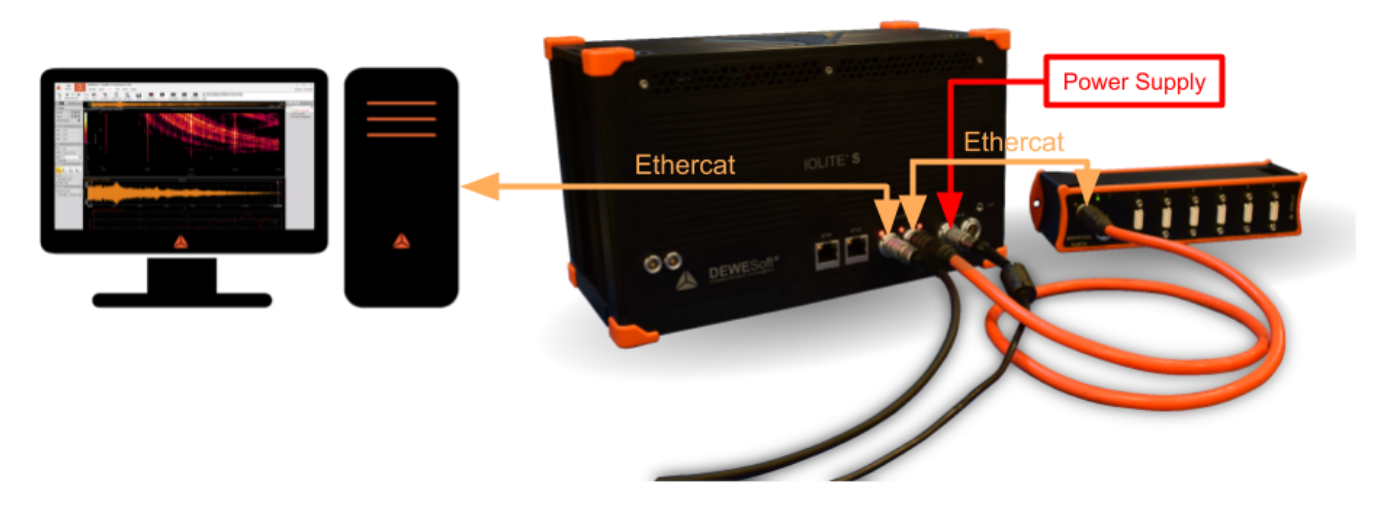

Illustration 27: Connection of IOLITEs and KRYPTON® device

List of required cables:

| Function     | DEWESoft ORDER CODE                                                                                                    |
|--------------|----------------------------------------------------------------------------------------------------|
| Power supply | PS-120-L1B2f (default)                                                                                                    |
| Ethercat     | IOLITE to PC: L1T8f-RJ45-1M (default), L1T8f-RJ45-3M,<br>L1T8f-RJ45-5M<br>IOLITE to KRYPTON: L1T8m-L1T8f-02M,<br>L1T8m-L1T8f-0.4M, L1T8m-L1T8f-1M, L1T8m-L1T8f-2.5M |

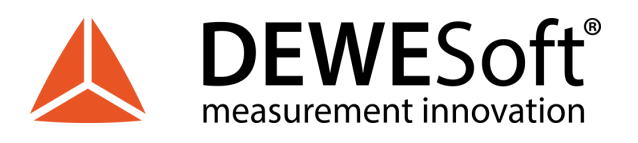

TECHNICAL REFERENCE MANUAL

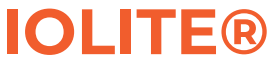

#### 3.3.2.6. IOLITEs: Boxed Chassis: Connection of IOLITEs and SIRIUS® device

Connect power supply cable to SIRIUS (PS-120W-L1B2f). Then connect the USB cable (CABLE-USBAmini-USBBS-1.8m) to the USB port on the back panel of SIRIUS device. Finally connect the other side of USB cable to the USB port on PC.

Use power supply daisy chain cable (e.g. L1B2m-L1B2f-0.4m) to enable power supply for IOLITEs. Then connect L1T8f-RJ45-1M cable (LEMO side) to IN connector of BUS 1 on IOLITEs back panel. Finally connect the other side of the L1T8f-RJ45-1M cable (RJ45 side) to the LAN port of PC.

In order to have synchronized data between IOLITE and SIRIUS, connect SYNC cable (e.g. L00B4m-L00B4m-0.2m) to the SYNC connector on IOLITE-GATE and the other side of cable to the SYNC connector on SIRIUS.

Wiring diagram is shown in Illustration 28.

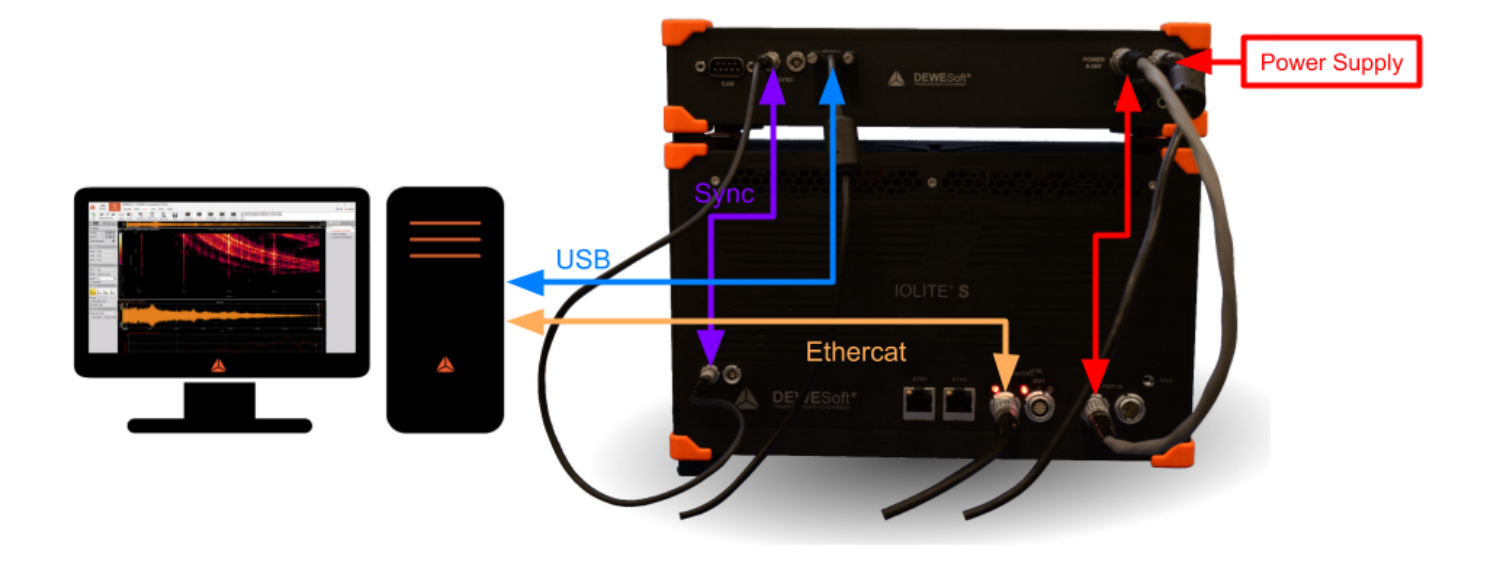

Illustration 28: Connection of IOLITEs and SIRIUS® device

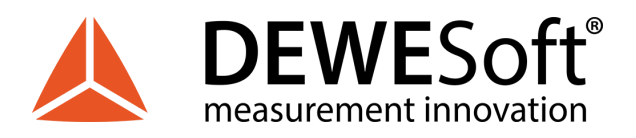

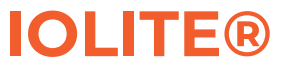

List of required cables:

| Function        | DEWESoft ORDER CODE                                                                                       |
|-----------------|----------------------------------------------------------------------------------------------------|
| Power supply    | SIRIUS: PS-120-L1B2f (default)<br>SIRIUS to IOLITE: L1B2m-L1B2f-0.2m,<br>L1B2m-L1B2f-0.4m, L1B2M-L1B2F-3m |
| Ethercat        | IOLITE to PC: L1T8f-RJ45-1M (default), L1T8f-RJ45-3M,<br>L1T8f-RJ45-5M                                    |
| USB             | CABLE-USBAmini-USBBS-1.8m (default),<br>CABLE-USBAmini-USBBS-1m                                           |
| Synchronization | L00B4m-L00B4m-0.2m (default),<br>L00B4m-L00B4m-0.5m, L00B4m-L00B4m-3m                                     |

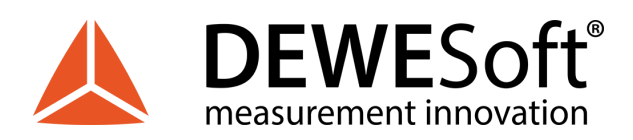

# 4. Module Overview

|                              | 6xSTG                                                 | 8xTH                            | 32xDI                     | 32xDO                     | 8xRTD                           |
|------------------------------|-------------------------------------------------------|---------------------------------|---------------------------|---------------------------|---------------------------------|
| Connectors                   | DB9                                                   | Thermocouple                    | screw terminal            | screw terminal            | LOB6f                           |
| #ch per module               | 6x                                                    | 8x                              | 32x                       | 32x                       | 8x                              |
| Data rate / channel          | 20 kHz                                                | 100 Hz                          | 40 kHz                    |                           | 100 Hz                          |
| Resolution                   | 24-bit                                                | 24-bit                          | digital                   | digital                   | 24-bit                          |
| Bandwidth                    | 0.49*fs                                               |                                 |                           |                           |                                 |
| Voltage ranges               | ±50 V, ±10 V, ±1 V, ±100<br>mV                        | 1 V, 100 mV                     |                           | open collector            | 1 V, 100 mV                     |
| Input coupling               | DC, AC 1 Hz                                           | DC                              |                           |                           | DC                              |
| Sensor excitation            | 012 V (bipolar), 024 V<br>(unipolar) max. 0.4<br>W/ch |                                 |                           |                           |                                 |
| Bridge connection            | Full, ½, ¼ 350 Ω, ¼ 120<br>Ω 3-wire                   |                                 |                           |                           |                                 |
| Programmable shunt           | 100 kΩ                                                |                                 |                           |                           |                                 |
| IEPE input                   | DSI-ACC                                               |                                 |                           |                           |                                 |
| Current                      | 20 mA (internal shunt),<br>DSI-5A                     |                                 |                           |                           |                                 |
| Temperature (PTx)            | DSI-RTD                                               |                                 |                           |                           | PT100, 200, 500,<br>1000, 2000  |
| Thermocouple                 | DSI-TH                                                | K, J, T, R, S, N, E,<br>C, U, B |                           |                           |                                 |
| Resistance                   |                                                       |                                 |                           |                           | 1 kΩ, 10 kΩ                     |
| Potentiometer                | 1                                                     |                                 |                           |                           |                                 |
| LVDT                         | DSI-LVDT                                              |                                 |                           |                           |                                 |
| Charge                       | DSI-CHG                                               |                                 |                           |                           |                                 |
| TEDS                         | $\checkmark$                                          |                                 |                           |                           |                                 |
| Isolation voltage            | Differential                                          | 1000 V                          | 1000 V                    | 1000 V                    | 1000 V                          |
| Power consumption per module | Typ. 5.4 W,<br>Max. 11.1 W                            | 3.2 W                           | Typ. 1.2 W,<br>Max. 1.9 W | Typ. 1.2 W,<br>Max. 2.0 W | Typ. 2.1 W,<br>Max. 2.7 W       |
| Advanced functions           | Supports all strain<br>types and high input<br>range  | High voltage,<br>high isolation |                           | watchdog                  | High voltage, high<br>isolation |

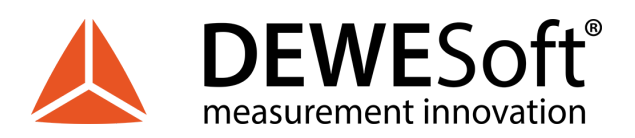

# 4.1. DI: Digital Input Module

IOLITEi-32xDI module has 32 digital inputs. This is a perfect choice for control applications.

IOLITE digital input module includes power out option, where unregulated power supply voltage is brought to 2-pin PWR OUT connector.

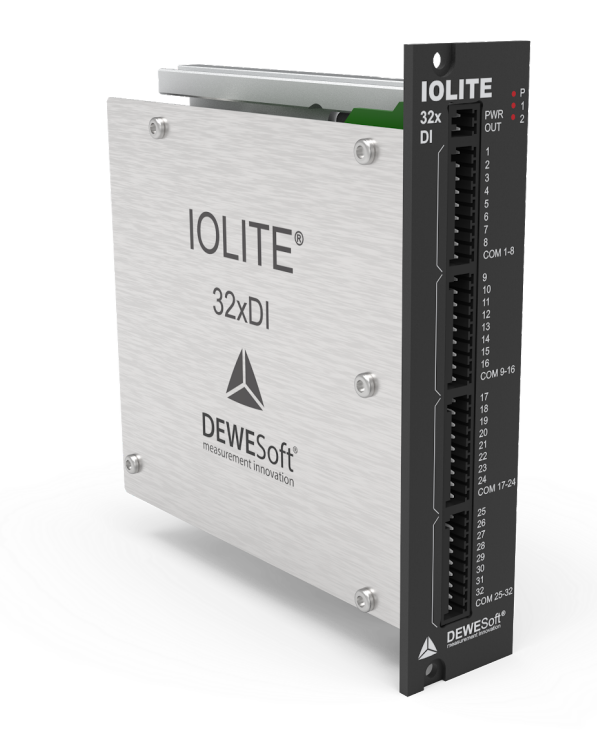

Illustration 29: IOLITE 32xDI module

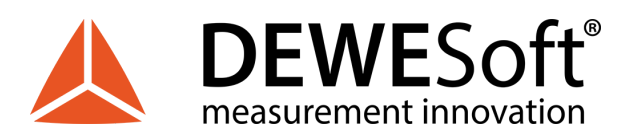

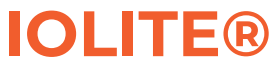

# 4.1.1. DI: Specifications

| Digital Input             |                                                                       |
|---------------------------|-----------------------------------------------------------------------|
| Isolated Input Channels   | 32                                                                    |
| Input low level           | -] \/ ~ +] \/                                                         |
| Input high level          | -48 V ~ -3 V, +3 V ~ +48 V                                            |
| Input high current @5 V   | UIN <1 mA                                                             |
| Input high current @30 V  | UIN <1 mA                                                             |
| Sampling rate             | Simultaneous 40 kS/sec                                                |
| Overvoltage protection    | 100 V continuous (250 Vpeak)                                          |
| Isolation voltage peak    | 1000 V channel to ground & channel to channel                         |
| Additional Specifications |                                                                       |
| Input connectors          | Terminal block, 2 pole, 4 x 9 pole<br>OMNIMATE SL 2.50 / BLF 2.50/180 |
| Power supply              | 12 - 48 V DC                                                          |
| Power consumption         | Typ. 1.2 W, Max. 1.9 W                                                |
| Weight                    | 220 g                                                                 |
| Slice Dimensions          | 128.4 x 115.4 x 30.1 mm                                               |

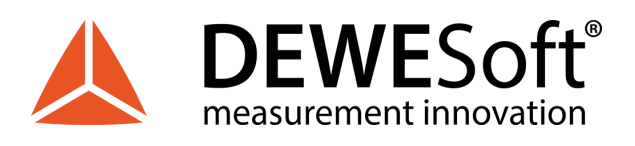

## 4.1.2. DI: Connector version

IOLITEi-32xDI module has four 9-pin terminal block connectors with 2.50mm pitch for digital input. 8 pins on a 9-pin connector bank are used for digital inputs and pin 9 for common GND.

Additionally, there is a 2-pin terminal block connector with 2.50mm pitch for PWR OUT function.

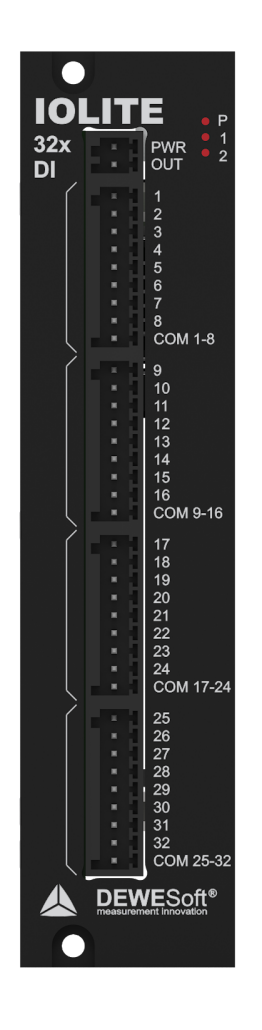

Illustration 30: IOLITE 32xDI front

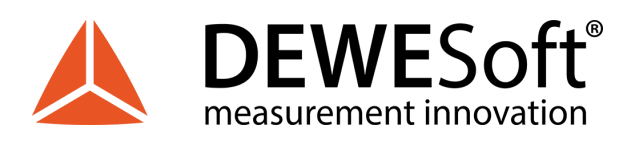

# 4.1.2.1. DI: Digital Input: Pinout

|   | 1 |
|---|---|
| h | 2 |
|   | 3 |
|   | 4 |
|   | 5 |
|   | 6 |
|   | 7 |
|   | 8 |
|   | 9 |
|   |   |

| Pin | Name | Description     |
|-----|------|-----------------|
| 1   | DI1  | Digital input 1 |
| 2   | DI 2 | Digital input 2 |
| 3   | DI 3 | Digital input 3 |
| 4   | DI 4 | Digital input 4 |
| 5   | DI 5 | Digital input 5 |
| 6   | DI 6 | Digital input 6 |
| 7   | DI 7 | Digital input 7 |
| 8   | DI 8 | Digital input 8 |
| 9   | СОМ  | Common ground   |

DI connector (on the device): OMNIMATE Signal SL 2.50/09/90G Mating connector (for the cable): OMNIMATE Signal BLF 2.50/09/180

4.1.2.2. DI: Power Out: Pinout

| Pin | Name | Description    |
|-----|------|----------------|
| 1   | VOUT | Output voltage |
| 2   | GND  | Ground         |

PWR OUT connector (on the device): OMNIMATE Signal SL 2.50/02/90G Mating connector (for the cable): OMNIMATE Signal BLF 2.50/02/180

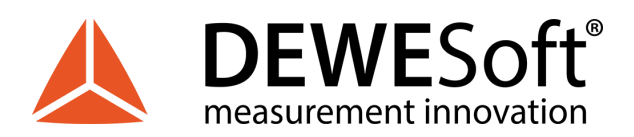

# 4.2. DO: Digital Output Module

IOLITE-32xDO module has 32 digital outputs. This is a perfect choice for control applications.

IOLITE digital output module includes power out option, where unregulated power supply voltage is brought to 2-pin PWR OUT connector.

IOLITE digital output modules also offer watchdog functionality.

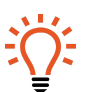

 Hint

 Find out more about Watchdog feature in Watchdog User Manual:

 <u>https://download.dewesoft.com/list/manuals-brochures/software-manuals</u>

 In the Software Manuals section click the download link of the Watchdog User Manual entry.

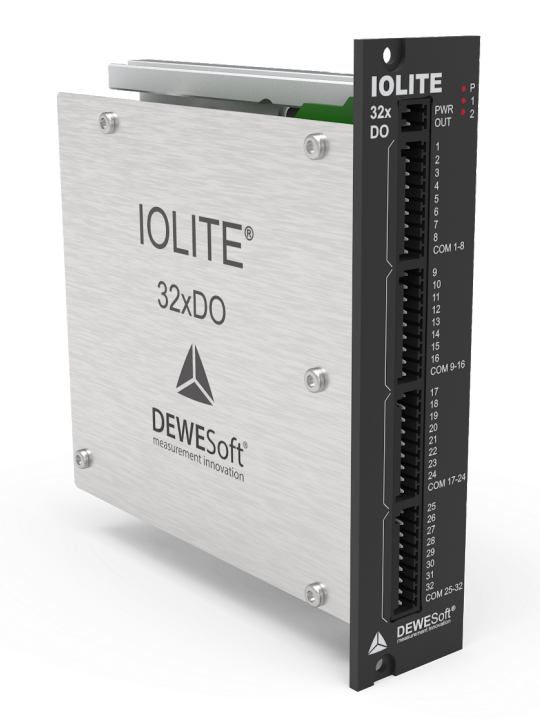

Illustration 31: IOLITE 32xDO module

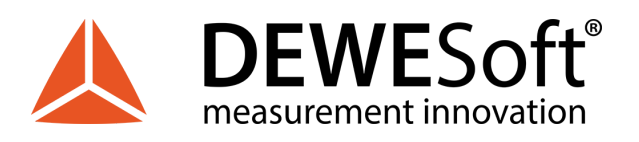

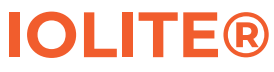

# 4.2.1. DO: Specifications

| Digital Output            |                                                                       |
|---------------------------|-----------------------------------------------------------------------|
| Isolated Output Channels  | 32                                                                    |
| Compatibility             | Solid state relay                                                     |
| Maximum sink current      | 0.5 A                                                                 |
| Maximum switching voltage | 50 V                                                                  |
| Maximum update rate       | depending on EtherCAT master                                          |
| Isolation voltage peak    | 1000 V channel to ground, no channel to channel isolation             |
| Additional Specifications |                                                                       |
| Input connectors          | Terminal block, 2 pole, 4 x 9 pole<br>OMNIMATE SL 2.50 / BLF 2.50/180 |
| Power supply              | 12 - 48 V DC                                                          |
| Power consumption         | Typ. 1.2 W, Max. 2.0 W                                                |
| Weight                    | 230 g                                                                 |
| Slice Dimensions          | 128.4 x 115.4 x 30.1 mm                                               |

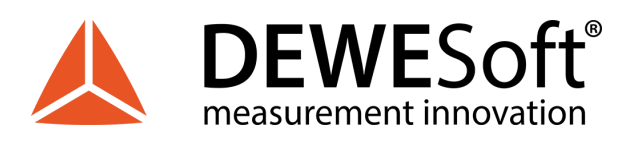

## 4.2.2. DO: Connector version

IOLITE-32xDI module has four 9-pin terminal block connectors with 2.50mm pitch for digital input. 8 pins on a 9-pin connector bank are used for digital inputs and pin 9 for common GND.

Additionally, there is a 2-pin terminal block connector with 2.50mm pitch for PWR OUT function.

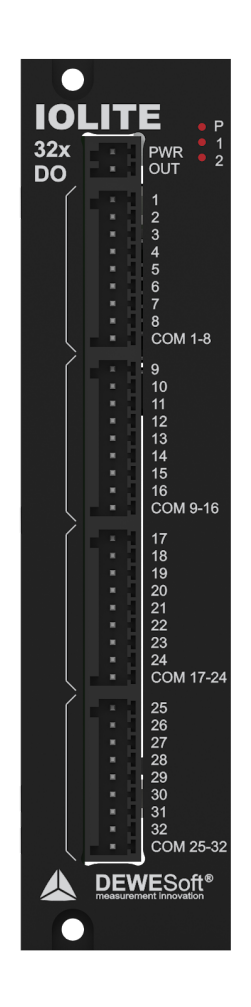

Illustration 32: IOLITE 32xDO front

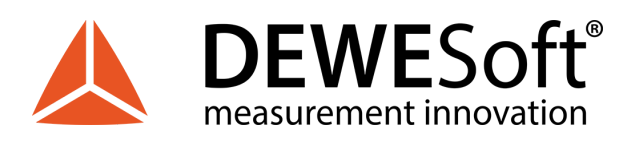

# 4.2.2.1. DO: Digital Output: Pinout

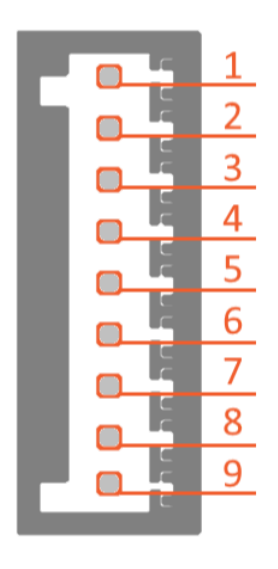

| Pin | Name | Description      |
|-----|------|------------------|
| 1   | DO 1 | Digital output 1 |
| 2   | DO 2 | Digital output 2 |
| 3   | DO 3 | Digital output 3 |
| 4   | DO 4 | Digital output 4 |
| 5   | DO 5 | Digital output 5 |
| 6   | DO 6 | Digital output 6 |
| 7   | DO 7 | Digital output 7 |
| 8   | DO 8 | Digital output 8 |
| 9   | СОМ  | Common ground    |

DO connector (on the device): OMNIMATE Signal SL 2.50/09/90G Mating connector (for the cable): OMNIMATE Signal BLF 2.50/09/180

4.2.2.2. DO: Power Out: Pinout

| μ. |   | 1 |
|----|---|---|
| Ŀ. |   | 2 |
|    | C |   |

| Pin | Name | Description    |
|-----|------|----------------|
| 1   | VOUT | Output voltage |
| 2   | GND  | Ground         |

PWR OUT connector (on the device): OMNIMATE Signal SL 2.50/02/90G Mating connector (for the cable): OMNIMATE Signal BLF 2.50/02/180

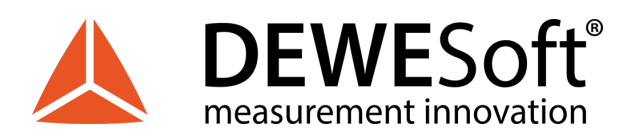

TECHNICAL REFERENCE MANUAL

# 4.3. RTD: Resistance Temperature Detector Module

IOLITE RTD module with 6-pin Lemo OB input connectors is used for measurements with universal platinum thermometer probes, thermistors, as well as for resistance and voltage measurements.

IOLITEi-8xRTD module has 8 isolated measurement channels.

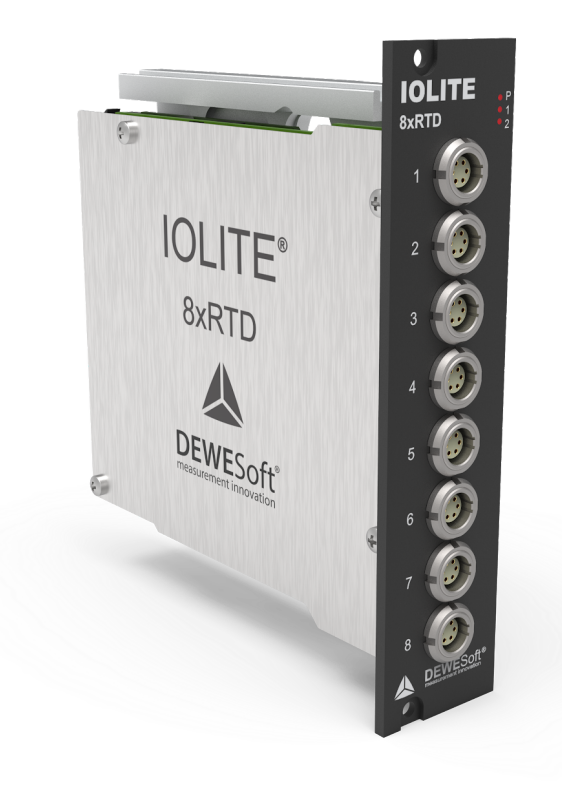

Illustration 33: IOLITE 8xRTD module

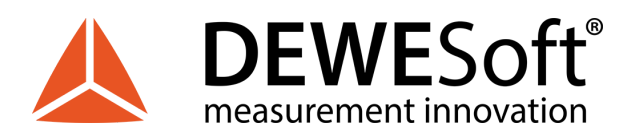

# 4.3.1. RTD: Specifications

| Analog inputs                     |                                                              |                                                              |
|-----------------------------------|--------------------------------------------------------------|--------------------------------------------------------------|
| Input types                       | voltage, resistor or universal PTxxx inputs                  |                                                              |
| Number of channels                | 8                                                            |                                                              |
| ADC Type                          | 24-bit delta-sigma                                           |                                                              |
| Sampling Rate                     | Simultaneous 100 S/sec                                       |                                                              |
| Voltage Ranges                    | ±1 V                                                         | ±100 mV                                                      |
| Input Accuracy                    | $\pm 0.02$ % of reading $\pm 0.01$ % of range $\pm 10~\mu V$ | $\pm 0.02$ % of reading $\pm 0.01$ % of range $\pm 10~\mu V$ |
| Typical Noise floor @10/100 s/sec | 117 dB/107 dB                                                | 111 dB/101 dB                                                |
| Gain Drift                        | Typical 4 ppm/K (max. 10 ppm/K)                              |                                                              |
| Offset Drift                      | Typical 0.05 μV/K (max. 0.2 μV/K)                            |                                                              |
| Gain Linearity                    | < 0.01 %                                                     |                                                              |
| Input Coupling                    | DC                                                           |                                                              |
| Input Impedance                   | 1 ΜΩ                                                         |                                                              |
| Temperature                       | PT500, PT1000, PT2000                                        | PT100, PT200                                                 |
| Measurement range                 | -200 °C to +850 °C                                           |                                                              |
| Accuracy                          | ±0.05 % of reading ±0.2 °C                                   |                                                              |
| Temperature Drift                 | typ. ±5 ppm/K (max. ±12 ppm/K ±0.003 °C/K                    | ()                                                           |
| Input Connection                  | 3-wire or 4-wire                                             |                                                              |
| Resolution                        | < 0.001 °C                                                   |                                                              |
| Resistance                        | 010 kΩ                                                       | 01 kΩ                                                        |
| Accuracy                          | ±0.02 % of reading ±0.01 % of range                          |                                                              |
| Input Connection                  | 3-wire or 4-wire                                             |                                                              |
| Additional Specifications         |                                                              |                                                              |
| Input connectors                  | Lemo 0B 6pin EEA.0B.306.CLN                                  |                                                              |
| Isolation voltage                 | 1000 Vpeak channel to ground & channel to                    | o channel                                                    |
| Power supply                      | 12 - 48 V DC                                                 |                                                              |
| Power consumption                 | Typ. 2.1 W, Max. 2.7 W                                       |                                                              |
| Weight                            | 260 g                                                        |                                                              |
| Dimensions                        | 128.4 x 115.4 x 30.1 mm                                      |                                                              |

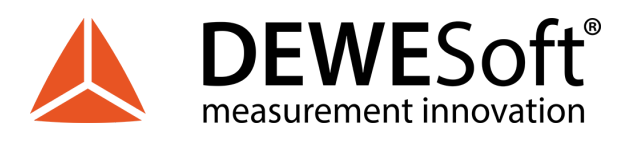

## 4.3.2. RTD: LEMO L0B6f Connector

IOLITEi-8xRTD module has 8 LEMO 0B 6-pin female connectors.

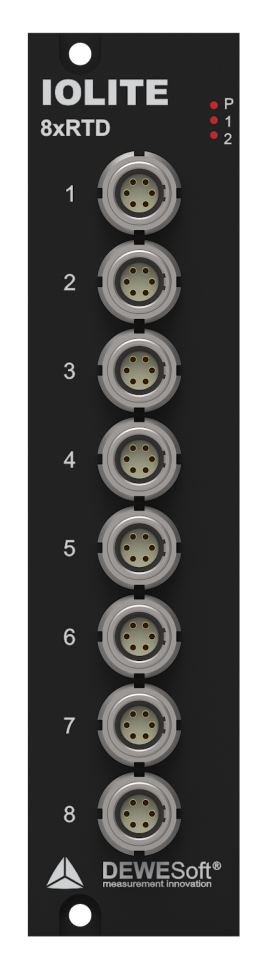

Illustration 34: IOLITE 8xRTD front

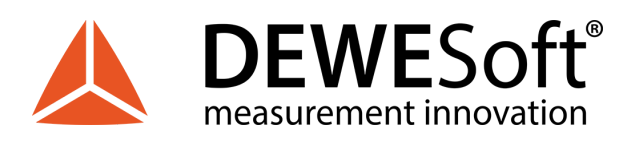

## 4.3.2.1. RTD: LEMO LOB6f Connector: Pinout

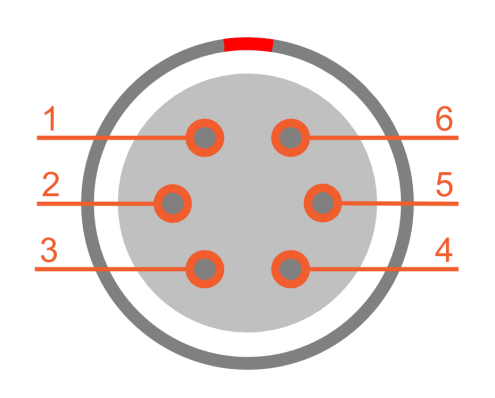

| Pin | Name | Description    |
|-----|------|----------------|
| 1   | ln+  | Input+         |
| 2   | In-  | Input-         |
| 3   | NC   | Do not connect |
| 4   | EXC+ | Excitation+    |
| 5   | EXC- | Excitation-    |
| 6   | NC   | Do not connect |

RTD connector (on the device): EEA.0B.306.CLN Mating connector (for the cable): FGA.0B.306.CLAD21Z

4.3.2.2. RTD: LEMO LOB6f Connector: Wiring diagram

4.3.2.2.1. RTD: Voltage

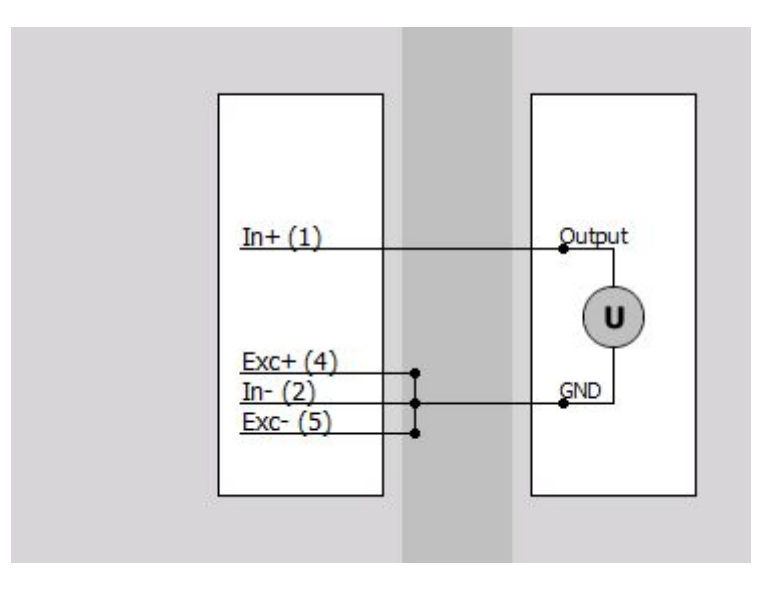

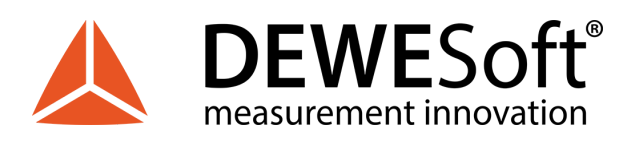

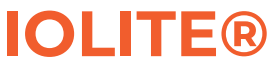

## 4.3.2.2.2. RTD: Resistance (3-wire)

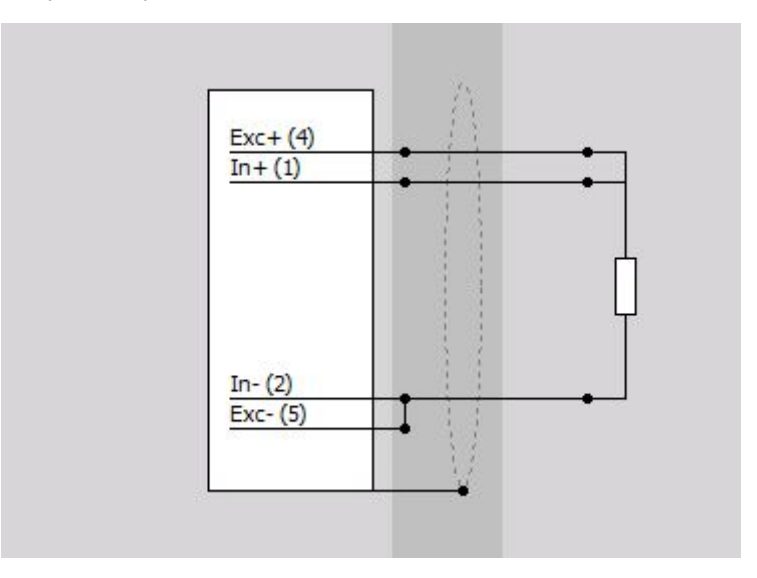

#### 4.3.2.2.3. RTD: Resistance (4-wire)

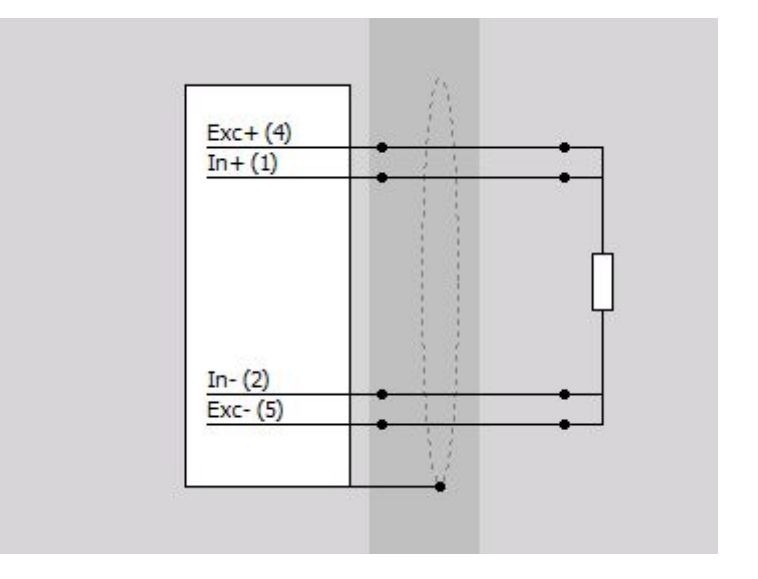

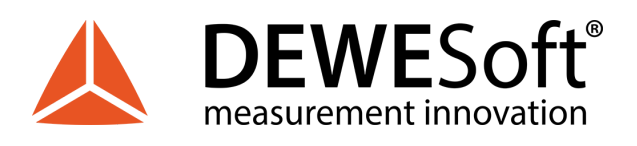

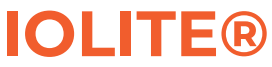

4.3.2.2.4. RTD: Temperature (3-wire)

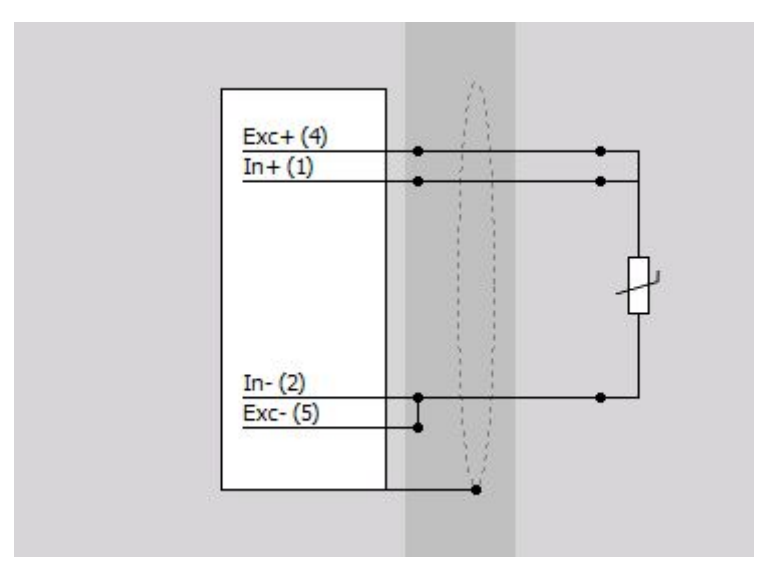

4.3.2.2.5. RTD: Temperature (4-wire)

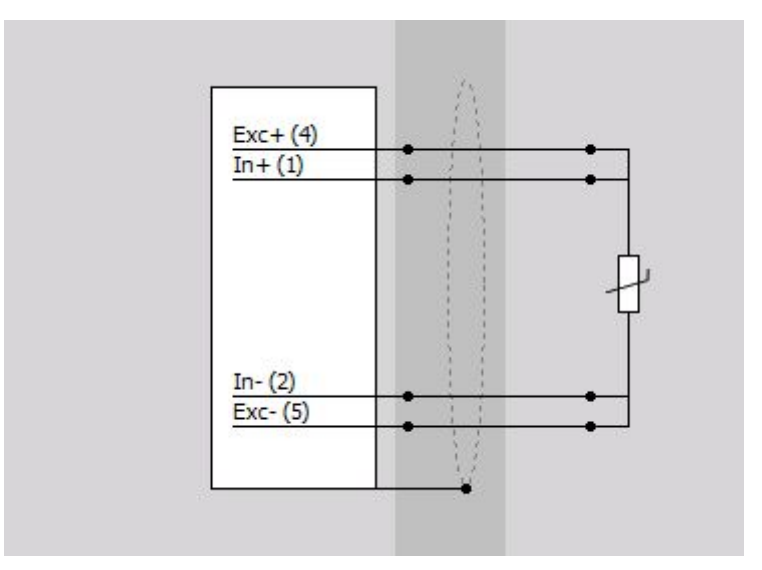

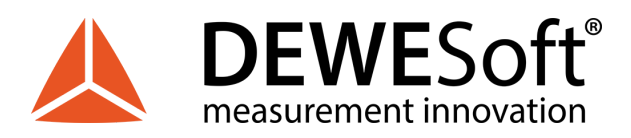

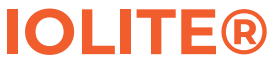

# 4.4. STG: Strain Gauge Module

IOLITE STG modules have universal 6 channel differential voltage, current and Full/Half/Quarter bridge input with DSUB9 connector. Compatible with DSI adapters for IEPE, CHG, 200V, RTD, TH measurements.

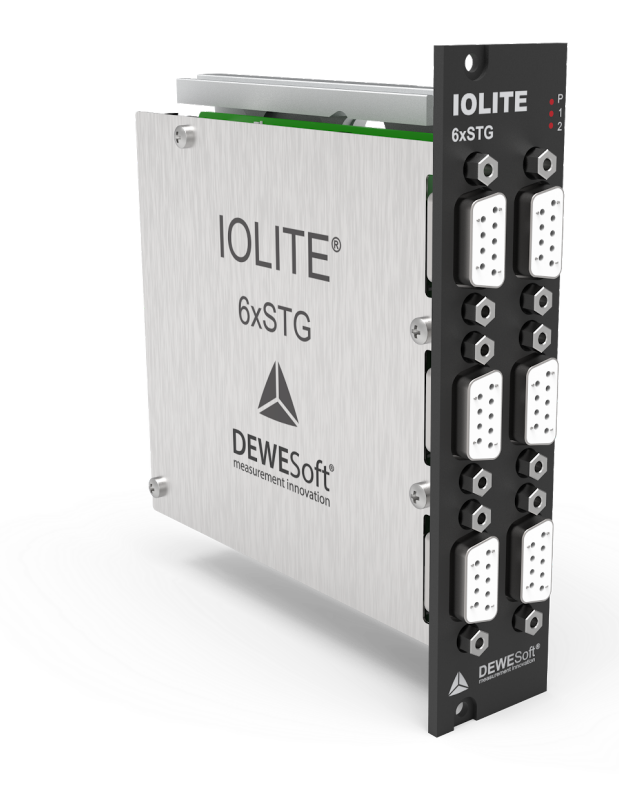

Illustration 35: IOLITE 6xSTG module

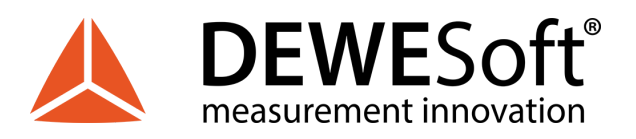

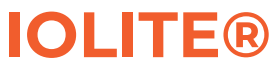

# 4.4.1. STG: Specifications

| Analog inputs - Voltage      |                                                           |                         |                          |                 |
|------------------------------|-----------------------------------------------------------|-------------------------|--------------------------|-----------------|
|                              | Voltage                                                   | Voltage                 |                          |                 |
|                              | Full/half/quarter bridge strain                           |                         |                          |                 |
| Input type                   | Potentiometer                                             |                         |                          |                 |
| Number of channels           | 6                                                         | 6                       |                          |                 |
| ADC Type                     | 24-bit SAR with anti-a                                    | liasing filter          |                          |                 |
| Sampling Rate                | Simultaneous 20 kS/se                                     | ec per channel (softwa  | are-selectable)          |                 |
| Voltage Ranges               | ±50 V                                                     | ±10 V                   | ±1 V                     | ±100 mV         |
| Input Accuracy               | ±0.03 % of reading, ±0                                    | .02 % of range, ±0.1 m\ | /                        |                 |
| Typical Dynamic Range @10 kS | 100 dB                                                    | 110 dB                  | 130 dB                   | 145 dB          |
| Typical Noise floor @10 kS   | 103 dB                                                    | 97 dB                   | 103 dB                   | 94 dB           |
| Typical CMR @400 Hz/1 kHz    | -71 dB/-66 dB                                             | -72 dB/-66 dB           | -96 dB / -88 dB          | -96 dB / -87 dB |
| Gain Drift                   | Typical 10 ppm/K (max                                     | x. 40 ppm/K)            |                          |                 |
| Offset Drift                 | Typical 0.3 µV/K + 5 pp                                   | om of range/K, max 2 µ  | JV/K + 10 ppm of range/K |                 |
| Gain Linearity               | < 0.02%                                                   |                         |                          |                 |
| Input Coupling               | DC, AC 1Hz                                                |                         |                          |                 |
| Input Impedance              | 1 ΜΩ                                                      | 1 ΜΩ                    | 20 ΜΩ                    | 20 ΜΩ           |
| Overvoltage Protection       | In+ to In-: 50 V continu                                  | uous, 200 V peak (10 m  | nsec)                    |                 |
| Analog inputs - Current      |                                                           |                         |                          |                 |
| Current ranges               | 20 mA                                                     |                         | 2 mA                     |                 |
| Input Accuracy               | ±0.03 % of reading, ±0                                    | .02 % of range, ±2.1 μA |                          |                 |
| Internal Shunt Resistor      | 50 Ω                                                      |                         |                          |                 |
| Analog input performance     |                                                           |                         |                          |                 |
| Bandwidth (-3 dB)            | 0.49*fs                                                   |                         |                          |                 |
| Alias-free Bandwidth         | DC to 0.453*fs                                            |                         |                          |                 |
| Alias Rejection              | -100 dB (all sample rat                                   | tes)                    |                          |                 |
| Delay Through ADC            | 37 / fs                                                   | 37 / fs                 |                          |                 |
| Oversampling                 | 32                                                        | 32                      |                          |                 |
| Excitation Voltage           |                                                           |                         |                          |                 |
| Excitation Voltage           | Free programmable (                                       | l6-bit DAC)             |                          |                 |
| Predefined Levels            | Bipolar: 0, 1, 2, 5, 10 and<br>Unipolar: 0, 2, 5, 10, 15, | d 12 VDC<br>24 VDC      |                          |                 |
| Accuracy                     | ±0.05 % ±2 mV                                             |                         |                          |                 |
| Drift                        | ±50 ppm/K ±100 μV/K                                       |                         |                          |                 |
| Stability 10 % to 90 % Load  | < 0.01 %                                                  |                         |                          |                 |
| Current Limit                | 42 mA (550 mW max.                                        | power)                  |                          |                 |
| Protection                   | Continuous short to g                                     | round                   |                          |                 |

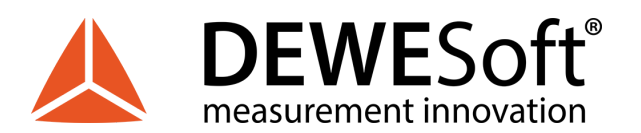

TECHNICAL REFERENCE MANUAL

# **IOLITE**®

| Excitation Current                |                                                                                    |
|-----------------------------------|------------------------------------------------------------------------------------|
| Excitation Voltage                | Free programmable (16-bit DAC)                                                     |
| Predefined Levels                 | 0, 2, 4, 8, 16, 44 mA                                                              |
| Accuracy                          | ±0.1 % ±2 μA (<10 mA), ±0.5 % ±5 μA (>10 mA)                                       |
| Bridge measurement                |                                                                                    |
| Bridge Connection Types           | full bridge strain, ½ bridge strain, ¼ bridge strain (3-wire)                      |
| Ranges                            | 21000 mV/V free programmable                                                       |
| Internal Bridge Completion        | $\frac{1}{2}$ bridge and $\frac{1}{4}$ bridge 120 and 350 $\Omega$                 |
| Bridge Completion Accuracy        | 0.05 %; TCR: 5 ppm/K (others on request)                                           |
| Internal Shunt Resistor           | 100 kΩ (others on request)                                                         |
| Shunt Resistor Accuracy           | 0.05 %; TCR: 10 ppm/K (others on request)                                          |
| Input Short, Sensor Offset Adjust | Software-selectable                                                                |
| Additional Specifications         |                                                                                    |
| Input connectors                  | DB9                                                                                |
| TEDS support                      | Standard + DSI adapters                                                            |
| Power supply                      | 12 - 48 V DC                                                                       |
| Power Consumption                 | 5.4 W, Max. 11.1 W (7.9 W 120 $\Omega$ @ 5 V load, 8.8 W 350 $\Omega$ @ 10 V load) |
| Weight                            | 340 g                                                                              |
| Slice Dimensions                  | 128.4 x 115.4 x 30.1 mm                                                            |

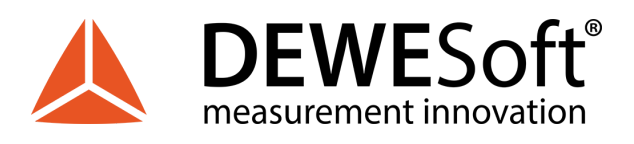

## 4.4.2. STG: DSUB-9 Connector

IOLITE-6xSTG module has 6 standard DSUB-9 female connectors for voltage or strain measurement.

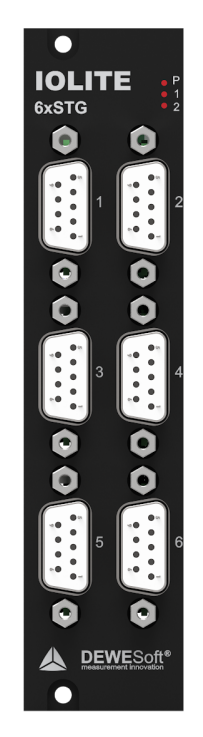

Illustration 36: IOLITE 6xSTG front

4.4.2.1. STG: DSUB-9 Connector: Pinout

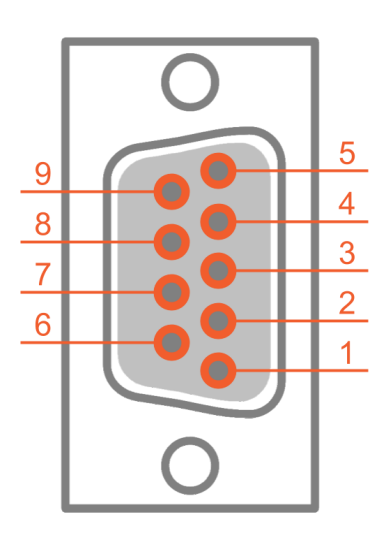

| Pin | Name | Description      |
|-----|------|------------------|
| 1   | Exc+ | Excitation+      |
| 2   | In+  | Input+           |
| 3   | Sns- | Sense-           |
| 4   | GND  | Ground           |
| 5   | R+   | ¼ Bridge / Shunt |
| 6   | Sns+ | Sense+           |
| 7   | In-  | Input-           |
| 8   | Exc- | Excitation-      |
| 9   | TEDS | TEDS             |

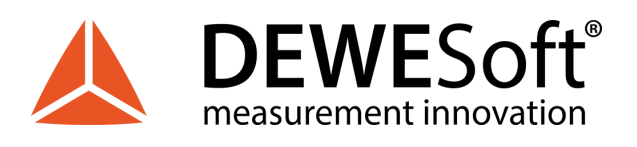

## 4.4.2.2. STG: DSUB-9 Connector: Wiring diagram

4.4.2.2.1. STG: Voltage (single-ended)

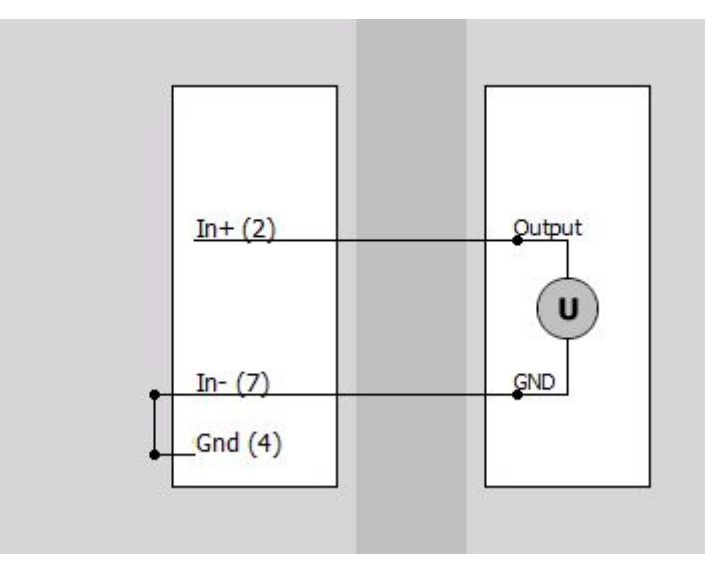

### 4.4.2.2.2. STG: Voltage (differential)

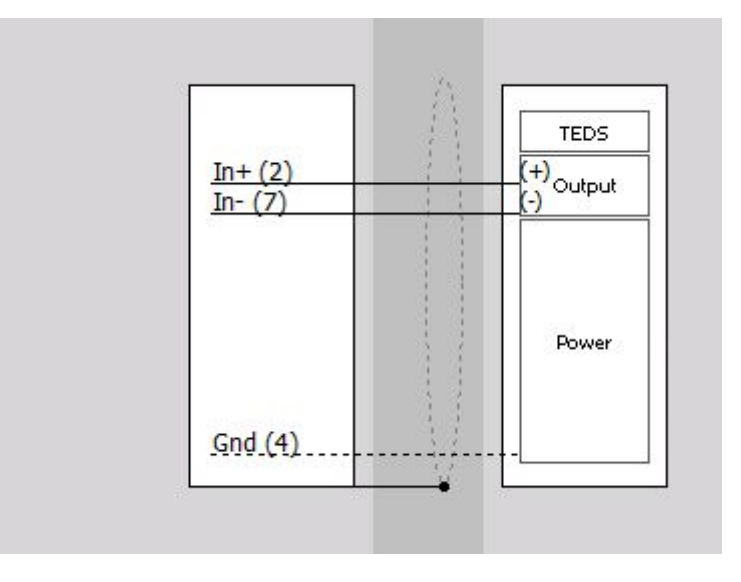

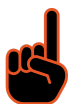

#### Important

Use only when the sensor is powered by the excitation voltage of the module.

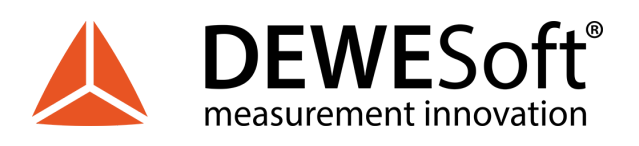

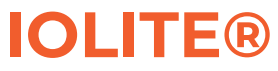

#### 4.4.2.2.3. STG: Full-Bridge

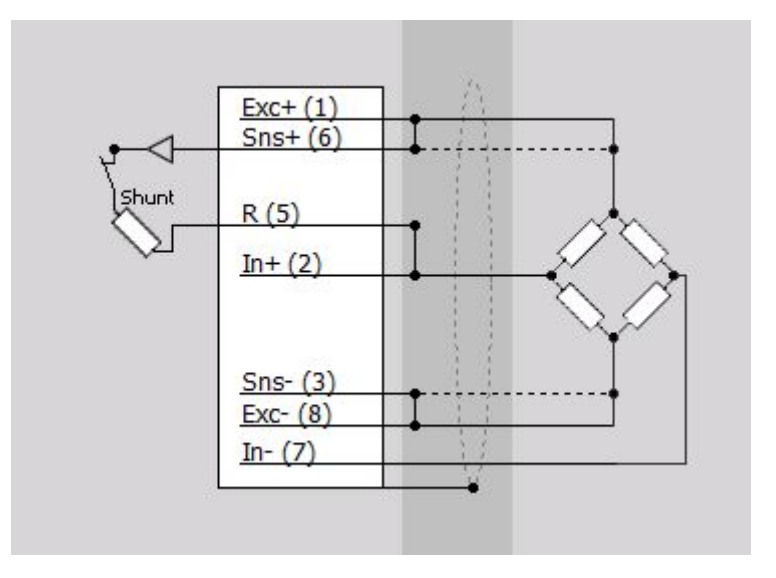

#### 4.4.2.2.4. STG: Half-Bridge

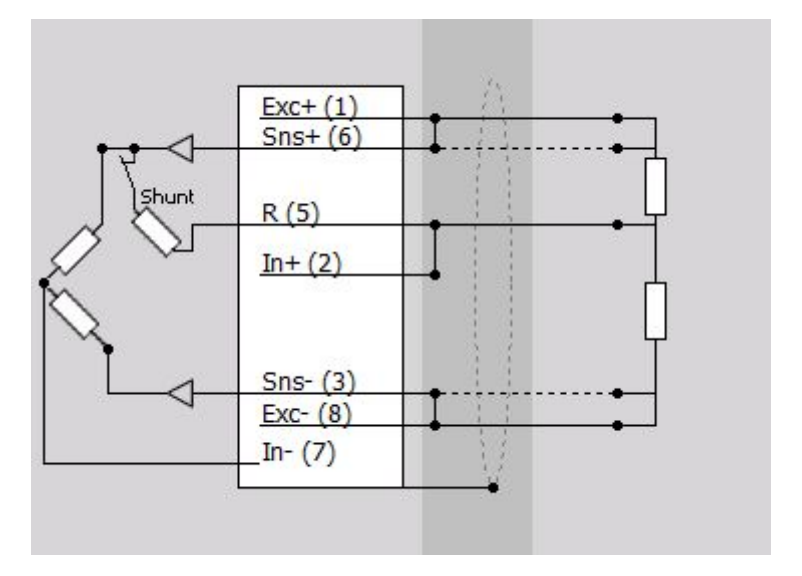

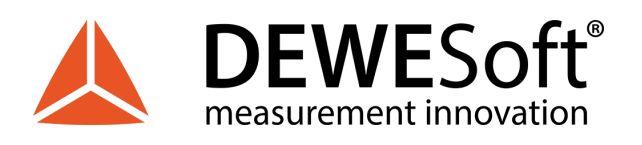

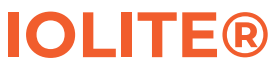

#### 4.4.2.2.5. STG: Quarter-Bridge

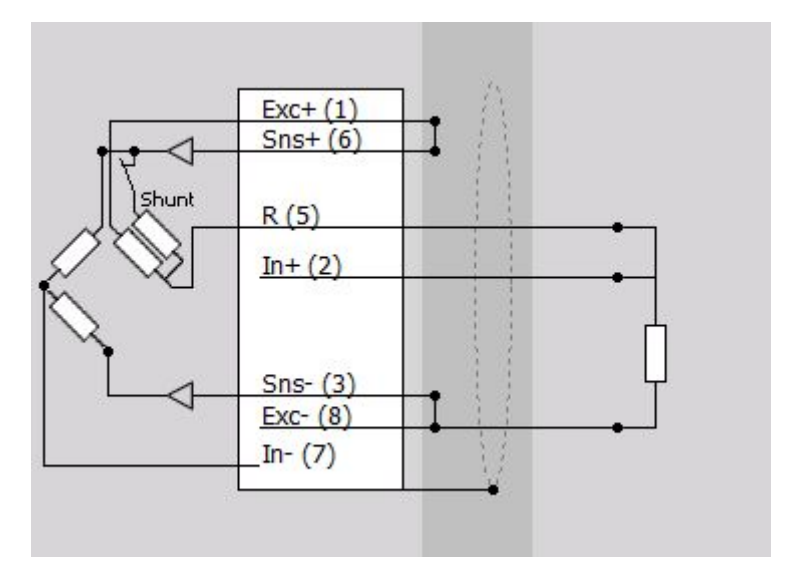

4.4.2.2.6. STG: Current (External direct shunt)

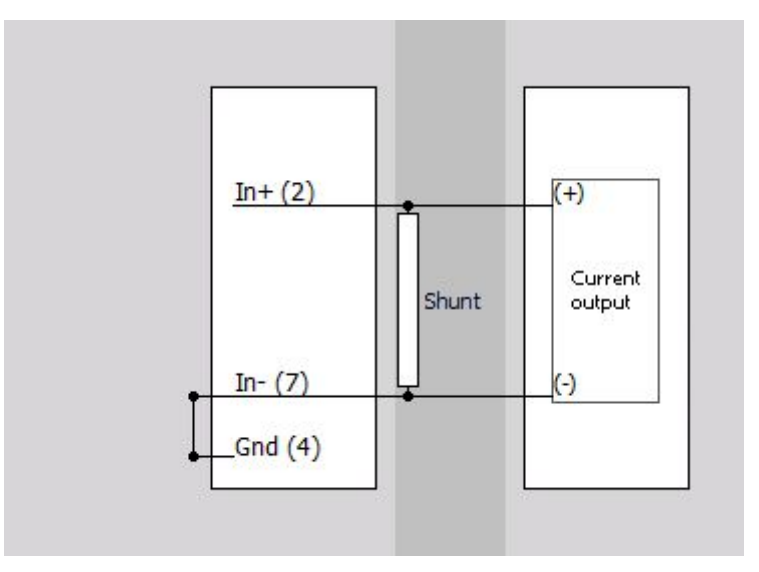

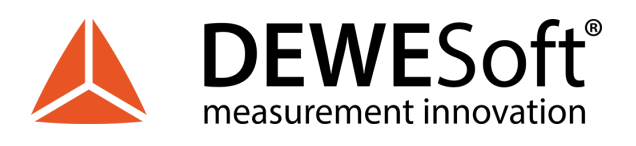

4.4.2.2.7. STG: Current (External loop powered shunt)

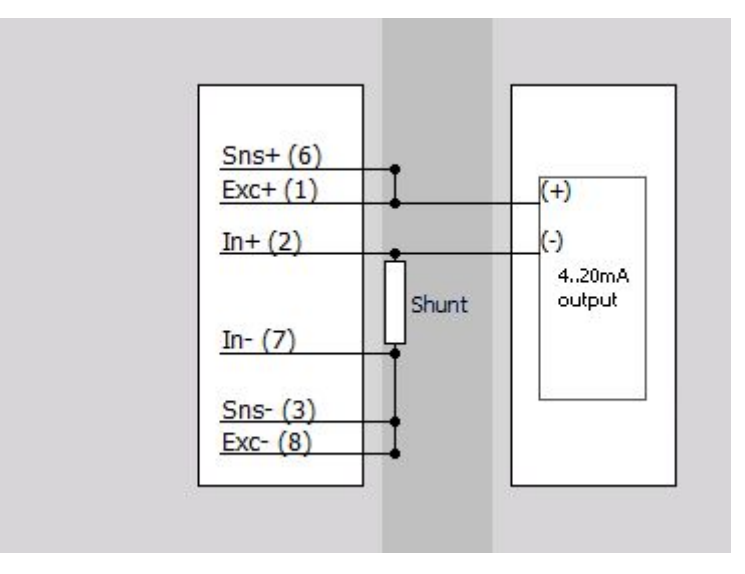

4.4.2.2.8. STG: Current (Internal shunt)

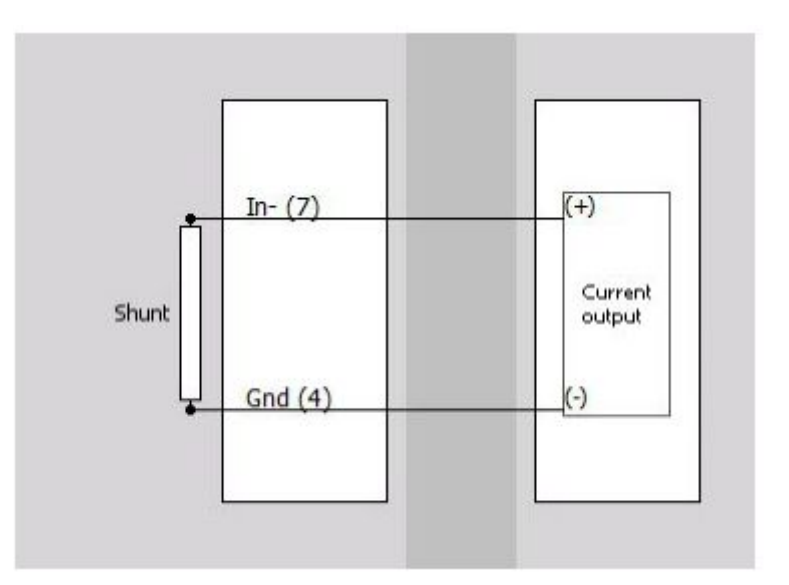

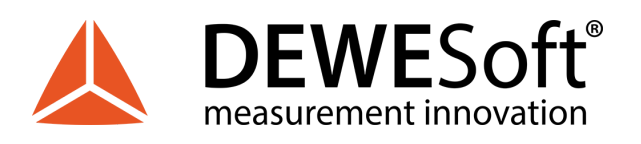

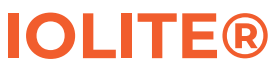

#### 4.4.2.2.9. STG: Potentiometer

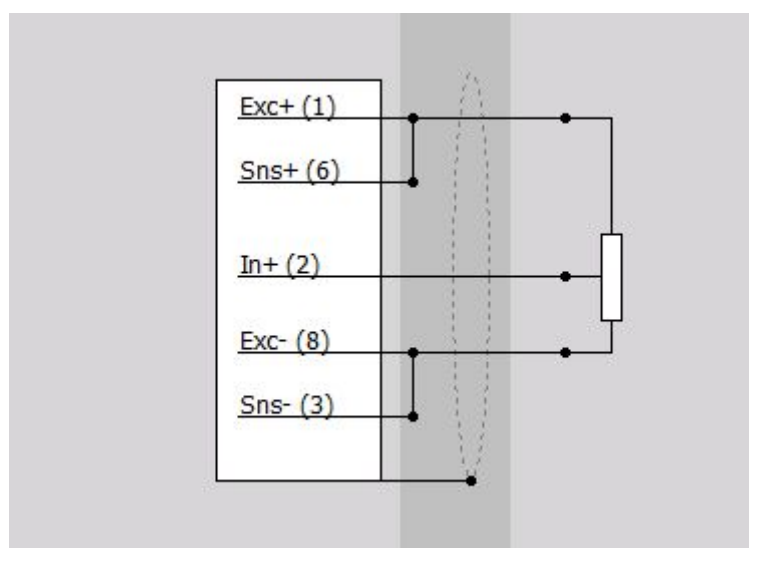

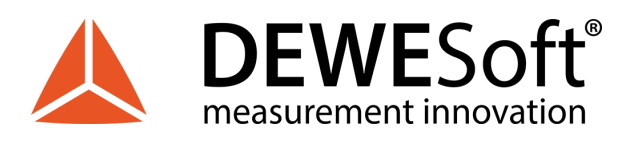

TECHNICAL REFERENCE MANUAL

# 4.5. TH: Thermocouple Module

IOLITE TH modules are isolated DAQ devices for temperature measurements using thermocouples. Isolated thermocouple module can acquire data from any kind of thermocouple (K, J, T, R, S, N, E, C, B). It offers sensor break detection in software as well as using LED indicator.

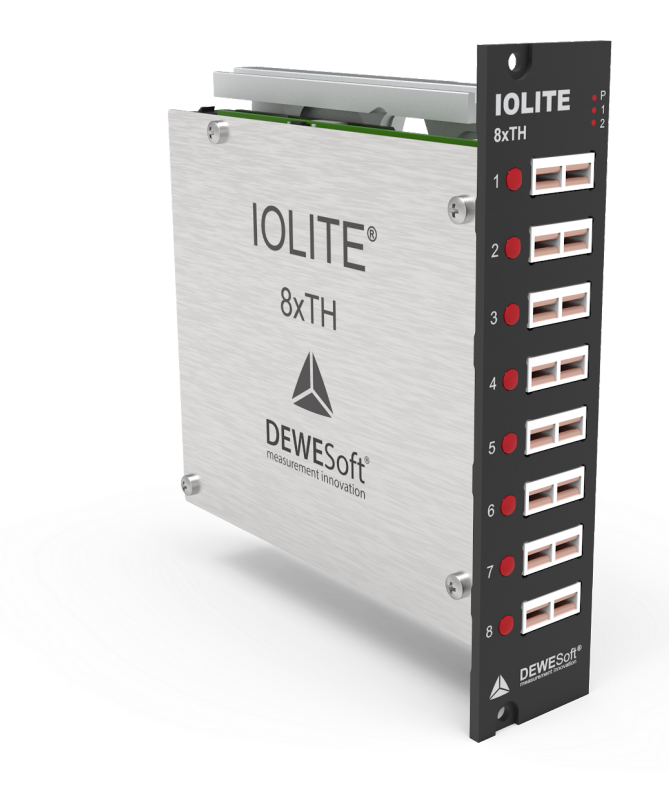

Illustration 37: IOLITE 8xTH module

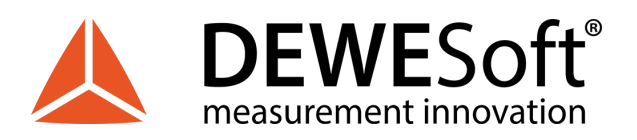

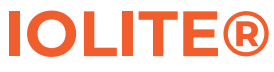

# 4.5.1. TH: Specifications

| Inputs                            |                                                                  |                                |
|-----------------------------------|------------------------------------------------------------------|--------------------------------|
| Input type                        | Isolated universal thermocouple and voltage                      |                                |
| Number of channels                | 8                                                                |                                |
| ADC Type                          | 24-bit delta-sigma                                               |                                |
| Sampling Rate                     | Simultaneous 100 S/sec                                           |                                |
| Voltage Ranges                    | ±1 V                                                             | ±100 mV                        |
| Input Accuracy                    | ±0.02 % of reading ±10 $\mu V$                                   | ±0.02 % of reading ±10 $\mu V$ |
| Typical Noise floor @10/100 s/sec | 115 dB / 106 dB                                                  | 110 dB/106 dB                  |
| Gain Drift                        | Typical 4 ppm/K (max. 10 ppm/K)                                  |                                |
| Offset Drift                      | Typical 0.05 μV/K (max. 0.2 μV/K)                                |                                |
| Gain Linearity                    | <0.01%                                                           |                                |
| Input Coupling                    | DC                                                               |                                |
| Input Impedance                   | 100 ΜΩ                                                           |                                |
| Thermocouple                      | TC Types: K, J, T, R, S, N, E, C, B                              |                                |
| Accuracy                          | ±0.02 % of reading ±0.5 °C ±10 μV                                |                                |
| Resolution                        | < 0.001 °C                                                       |                                |
| Sampling rates                    | 10, 20, 40, 80, 100 S/sec                                        |                                |
| Typical Noise                     | 0.007 °C RMS@Type K @ 10 S/sec<br>0.02 °C RMS@Type K @ 100 S/sec |                                |
| Additional Specifications         |                                                                  |                                |
| Input connectors                  | Mini Thermocouple connector (copper)                             |                                |
| Isolation voltage                 | 1000 Vpeak channel to ground & channel to channel                |                                |
| Power supply                      | 12 - 48 V DC                                                     |                                |
| Power consumption                 | 3.2 W                                                            |                                |
| Weight                            | 230 g                                                            |                                |
| Slice Dimensions                  | 128.4 x 115.4 x 30.1 mm                                          |                                |

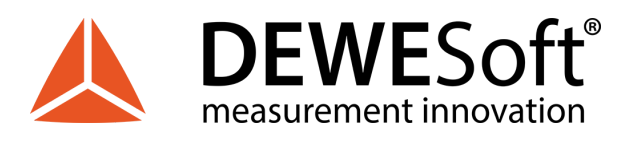

## 4.5.2. TH: Miniature Thermocouple Connector

IOLITEi-8xTH module has 8 miniature thermocouple-connectors for temperature measurement.

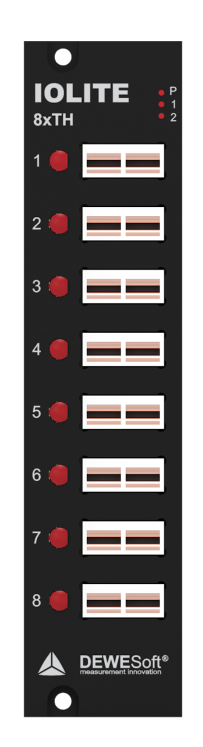

Illustration 38: IOLITE 8xTH front

4.5.2.1. TH: Miniature Thermocouple Connector: Pinout

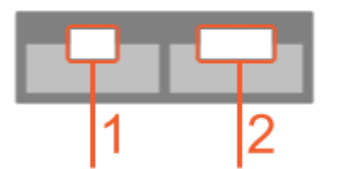

| Pin | Name | Description |
|-----|------|-------------|
| 1   | ln+  | Input+      |
| 2   | In-  | Input-      |

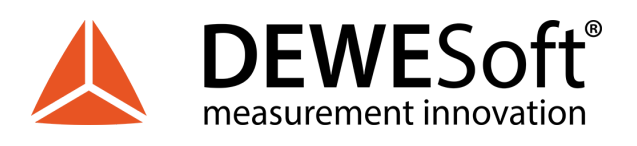

## 4.5.2.2. TH: Miniature Thermocouple Connector: Wiring diagram

#### 4.5.2.2.1. TH: Voltage

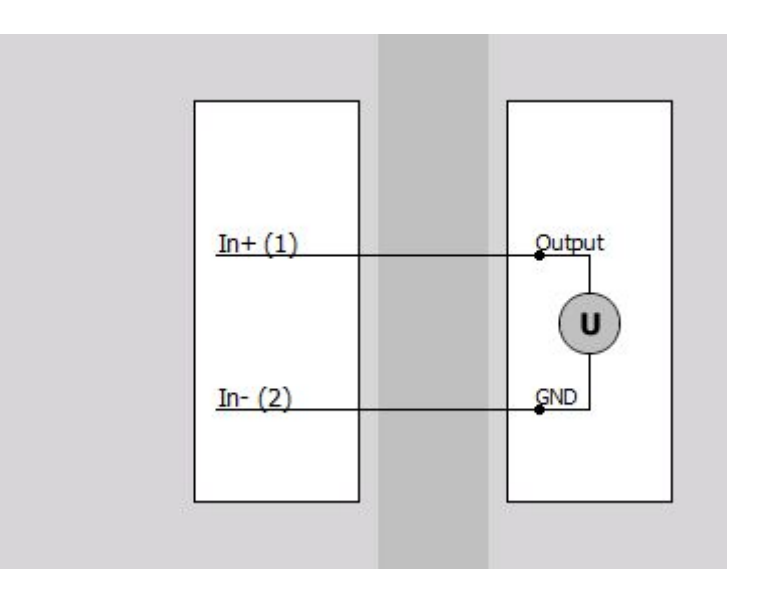

4.5.2.2.2. TH: Temperature (T-type thermocouple)

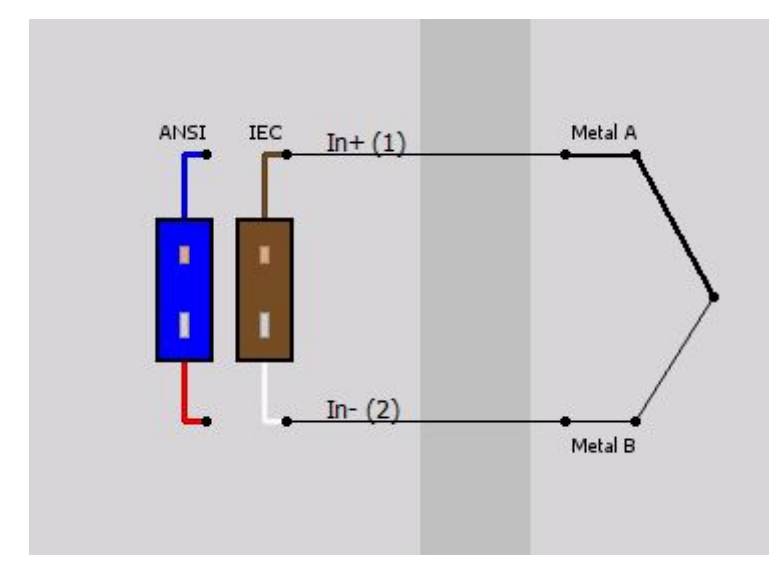

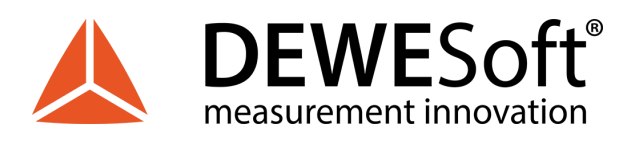

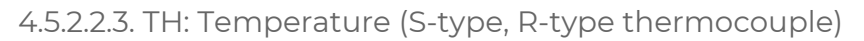

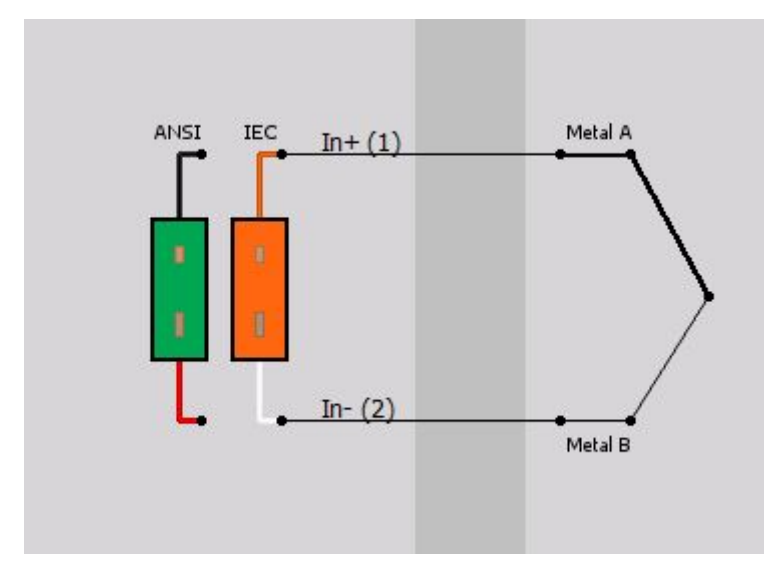

4.5.2.2.4. TH: Temperature (N-type thermocouple)

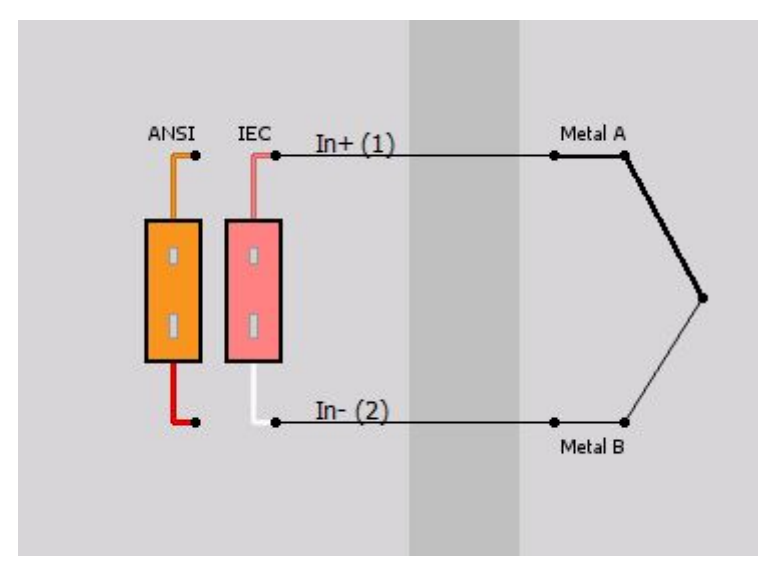

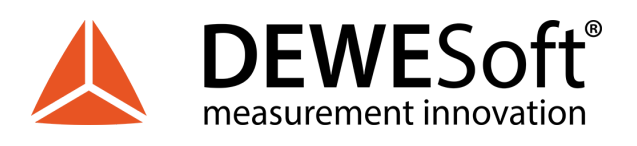

4.5.2.2.5. TH: Temperature (K-type thermocouple)

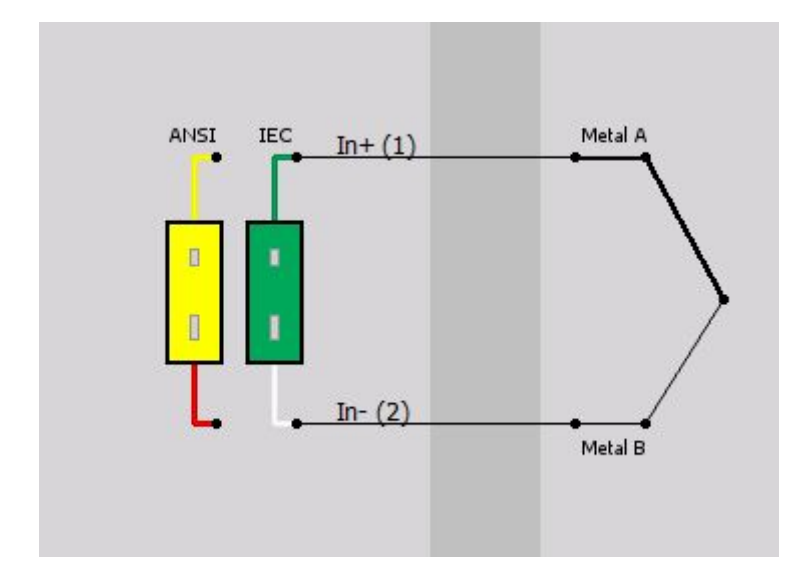

4.5.2.2.6. TH: Temperature (J-type thermocouple)

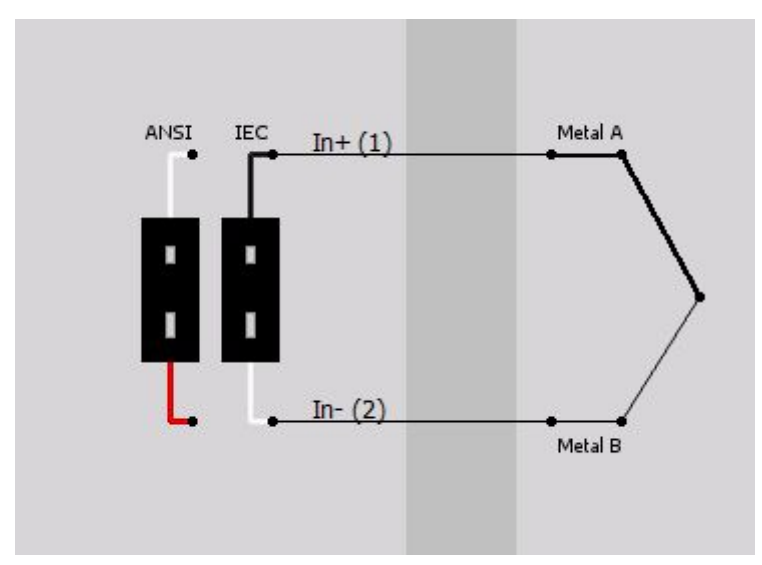

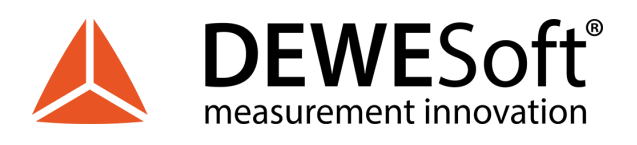

### 4.5.2.2.7. TH: Temperature (E-type thermocouple)

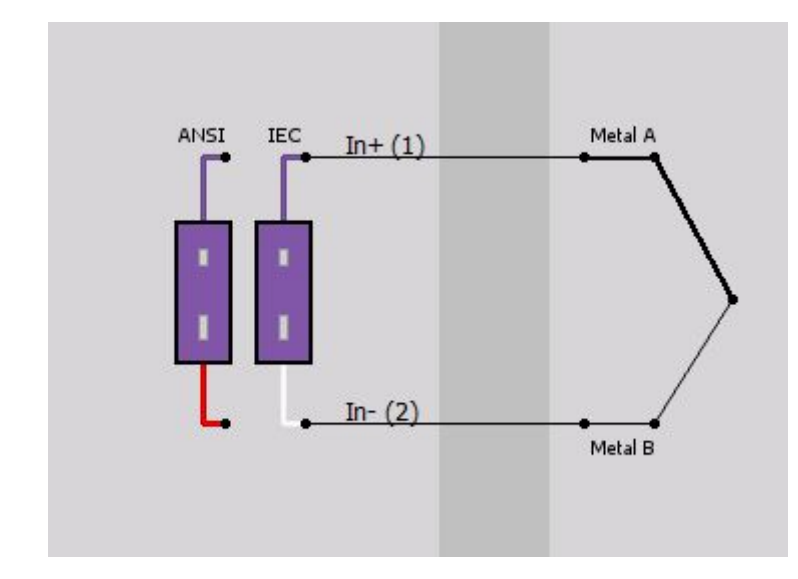

4.5.2.2.8. TH: Temperature (B-type thermocouple)

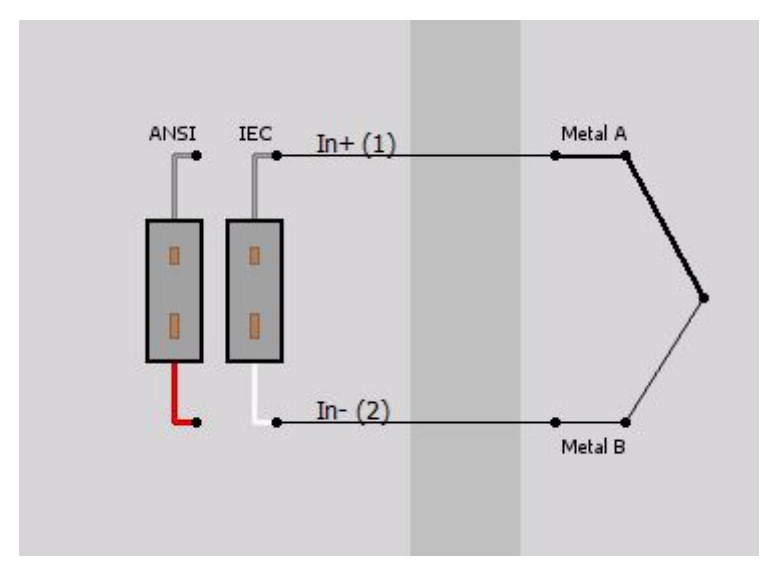
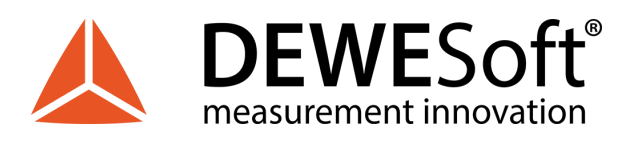

### 4.5.2.2.9. TH: Temperature (C-type thermocouple)

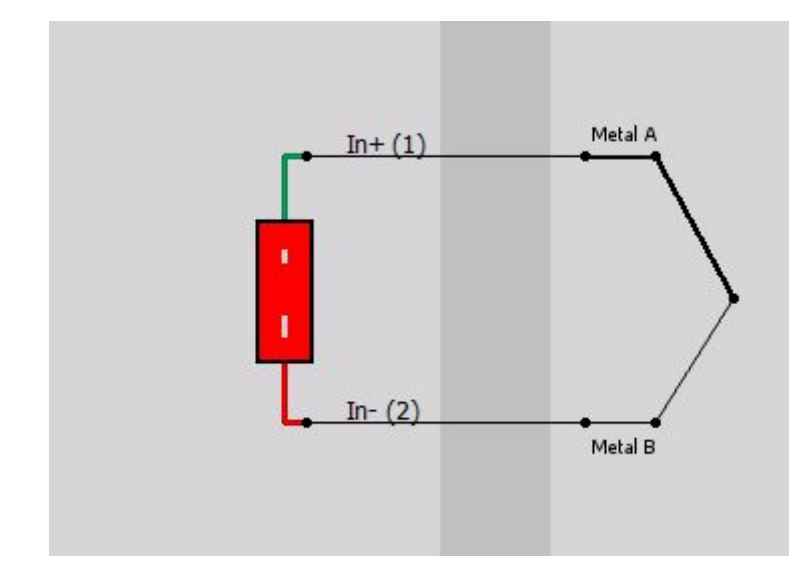

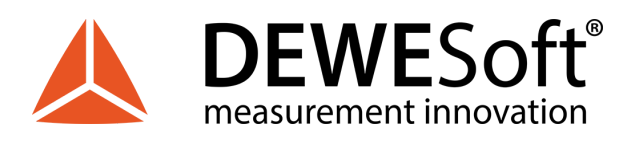

# **5. Accessories**

Optional IOLITE® Accessories and Sensors (e.g. DSI®-adapters, Battery Packs, Current Clamps, etc.) can be found in a separate document, which is available for download from our homepage: <u>https://download.dewesoft.com/download-file/accessories-and-sensors-technical-reference-manual.pdf</u>

In the *HW Manuals* section click the download link for the *Manual for DEWESoft Accessories and Sensors*.

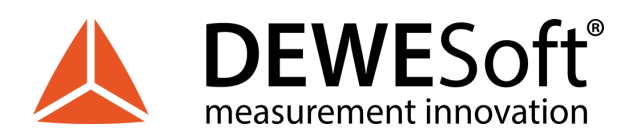

# 6. Safety instructions

Your safety is our primary concern! Please be safe!

# 6.1. General Safety Instructions

# Warning

The following general safety precautions must be observed during all phases of operation, service, and repair of this product. Failure to comply with these precautions or with specific warnings elsewhere in this manual violates safety standards of design, manufacture, and intended use of the product. Dewesoft d.o.o. assumes no liability for the customer's failure to comply with these requirements.

All accessories shown in this document are available as an option and will not be shipped as standard parts.

### 6.1.1. Environmental Considerations

Information about the environmental impact of the product.

### 6.1.2. Product End-of-Life Handling

Observe the following guidelines when recycling a Dewesoft system:

#### System and Components Recycling

Production of these components required the extraction and use of natural resources. The substances contained in the system could be harmful to your health and to the environment if the system is improperly handled at its end of life! Please recycle this product in an appropriate way to avoid an unnecessary pollution of the environment and to keep natural resources.

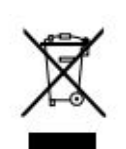

This symbol indicates that this system complies with the European Union's requirements according to Directive 2002/96/EC on waste electrical and electronic equipment (WEEE). Please find further information about recycling on the Dewesoft web site www.dewesoft.com

#### **Restriction of Hazardous Substances**

This product has been classified as Monitoring and Control equipment and is outside the scope of the 2002/95/EC RoHS Directive. However, we take care of our environment and the product is lead-free.

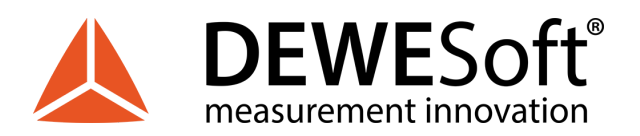

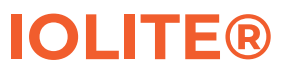

### 6.1.3. General safety and hazard warnings for all Dewesoft systems

Safety of the operator and the unit depend on following these rules.

- Use this system under the terms of the specifications only to avoid any possible danger.
- Read your manual before operating the system.
- Observe local laws when using the instrument.
- DO NOT touch internal wiring!
- DO NOT use higher supply voltage than specified!
- Use only original plugs and cables for harnessing.
- You may not connect higher voltages than rated to any connectors.
- The power cable and connector serve as Power-Breaker. The cable must not exceed 3 meters, the disconnect function must be possible without tools.
- Maintenance must be executed by qualified staff only.
- During the use of the system, it might be possible to access other parts of a more comprehensive system. Please read and follow the safety instructions provided in the manuals of all other components regarding warning and security advice for using the system.
- With this product, only use the power cable delivered or defined for the host country.
- DO NOT connect or disconnect sensors, probes or test leads, as these parts are connected to a voltage supply unit.
- Ground the equipment: For Safety Class 1 equipment (equipment having a protective earth terminal), a non-interruptible safety earth ground must be provided from the mains power source to the product input wiring terminals.
- Please note the characteristics and indicators on the system to avoid fire or electric shocks. Before connecting the system, please read the corresponding specifications in the product manual carefully.
- The inputs must not unless otherwise noted (CATx identification), be connected to the mains circuit of category II, III and IV.
- The power cord separates the system from the power supply. Do not block the power cord, since it has to be accessible for the users.
- DO NOT use the system if equipment covers or shields are removed.
- If you assume the system is damaged, get it examined by authorized personnel only.
- Adverse environmental conditions are Moisture or high humidity Dust, flammable gases, fumes or dissolver Thunderstorm or thunderstorm conditions (except assembly PNA) Electrostatic fields, etc.
- The measurement category can be adjusted depending on module configuration.
- Any other use than described above may damage your system and is attended with dangers like short-circuiting, fire or electric shocks.
- The whole system must not be changed, rebuilt or opened.
- DO NOT operate damaged equipment: Whenever it is possible that the safety protection features built into this product have been impaired, either through physical damage, excessive moisture, or any other reason, REMOVE POWER and do not use the product until the safe operation can be verified by service-trained personnel. If necessary, return the product to Dewesoft sales and service office for service and repair to ensure that safety features are maintained.
- If you assume a more riskless use is not provided anymore, the system has to be rendered inoperative and should be protected against inadvertent operation. It is assumed that a more riskless operation is not possible anymore if the system is damaged obviously or causes strange

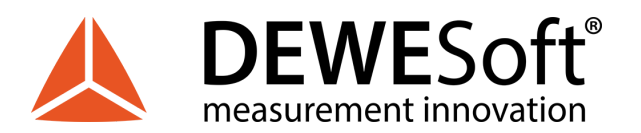

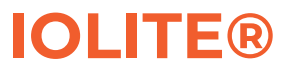

noises. the system does not work anymore. the system has been exposed to long storage in adverse environmental. the system has been exposed to heavy shipment strain.

- Warranty void if damages caused by disregarding this manual. For consequential damages, NO liability will be assumed!
- Warranty void if damage to property or persons caused by improper use or disregarding the safety instructions.
- Unauthorized changing or rebuilding the system is prohibited due to safety and permission reasons (CE).
- Be careful with voltages >25 VAC or >35 VDC! These voltages are already high enough in order to get a perilous electric shock by touching the wiring.
- The product heats during operation. Make sure there is adequate ventilation. Ventilation slots must not be covered!
- Only fuses of the specified type and nominal current may be used. The use of patched fuses is prohibited.
- Prevent using metal bare wires! Risk of short circuit and fire hazard!
- DO NOT use the system before, during or shortly after a thunderstorm (risk of lightning and high energy over-voltage). An advanced range of application under certain conditions is allowed with therefore designed products only. For details, please refer to the specifications.
- Make sure that your hands, shoes, clothes, the floor, the system or measuring leads, integrated circuits and so on, are dry.
- DO NOT use the system in rooms with flammable gases, fumes or dust or in adverse environmental conditions.
- Avoid operation in the immediate vicinity of high magnetic or electromagnetic fields, transmitting antennas or high-frequency generators, for exact values please refer to the enclosed specifications.
- Use measurement leads or measurement accessories aligned with the specification of the system only. Fire hazard in case of overload!
- Do not switch on the system after transporting it from a cold into a warm room and vice versa. The thereby created condensation may damage your system. Acclimatise the system unpowered to room temperature.
- Do not disassemble the system! There is a high risk of getting a perilous electric shock. Capacitors still might be charged, even if the system has been removed from the power supply.
- The electrical installations and equipment in industrial facilities must be observed by the security regulations and insurance institutions.
- The use of the measuring system in schools and other training facilities must be observed by skilled personnel.
- The measuring systems are not designed for use in humans and animals.
- Please contact a professional if you have doubts about the method of operation, safety or the connection of the system.
- Please be careful with the product. Shocks, hits and dropping it from already- lower level may damage your system.
- Please also consider the detailed technical reference manual as well as the security advice of the connected systems.
- This product has left the factory in safety-related flawless and in proper condition. In order to maintain this condition and guarantee safety use, the user has to consider the security advice and warnings in this manual.

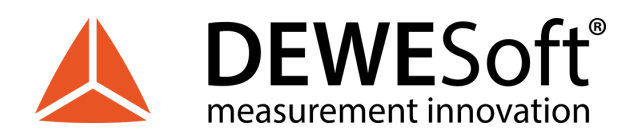

# 7. Notice

The information contained in this document is subject to change without notice.

Note:

Dewesoft d.o.o. shall not be liable for any errors contained in this document. Dewesoft MAKES NO WARRANTIES OF ANY KIND WITH REGARD TO THIS DOCUMENT, WHETHER EXPRESS OR IMPLIED. DEWESOFT SPECIFICALLY DISCLAIMS THE IMPLIED WARRANTIES OF MERCHANTABILITY AND FITNESS FOR A PARTICULAR PURPOSE. Dewesoft shall not be liable for any direct, indirect, special, incidental, or consequential damages, whether based on contract, tort, or any other legal theory, in connection with the furnishing of this document or the use of the information in this document.

## 7.1. Warranty Information

The copy of the specific warranty terms applicable to your Dewesoft product and replacement parts can be obtained from your local sales and service office. To find a local dealer for your country, please visit <u>https://dewesoft.com/support/distributers</u>.

## 7.2. Calibration

Every instrument needs to be calibrated at regular intervals. We recommend annual calibration. Before your Dewesoft data acquisition system is delivered, it is calibrated. Detailed calibration reports for your Dewesoft system can be requested. We retain them for at least one year, after system delivery.

## 7.3. Support

Dewesoft has a team of people ready to assist you if you have any questions or any technical difficulties regarding the system. For any support please contact your local distributor first or Dewesoft directly.

E-mail: <u>support@dewesoft.com</u>

Address: Dewesoft d.o.o. Gabrsko 11a 1420 Trbovlje Slovenia

Europe Tel.: +386 356 25 300 Web: <u>http://www.dewesoft.com</u> The telephone hotline is available Monday to Friday from 07:00 to 16:00 CET (GMT +1:00)

# 7.4. Service/repair

The team of Dewesoft also performs any kinds of repairs to your system to assure a safe and proper operation in the future. For information regarding service and repairs please contact your local distributor first or Dewesoft directly on <u>https://dewesoft.com/support/rma-service</u>.

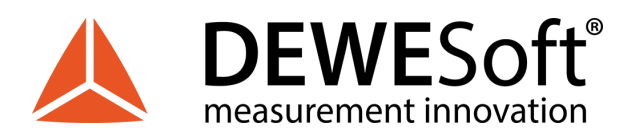

## 7.5. Restricted Rights

Use Slovenian law for duplication or disclosure. Dewesoft d.o.o. Gabrsko 11a, 1420 Trbovlje, Slovenia / Europe.

## 7.6. Printing History

Version 1.0.0 Released 2019 Last changed: 10/11/2019 at 19:00.

## 7.7. Copyright

Copyright © 2015-2019 Dewesoft d.o.o.

This document contains information which is protected by copyright. All rights are reserved. Reproduction, adaptation, or translation without prior written permission is prohibited, except as allowed under the copyright laws.

All trademarks and registered trademarks are acknowledged to be the property of their owners.

## 7.8. Trademarks

We take pride in our products and we take care that all key products and technologies are registered as trademarks all over the world.

The Dewesoft name is a registered trademark.

Product families (KRYPTON, SIRIUS, DSI, DS-NET, IOLITE) and technologies (DualCoreADC, SuperCounter, GrandView) are registered trademarks as well.

When used as the logo or as part of any graphic material, the registered trademark sign is used as a part of the logo.

When used in text representing the company, product or technology name, the ® sign is not used. The Dewesoft triangle logo is a registered trademark but the ® sign is not used in the visual representation of the triangle logo.

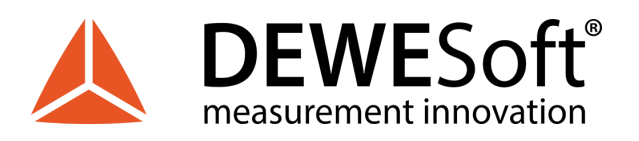

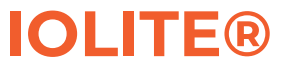

# 7.9. Documentation version

| Doc-Version | Date<br>[dd.mm.yyyy] | Notes           |
|-------------|----------------------|-----------------|
| 1.0.0       | 10.11.2019           | Initial version |